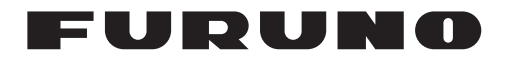

# Installation Manual AUTOPILOT Model NAVpilot-700/711/720/711C

| SAF  |        |                              | ii   |
|------|--------|------------------------------|------|
| FOI  |        |                              |      |
| LQU  |        |                              | 111  |
| 1. н | OW T   | O INSTALL THE UNITS          | 1-1  |
| 1.1  | Contr  | ol Unit FAP-7001/FAP-7011    | 1-1  |
|      | 1.1.1  | Surface mount                | 1-2  |
|      | 1.1.2  | Desktop mount                | 1-4  |
| 1.2  | Proce  | ssor Unit FAP-7002           | 1-5  |
| 1.3  | Rudd   | er Reference Unit FAP-6112   | 1-7  |
| 1.4  | Remo   | te Controllers (option)      | 1-9  |
| 1.5  | Distri | outor FAP-6800 (option)      | 1-12 |
| 1.6  | Contr  | ol Unit FAP-7021             | 1-13 |
| 1.7  | Cable  | Extension Kit                |      |
|      | FAP-7  | 7822 (option)                | 1-13 |
|      |        |                              |      |
| 2. W | /IRING | j                            | 2-1  |
| 2.1  | Gene   | ral Wiring                   | 2-1  |
| 2.2  | Proce  | ssor Unit                    | 2-2  |
|      | 2.2.1  | Connections inside the       |      |
|      |        | processor unit               | 2-2  |
|      | 2.2.2  | How to fasten cables to the  |      |
|      |        | cable clamps                 | 2-3  |
|      | 2.2.3  | How to put wires into the    |      |
|      |        | connector blocks             | 2-4  |
|      | 2.2.4  | How to terminate of          |      |
|      |        | NMEA2000 connection          | 2-5  |
|      | 2.2.5  | Power and motor cables       | 2-5  |
|      | 2.2.6  | Teleflex linear sensor       | 2-8  |
|      | 2.2.7  | Emergency stop button        | 2-8  |
|      | 2.2.8  | CAN bus power                | 2-8  |
|      | 2.2.9  | Connection to TB4            | 2-9  |
| 2.3  | Contr  | ol Unit                      | 2-9  |
| 2.4  | Remo   | ote Controllers (option)     | 2-10 |
|      | 2.4.1  | Example remote controller    |      |
|      |        | connections                  | 2-11 |
|      | 2.4.2  | Prohibited remote controller |      |
|      |        | connections                  | 2-12 |
| 2.5  | Input/ | Output Sentences             | 2-13 |

| 2 11                 |                                                           | 24          |
|----------------------|-----------------------------------------------------------|-------------|
| <b>J</b> . II<br>2 1 | About Initial Sattinga Manu Operation                     | <b>۱-د</b>  |
| 3.1<br>2.2           | How to Soloct Language and Units                          |             |
| J.Z                  | Open the Installation Menu                                | 3.2         |
| 22                   | Display Sotup                                             | 2 /         |
| 3.3<br>2.4           | Shin's Characteristics Monu                               |             |
| 3.4                  | Docksido Sotup Monu                                       | 3-0<br>2 6  |
| 5.5                  | 2.5.1 Docksido sotup for PPU                              | 3-0<br>2 6  |
|                      | 3.5.1 Dockside setup for Eantum                           |             |
|                      | 5.5.2 Dockside setup for Fantum<br>Eeedback <sup>TM</sup> | 3 11        |
|                      | 3.5.3 How to set the safe belm                            |             |
|                      | mode and power assist mode                                | 3 1/        |
|                      | 3.5.4 Confirmation of the dockside                        |             |
|                      | setup                                                     | 3_17        |
| 36                   | CAN bus Port Setup                                        | 3_20        |
| 3.7                  | NMEA0183 Port Setup                                       | 3_22        |
| 3.8                  | Data Source Setup                                         | 3_23        |
| 3.0<br>3.0           | Universal Port Setup                                      | 3-24        |
| 3 10                 | Sea Trial                                                 | 0 24        |
| 3 11                 | Data Calibration                                          | 0 20        |
| 3.12                 | PARAMETER SETUP Menu                                      | 0 20        |
| 3 13                 |                                                           | 3-33        |
| 3 14                 | NAV OPTION Menu                                           | 3-34        |
| 3 15                 | FISH HUNTER OPTION Menu or                                |             |
| 0.10                 | WIND OPTION Menu                                          |             |
|                      | 3 15 1 FISH HUNTER OPTION menu                            | 3-36        |
|                      | 3 15 2WIND OPTION menu                                    | 3-37        |
| 3.16                 | SYSTEM SETUP Menu                                         | 3-38        |
| 3.17                 | RC (Remote Controller) SETUP Menu.                        |             |
| 3.18                 | All Clear                                                 |             |
| 0.10                 |                                                           |             |
| JIS                  | CABLE GUIDE                                               | <b>AP-1</b> |
| PAC                  | KING LISTS                                                | <b>A-1</b>  |

| PACKING LISTS           | A-1 |
|-------------------------|-----|
| OUTLINE DRAWINGS        | D-1 |
| INTERCONNECTION DIAGRAM | S-1 |
| MOUNTING TEMPLATES      |     |

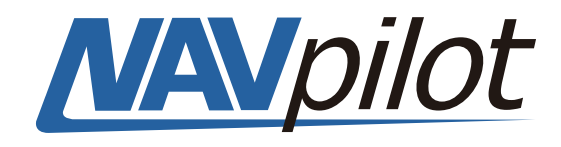

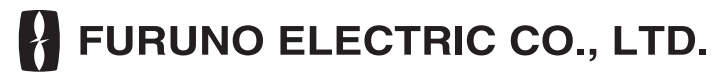

www.furuno.com

All brand and product names are trademarks, registered trademarks or service marks of their respective holders.

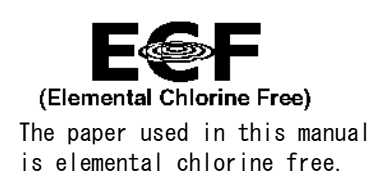

# FURUNO ELECTRIC CO., LTD.

9-52 Ashihara-cho, Nishinomiya, 662-8580, JAPAN  $\bullet$  FURUNO Authorized Distributor/Dealer

All rights reserved. Printed in Japan

Pub. No. IME-72720-P1

(REFU ) NAVpilot-700 Series

A : JAN. 2010 P1 : OCT. 05, 2021

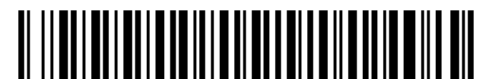

0 0 0 1 9 1 0 6 2 1 3

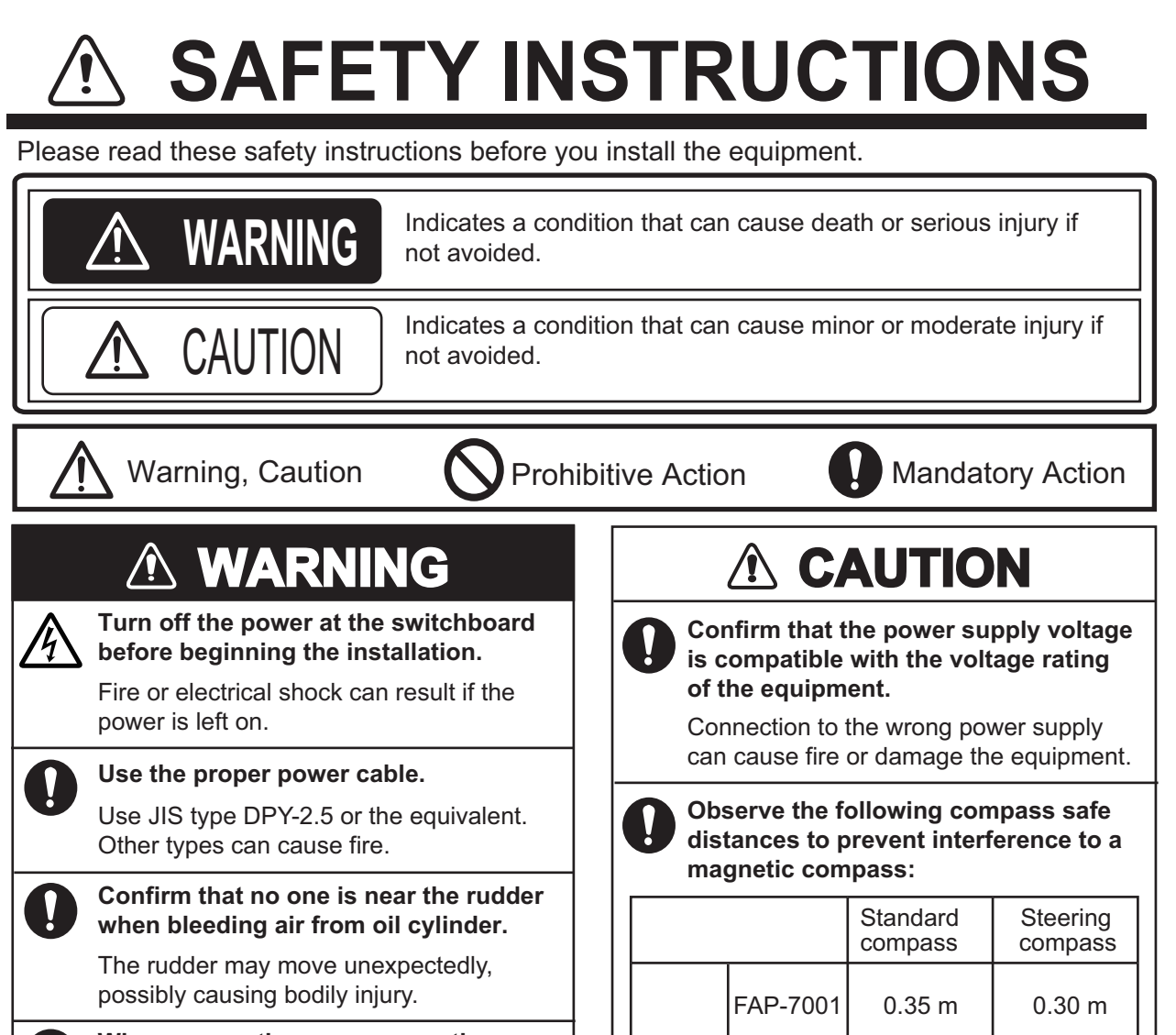

# When connecting a geomagnetism detection type heading sensor, correct magnetic field deviation.

If an autopilot is used without the compensation, unexpected course change may occur.

Set [REMOTE CONTROLLER 1/2] on [SYSTEM SETUP] menu properly according to remote controller connected.

If not done properly, malfunction may occur. Especially, take care when setting the NFU-type remote controller.

#### Install an control unit (or emergency stop button) at each helm station, to allow you to disable the autopilot in an emergency.

If the autopilot cannot be disabled, accidents may result. To disable the autopilot by operating the

emergency stop button, set [IN PORT1] or [IN PORT2] to [GO STBY] on the [UNIVERSAL PORT] menu (see section 3.9).

| magnetie compass.          |           |                  |                  |  |  |
|----------------------------|-----------|------------------|------------------|--|--|
|                            |           | Standard compass | Steering compass |  |  |
|                            | FAP-7001  | 0.35 m           | 0.30 m           |  |  |
| Control<br>Unit            | FAP-7011  | 0.35 m           | 0.30 m           |  |  |
|                            | FAP-7011C | 0.50 m           | 0.35 m           |  |  |
|                            | FAP-7021  | 0.35 m           | 0.30 m           |  |  |
| Processor Unit<br>FAP-7002 |           | 0.45 m           | 0.30 m           |  |  |
| Remote<br>controlle        | ers       | 0.30 m           | 0.30 m           |  |  |

Separate the reversible pump at least one meter from communications equipment, communications antenna and communications cabling to prevent interference.

# SYSTEM CONFIGURATION

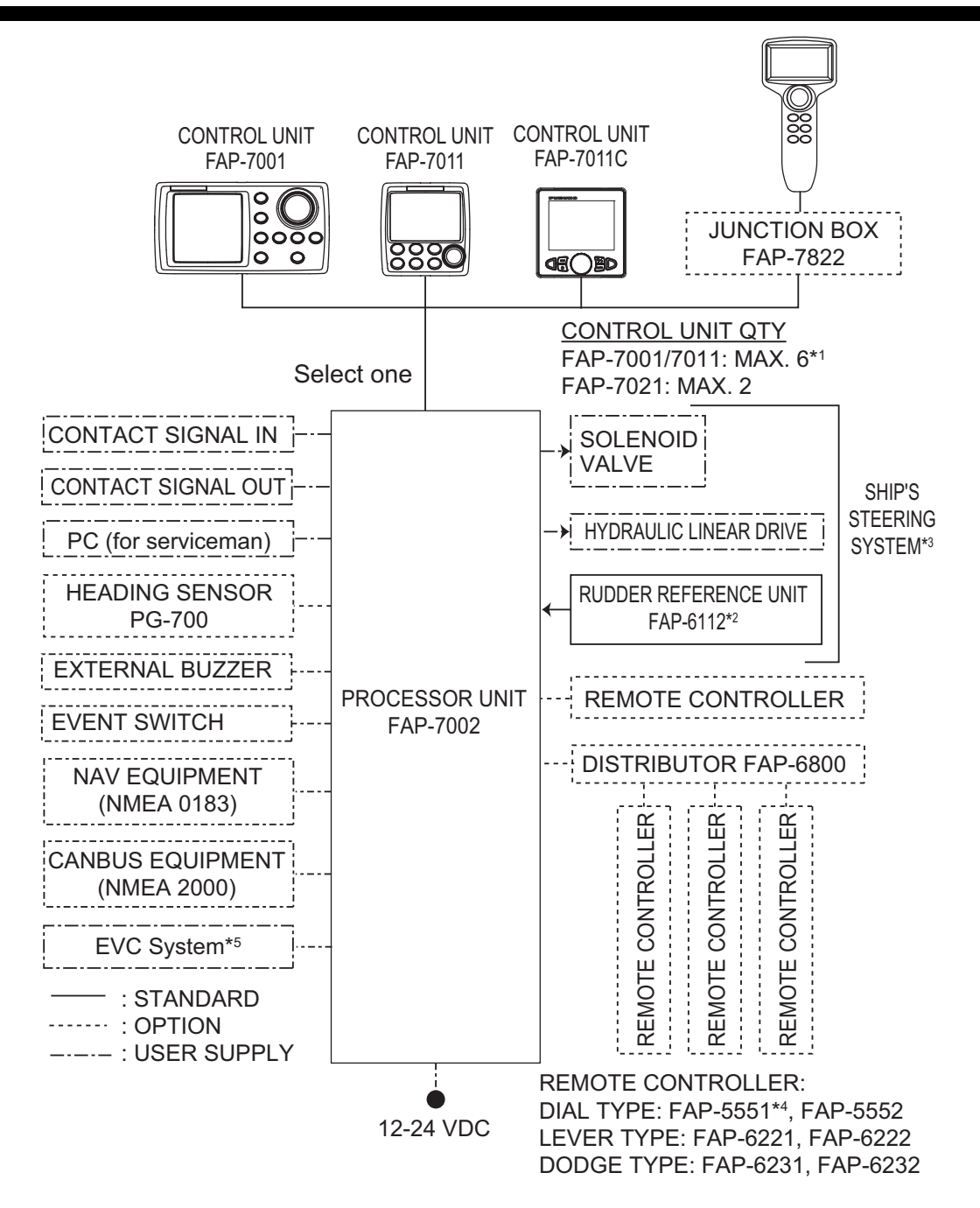

\*1: Any combination of control units is available. For FAP-7021, connect at the end of series.

\*2: Not required for Fantum Feedback™.

\*3: Not required for the EVC system equipped vessel.

\*4: Connect one Dial-type Remote Controller FAP-5551 to one Distributor FAP-6800.

\*5: EVC systems compatible with the NAVpilot are as follows:

| EVC System                   | Remarks                                                                                                    |
|------------------------------|----------------------------------------------------------------------------------------------------|
| VOLVO PENTA IPS              | Requires VOLVO interface kit FAP-6300 (available as an optional extra).                                                                                                    |
| YAMAHA Helm Master           | Requires YAMAHA HM interface kit FAP-6310 (available as an optional extra).                                                                                                    |
| YANMAR VC10                  | <ul> <li>Connect through the NMEA data converter IF-NMEA2K2 (ver.01.07 or later).</li> <li>Requires connector assembly AT06-2S-EC01-VCT-030 (available as an optional extra).</li> </ul>              |
| SEASTAR SOLUTIONS<br>OPTIMUS | <ul> <li>Connect through the NMEA data converter IF-NMEA2K2 (ver.01.16 or later).</li> <li>The software version of the connected Main PCM (Pump Control Module) must be "Rev. T" or later.</li> </ul> |

## Standard supply for NAVpilot-700

| Name                       | Туре         | Code No.    | Qty | Remarks                                                                        |
|----------------------------|--------------|-------------|-----|--------------------------------------------------------------------------------|
| Control Unit               | FAP-7001     | -           | 1   |                                                                                |
| Processor Unit             | FAP-7002     | -           | 1   |                                                                                |
| Rudder Refer-<br>ence Unit | FAP-6112-200 | -           | 1   | May or may not be supplied depending on order.                                 |
| Installation<br>Materials  | CP64-02900   | 000-016-414 | 1   | For Control Unit, w/cable assy. BD-<br>07AFFM-LR-150 and CP64-02901            |
|                            | CP64-03101   | 001-082-720 | 1   | For Processor Unit                                                             |
|                            | CP64-02601   | 009-001-170 | 1   | For Rudder Reference Unit<br>May or may not be supplied<br>depending on order. |
| Spare Parts                | SP64-01501   | 001-082-710 | 1   | For Processor Unit, fuse                                                       |
| Accessories                | FP64-01401   | 001-082-700 | 1   | For Control Unit                                                               |
| VOLVO Interface<br>Kit     | FAP-6300     | 000-036-494 | 1   | May or may not be supplied depending on order.                                 |
| YAMAHA HM<br>Interface Kit | FAP-6310     | 000-027-160 | 1   | May or may not be supplied depending on order.                                 |

## Standard supply for NAVpilot-711

| Name                       | Туре         | Code No.    | Qty | Remarks                                                                        |
|----------------------------|--------------|-------------|-----|--------------------------------------------------------------------------------|
| Control Unit               | FAP-7011     | -           | 1   |                                                                                |
| Processor Unit             | FAP-7002     | -           | 1   |                                                                                |
| Rudder Refer-<br>ence Unit | FAP-6112-200 | -           | 1   | May or may not be supplied depending on order.                                 |
| Installation<br>Materials  | CP64-03000   | 000-016-415 | 1   | For Control Unit, w/cable assy. BD-<br>07AFFM-LR-150 and CP64-03001            |
|                            | CP64-03101   | 001-082-720 | 1   | For Processor Unit                                                             |
|                            | CP64-02601   | 009-001-170 | 1   | For Rudder Reference Unit<br>May or may not be supplied<br>depending on order. |
| Spare Parts                | SP64-01501   | 001-082-710 | 1   | For Processor Unit, fuse                                                       |
| Accessories                | FP64-01401   | 001-082-700 | 1   | For Control Unit                                                               |
| VOLVO Interface<br>Kit     | FAP-6300     | 000-036-494 | 1   | May or may not be supplied depending on order.                                 |
| YAMAHA HM<br>Interface Kit | FAP-6310     | 000-027-160 | 1   | May or may not be supplied depending on order.                                 |

#### Standard supply for NAVpilot-720

| Name                       | Туре         | Code No.    | Qty | Remarks                   |
|----------------------------|--------------|-------------|-----|---------------------------|
| Control Unit               | FAP-7021     | -           | 1   |                           |
| Processor Unit             | FAP-7002     | -           | 1   |                           |
| Rudder Refer-<br>ence Unit | FAP-6112-200 | -           | 1   | w/20 m cable              |
| Installation               | CP64-03101   | 001-082-720 | 1   | For Processor Unit        |
| Materials                  | CP64-02601   | 009-001-170 | 1   | For Rudder Reference Unit |
| Spare Parts                | SP64-01501   | 001-082-710 | 1   | For Processor Unit, fuse  |
| Accessories                | FP64-01411   | 001-082-770 | 1   | For Control Unit          |

# Standard supply for NAVpilot-711C

| Name                       | Туре                  | Code No.       | Qty | Remarks                                                                        |
|----------------------------|-----------------------|----------------|-----|--------------------------------------------------------------------------------|
| Control Unit               | FAP-7011C             | -              | 1   |                                                                                |
| Processor Unit             | FAP-7002              | -              | 1   |                                                                                |
| Rudder Refer-<br>ence Unit | FAP-6112-200          | -              | 1   | May or may not be supplied depending on order.                                 |
| Installation               | CP64-03101            | 001-082-720    | 1   | For Processor Unit                                                             |
| Materials                  | CP64-02601            | 009-001-170    | 1   | For Rudder Reference Unit<br>May or may not be supplied<br>depending on order. |
| Spare Parts                | SP64-01501            | 001-082-710    | 1   | For Processor Unit, fuse                                                       |
| Sponge                     | TZ8103008A            | -              | 1   | For Control Unit, installation                                                 |
| Cable Assy.                | BD-07AFFM-<br>LR-150  | 001-081-180-10 | 1   | materials                                                                      |
| Terminator                 | BD-07AFFM-<br>LR-7001 | 001-081-140-10 | 1   | For Control Unit, accessory                                                    |
| VOLVO Interface<br>Kit     | FAP-6300              | 000-036-494    | 1   | May or may not be supplied depending on order.                                 |
| YAMAHA HM<br>Interface Kit | FAP-6310              | 000-027-160    | 1   | May or may not be supplied depending on order.                                 |

# Optional supply

| Name         | Туре      | Code No. | Remarks                                                     |
|--------------|-----------|----------|-------------------------------------------------------------|
| Control Unit | FAP-7001  | -        | Max. 5 optional units, Not avail-<br>able for NAVpilot-711C |
|              | FAP-7011  | -        | Max. 5 optional units                                       |
|              | FAP-7021  | -        | Max. 2 optional units                                       |
|              | FAP-7011C | -        | Max. 5 optional units                                       |

| Name                       | Туре                   | Code No.       | Remarks                                        |
|----------------------------|------------------------|----------------|------------------------------------------------|
| Remote                     | FAP-5551               | -              | Dial type, w/connector                         |
| Controller                 | FAP-5552               | -              | Dial type, no connector                        |
|                            | FAP-6221               | -              | Lever type, w/connector and<br>w/CP64-01100    |
|                            | FAP-6222               | -              | Lever type, no connector,<br>w/CP64-01100      |
|                            | FAP-6231               | -              | Dodge type, w/connector                        |
|                            | FAP-6232               | -              | Dodge type, no connector                       |
| NMEA Data<br>Converter     | IF-NMEA2K2             |                |                                                |
| VOLVO<br>Interface Kit     | FAP-6300               | 000-036-494    |                                                |
| YAMAHA HM<br>Interface Kit | FAP-6310               | 000-027-160    |                                                |
| IPS Inter-<br>face unit    | IF-700IPS              | 000-022-972    | For the EVC system equipped vessel             |
| VOLVO IPS<br>Gateway       | AUTOPILOT-GATEWAY      | -              |                                                |
| YAMAHA<br>HM Gate-<br>way  | YAMAHA-HM-GATE-<br>WAY | -              |                                                |
| Distributor                | FAP-6800               | 000-090-242    | For connection of three remote<br>controllers  |
| Terminator                 | BD-07AFFM-LR7001       | 001-081-140-10 |                                                |
| Cable Assy                 | MJ-A10SPF0001-060+     | 001-081-150-10 | For Distributor Unit, 6 m                      |
|                            | MJ-A10SPF0001-120+     | 001-081-160-10 | For Distributor Unit, 12 m                     |
|                            | BD-07AFFM-LR-100       | 001-081-170-10 | For Control Unit, 10 m, connector at one end   |
|                            | BD-07AFFM-LR-150       | 001-081-180-10 | For Control Unit, 15 m, connector at one end   |
|                            | BD-07AFFM-LR-200       | 001-081-190-10 | For Control Unit, 20 m, connector at one end   |
|                            | BD-07AF-07AF-LR-100    | 001-081-200-10 | For Control Unit, 10 m, connector at both ends |
|                            | BD-07AF-07AF-LR-200    | 001-081-210-10 | For Control Unit, 20 m, connector at both ends |
|                            | M12-05BFFM-010         | 000-167-965-10 | CAN bus drop cable, 1 m, micro                 |
|                            | M12-05BFFM-020         | 000-167-966-10 | CAN bus drop cable, 2 m, micro                 |
|                            | M12-05BFFM-060         | 000-167-967-10 | CAN bus drop cable, 6 m, micro                 |
|                            | CB-05BFFM-010          | 000-167-971-10 | CAN bus drop cable, 1 m, mini                  |
|                            | CB-05BFFM-020          | 000-167-972-10 | CAN bus drop cable, 2 m, mini                  |
|                            | CB-05BFFM-060          | 000-167-973-10 | CAN bus drop cable, 6 m, mini                  |
| T-type                     | SS-050505-FMF-TS001    | 000-168-603-10 | For CAN bus, micro+micro                       |
| Connector                  | NC-050505-FMF-TS001    | 000-160-507-10 | For CAN bus, mini+micro                        |

| Name                       | Туре                     | Code No.       | Remarks                                    |
|----------------------------|--------------------------|----------------|--------------------------------------------|
| Termination<br>Resistor    | LTWMC-05BMMT-<br>SL8001  | 000-168-604-10 | For CAN bus, micro, male                   |
|                            | LTWMN-05AMMT-<br>SL8001  | 000-160-508-10 | For CAN bus, mini, male                    |
|                            | LTWMC-05BFFT-<br>SL8001  | 000-168-605-10 | For CAN bus, micro, female                 |
|                            | LTWMN-05AFFT-<br>SL8001  | 000-160-509-10 | For CAN bus, mini, female                  |
| Connector<br>Assembly      | AT06-2S-EC01-VCT-<br>030 | 000-193-626-10 | For connection with Yanmar VC10            |
| Cable<br>Extension<br>Kit  | FAP-7822                 | 000-016-670    |                                            |
| Cradle                     | FP64-01411               | 001-082-770    |                                            |
| Flush                      | FAP-7001-FLUSH-KIT       | 001-082-730    | For FAP-7001                               |
| Mount Kit                  | FAP-7011-FLUSH-KIT       | 001-082-740    | For FAP-7011                               |
| Bracket<br>Assembly        | FAP-7001-BRACKET         | 001-082-750    | For FAP-7001, w/bracket and two knob bolts |
|                            | FAP-7011-BRACKET         | 001-082-760    | For FAP-7011, w/bracket and two knob bolts |
|                            | OP64-12                  | 001-434-490    | For FAP-7011C                              |
|                            | OP64-2                   | 009-004-030    | For FAP-5551/5552                          |
| Rudder Ref-<br>erence Unit | FAP-6112-200             | -              | w/20 m cable                               |
| Junction<br>Box            | FI-5002                  | 000-010-765    | w/self-tapping screws                      |
| Flush                      | OP64-4                   | 009-005-790    | For FAP-6221/6222, panel type              |
| Mount Kit                  | OP64-5                   | 009-005-800    | For FAP-6221/6222, surface type            |
| Operator's<br>Guide        | MLG-72780-*              | 000-178-291-1* | Hard copy manual, Multi-lan-<br>guage      |

## Discontinued products

The following products are discontinued:

| Name              | Туре         | Date           |
|-------------------|--------------|----------------|
| Autopilot         | NAVpilot-711 | May, 2014      |
| Autopilot         | NAVpilot-720 | March, 2013    |
| Pomoto Controllor | FAP-5551     | December, 2017 |
|                   | FAP-5552     | December, 2017 |

# 1. HOW TO INSTALL THE UNITS

**Note:** For how to install the Control Unit FAP-7011C, see the operator's manual (OME-72780).

# 1.1 Control Unit FAP-7001/FAP-7011

- The Control Unit can be installed three ways:
  - Surface mount (fixed from front panel or fixed from rear panel (FAP-7011 only))
  - · Desktop mount, and
  - Flush mount (Optional kit required, instructions, supplied separately).

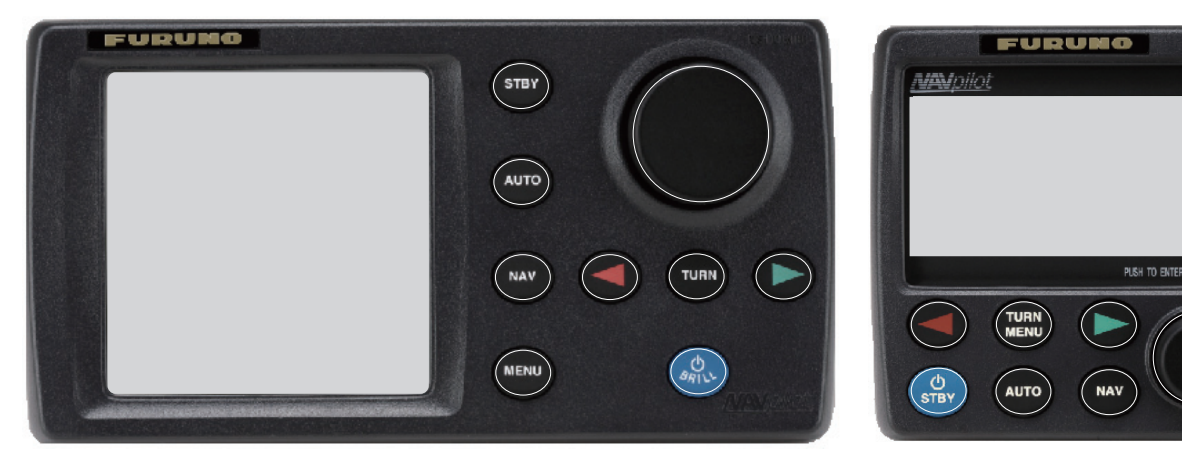

Control Unit-FAP-7001

Control Unit FAP-7011

Select a mounting location for the Control Unit, keeping the following in mind.

- Select a location with good ventilation.
- Shock and vibration must be the least possible.
- Use the supplied display hard cover when the system is not in use.
- Do not install the display unit under "Plexiglas" or other type of shielding material. Plexiglas can trap heat and moisture or magnify sunlight energy onto the surface of the display.
- For maintenance and checking purposes, leave space at the sides and rear of the unit and leave slack in cables. See the outline drawing for recommended maintenance space.
- Observe the compass safe distances shown in the safety instructions on page i to prevent interference to a magnetic compass.

# 1.1.1 Surface mount

There are two types of surface mounts: Fasten from front panel and fasten from rear panel (FAP-7011 only).

#### How to fasten Control Unit from front panel (FAP-7001/FAP-7011)

- 1. Using the surface mount template at the back of this manual, open a mounting hole in the installation site.
- 2. Detach the front panel together with the keypad assy. Attach the sponge (supplied) to the rear of display unit.
- 3. Set the Control Unit to the mounting hole, and fasten the unit with four self-tapping screws (3x20, supplied).
- 4. Attach the front panel and keypad assy. to the Control Unit.

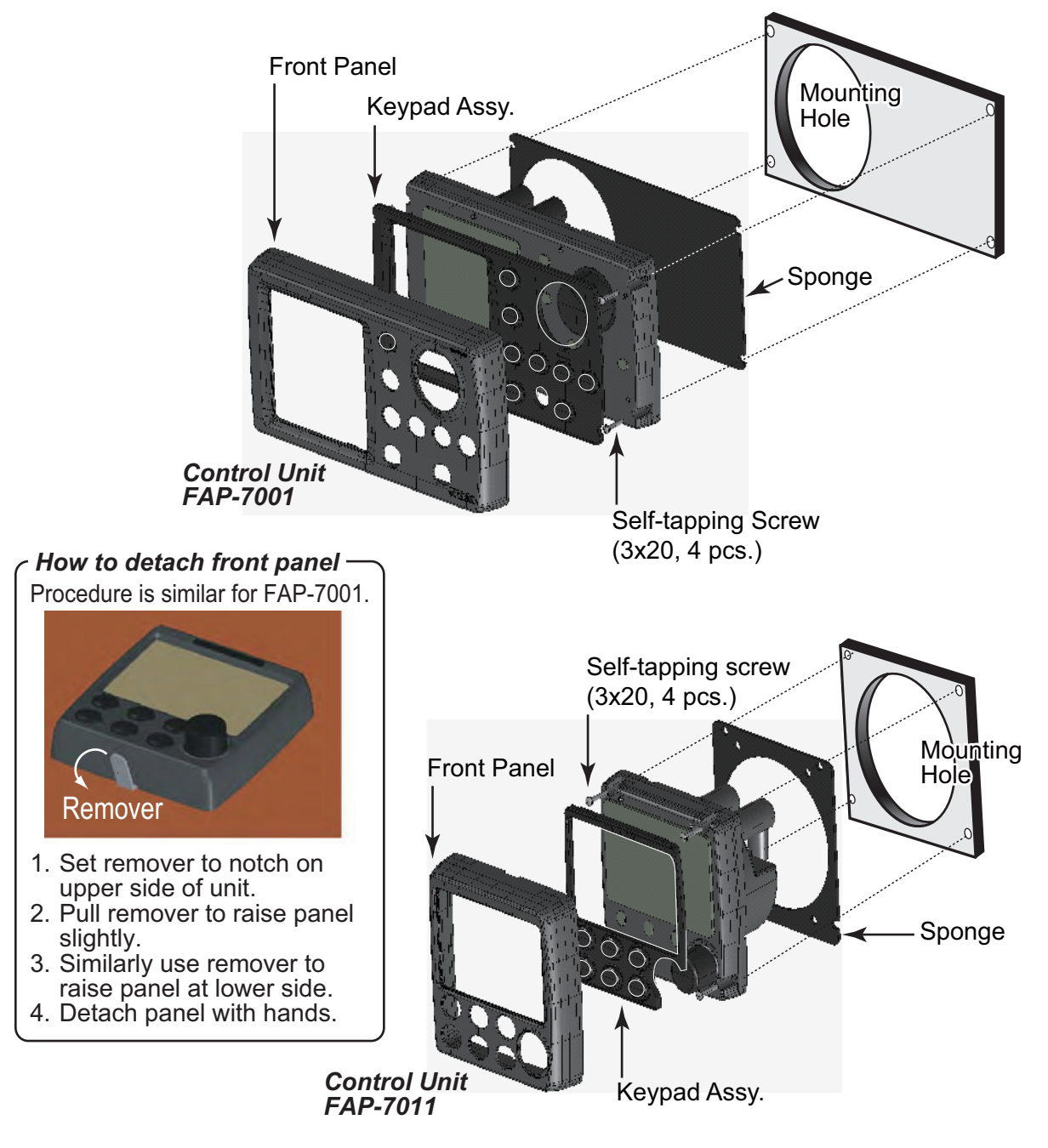

#### How to fasten Control Unit from rear panel (FAP-7011 only)

- 1. Using the surface mount template at the back of this manual, open a mounting hole in the installation site.
- 2. Set studs (M3x40, 2 pcs, supplied) in the holes marked in the illustration below. (Use only the studs supplied.)

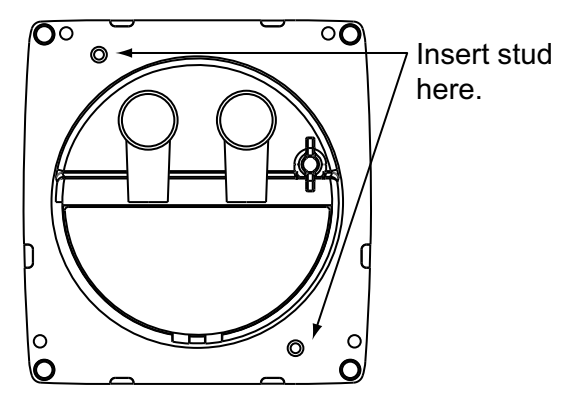

3. Set the unit to the mounting hole. Fasten the unit with the flat washers, spring washers and wing nuts (supplied).

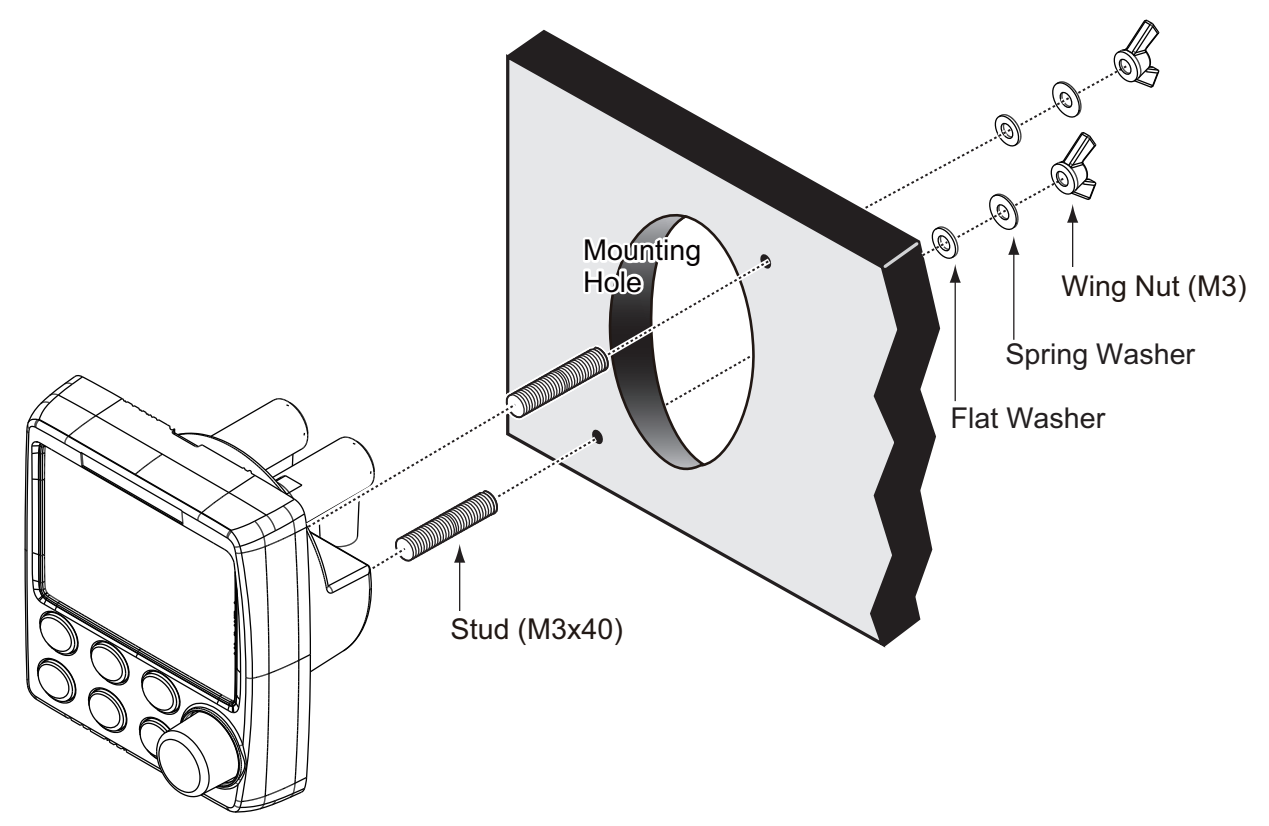

# 1.1.2 Desktop mount

Use the optional bracket installation kit to install the Control Unit on a desktop or the overhead.

#### Bracket installation kit for FAP-7001

Type: FAP-7001-BRACKET, Code No.: 001-082-750

| Name               | Туре          | Code No.       | Qty |
|--------------------|---------------|----------------|-----|
| Bracket            | 64-028-1201-1 | 100-352-221-10 | 1   |
| Connecting plate   | 64-028-1201-1 | 100-356-381-10 | 1   |
| Knob               | 64-028-1203-0 | 100-352-240-10 | 2   |
| Self-tapping screw | 4x16          | 000-162-605-10 | 4   |
| Pan head screw     | M3x12         | 000-163-809-10 | 4   |
| Liner              | 64-026-1033   | 100-321-340-10 | 2   |

### Bracket installation kit for FAP-7011

Type: FAP-7011-BRACKET, Code No.: 001-082-760

| Name               | Туре           | Code No.       | Remarks |
|--------------------|----------------|----------------|---------|
| Bracket            | 64-028-3201-1  | 100-352-281-10 | 1       |
| Connecting plate   | 64-028-3202-1  | 100-356-451-10 | 1       |
| Knob               | 64-1028-1203-0 | 100-352-240-10 | 2       |
| Self-tapping screw | 4x16           | 000-162-605-10 | 4       |
| Pan head screw     | M3x12          | 000-163-809-10 | 4       |
| Liner              | 64-026-1033    | 100-321-340-10 | 2       |

### **Procedure**

The procedure shown below shows how to install the FAP-7001. The procedure for the FAP-7011 is similar.

- 1. Fasten the bracket to the mounting location with four self-tapping screws (supplied with option).
- 2. Detach the front panel and keypad assy., following the instructions provided.
- 3. Attach the connecting plate at the back of the Control Unit with four pan head screws (supplied).
- 4. Screw knob bolts in connection plate, set the unit to the bracket, and tighten the knob bolts.
- 5. Attach the front panel and keypad assy.

6. Attach the hard cover to protect the LCD.

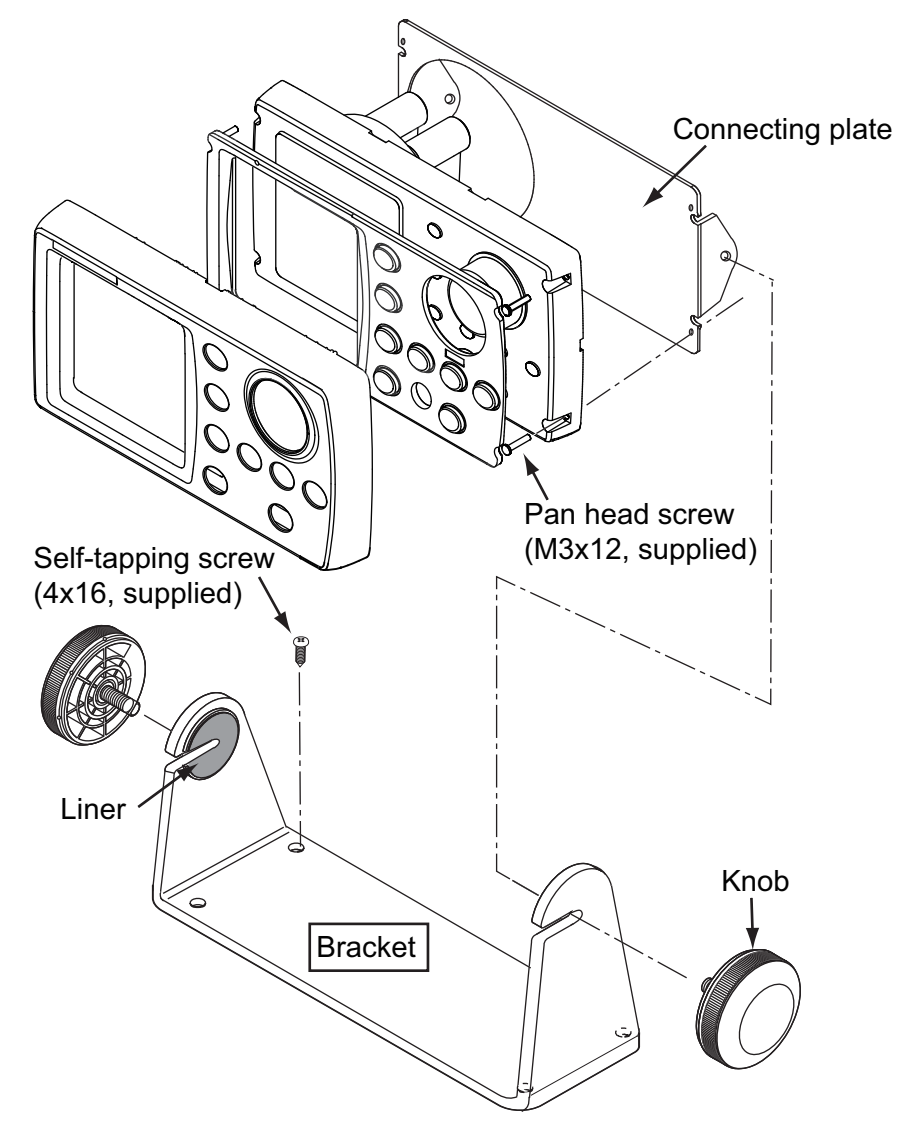

# 1.2 Processor Unit FAP-7002

This unit can be installed on a desktop or on a bulkhead. Select a mounting location considering the following points:

- Install the unit away from direct sunlight and water splash.
- Select a location where temperature and humidity are moderate and stable.
- Consider the length of the cable connected between the Processor Unit and other units.
- Install the unit where you can easily remove the cover and access controls and connectors.
- For the installation on a bulkhead, make sure the mounting location is strong enough to support the unit under the pitching and rolling normally found on the boat.
- To prevent interference, separate the processor unit and its cables at least one meter from communications equipment, communications antennas and cables for communications equipment.

- 1. INSTALLATION
- Make sure there are no objects near the vent.
- Leave enough space around the unit for maintenance and servicing. The recommended maintenance space appears in the outline drawing at the back of this manual.
- Observe the compass safe distances shown in the safety instructions on page i to prevent interference to a magnetic compass.

Install the unit as follows:

Tabletop: Fasten with four self-tapping screws.

**Bulkhead:** Screw in two self-tapping screws for the upper side. Leave approximately 5 mm of the screws exposed. Hang unit on screws and tighten screws. Screw in two self-tapping screws for lower side and tighten.

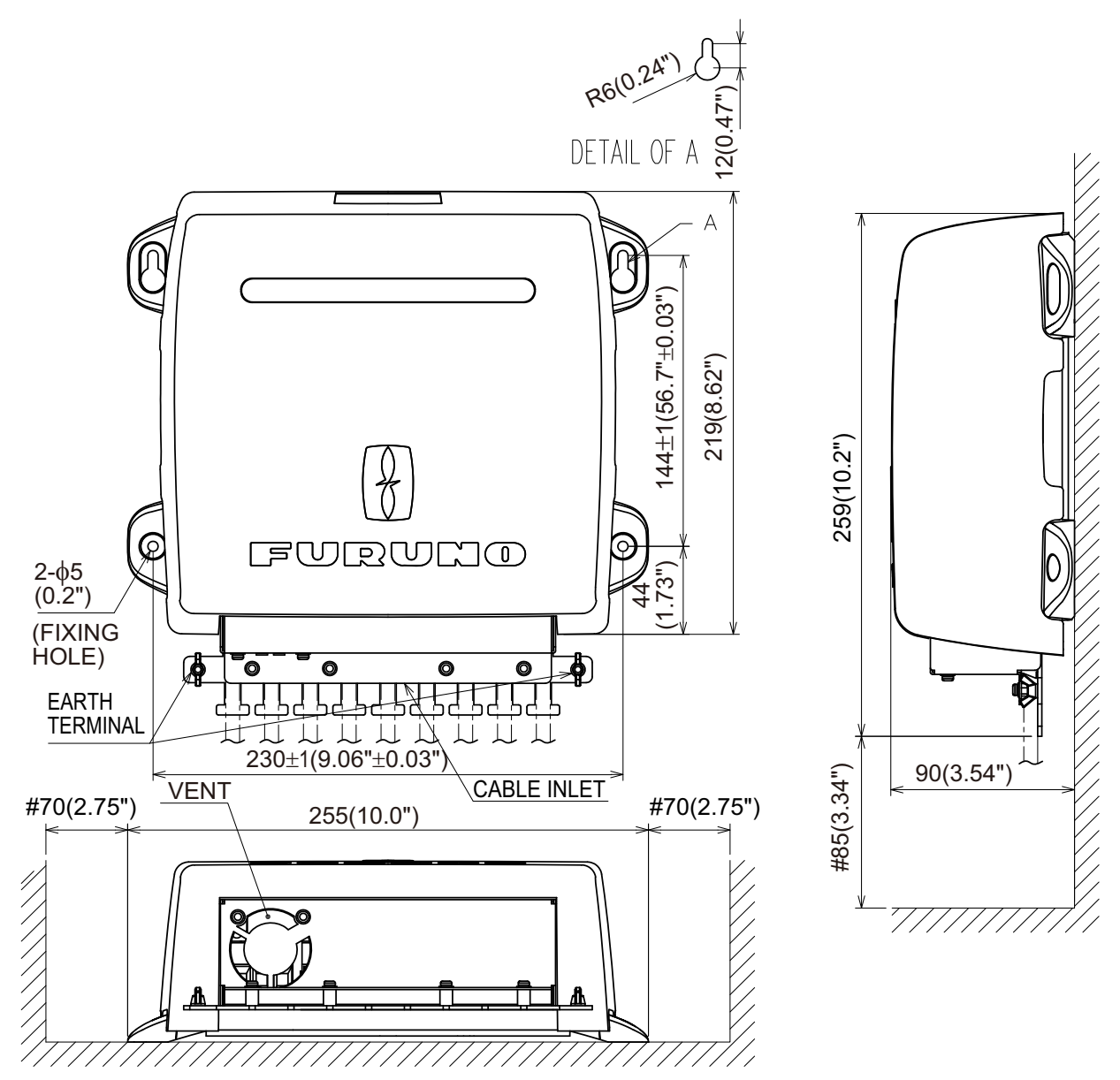

# **1.3 Rudder Reference Unit FAP-6112**

**Note 1**: This unit is not required for Fantum Feedback<sup>TM</sup> or the EVC system equipped boat. For details of Fantum Feedback<sup>TM</sup>, see "Fantum Feedback<sup>TM</sup>" (page 1-8).

- · Leave sufficient space around all moving parts.
- The unit must be fastened to the rudder as shown below, where the following conditions are met:

```
350 mm(13.8") <Y2 < 540 mm(21.3")
X1 = X2
Y1 = Y2
```

Use four self-tapping screws (supplied) to fasten the rudder reference unit.

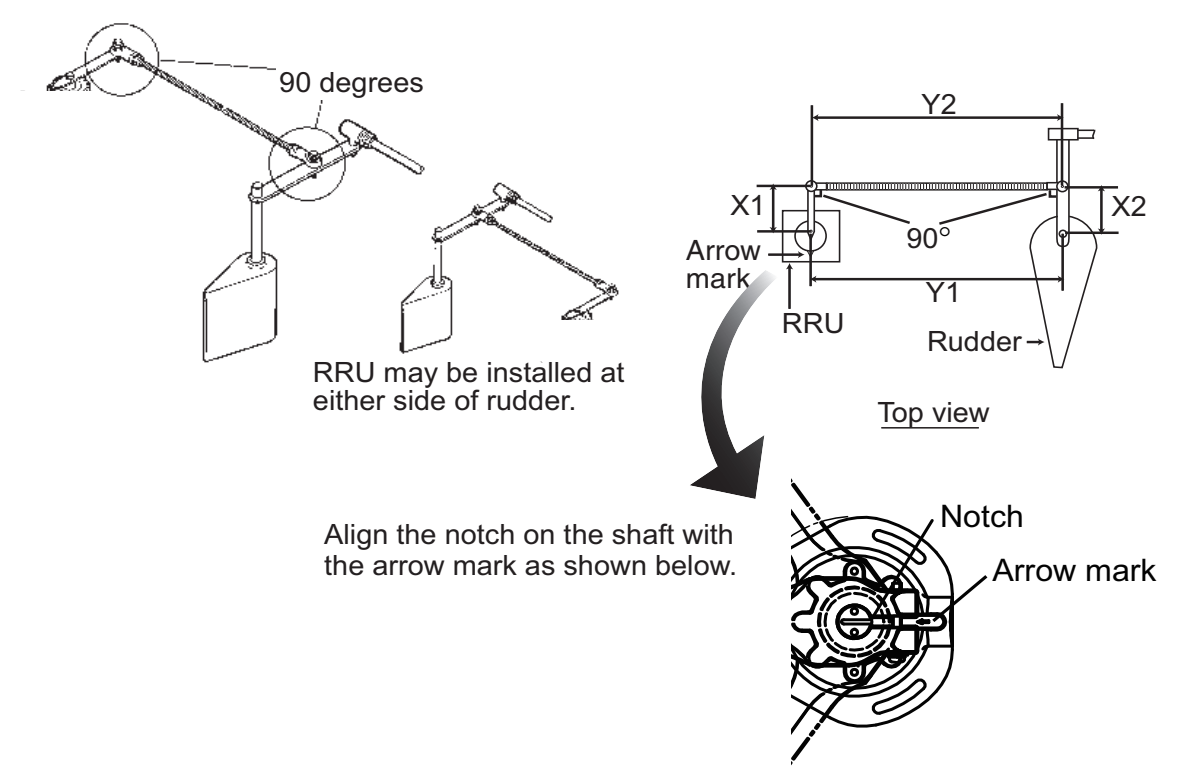

#### After mounting the RRU unit adjust it as follows:

- 1. Center the rudder.
- 2. With the rudder centered, check if the notch is aligned with the arrow mark. If it is, no further adjustment is necessary. If not, go to step 3.
- 3. Loosen the screw on the arm of the RRU then align notch with the arrow mark.
- 4. Tighten the screw.

#### Relationship between reversing pump flow rate and steering cylinder capacity

The table below shows a rough guideline to determine the proper reversing pump flow rate to match with the hydraulic steering cylinder capacity. Your experience with specific boat designs may cause you to select a pump/cylinder relationship outside of the range of these guidelines.

| Pump spec.            | Hardover to Hardover is $70^{\circ}$ | Hardover to Hardover is 90° |
|-----------------------|--------------------------------------|-----------------------------|
| 1.0 cu. in./sec. pump | 5.85 to 17.5 cu. in.                 | 7.5 to 22.5 cu. in.         |
| 1.6 cu. in./sec. pump | 9.36 to 28.0 cu. in.                 | 12.0 to 36.0 cu. in.        |

If the hydraulic cylinder capacity is much smaller than the recommended values in the table, the rudder turning speed may be too fast for the pilot to deliver proper performance. The rudder deadband will decrease and the NAVpilot may not apply enough voltage for the pump motor to start because the applied "duty cycle" will be too low.

If the hydraulic cylinder capacity is much larger than the recommended values in the table, the rudder turning speed may be too slow to allow the NAVpilot to control the boat effectively.

#### Fantum Feedback<sup>™</sup>

Fantum Feedback<sup>TM</sup> means the NAVpilot is controlled without the rudder reference unit. For Fantum Feedback<sup>TM</sup>, keep the following in mind.

- The ship motor is outboard.
- The length of the ship is between 20 ft and 40 ft.
- The [DRIVE UNIT SELECTION] should be set to [REVERSIBLE 24V (or 12V)] or [SAFE HELM 24V (or 12V)].

The functions and modes shown below are not available.

- FU dodge mode
- FishHunter<sup>™</sup> mode
- Wind mode
- Remote controllers

# **1.4 Remote Controllers (option)**

Two remote controllers may be connected to the Processor Unit. To connect three NFU-(Non-Follow Up) type remote controllers (lever) to the Processor Unit, connect them via the optional Distributor FAP-6800.

Keep the remote controllers away from areas subject to rain and water splash.

**Note:** For Fantum Feedback<sup>TM</sup>, the remote controller can not be connected.

#### Dial-type remote controller FAP-5551/FAP-5552

Fasten these remote controllers to a bulkhead. They can also be mounted on the bulkhead by using the optional bracket assembly OP64-2 (Code No.: 009-004-030).

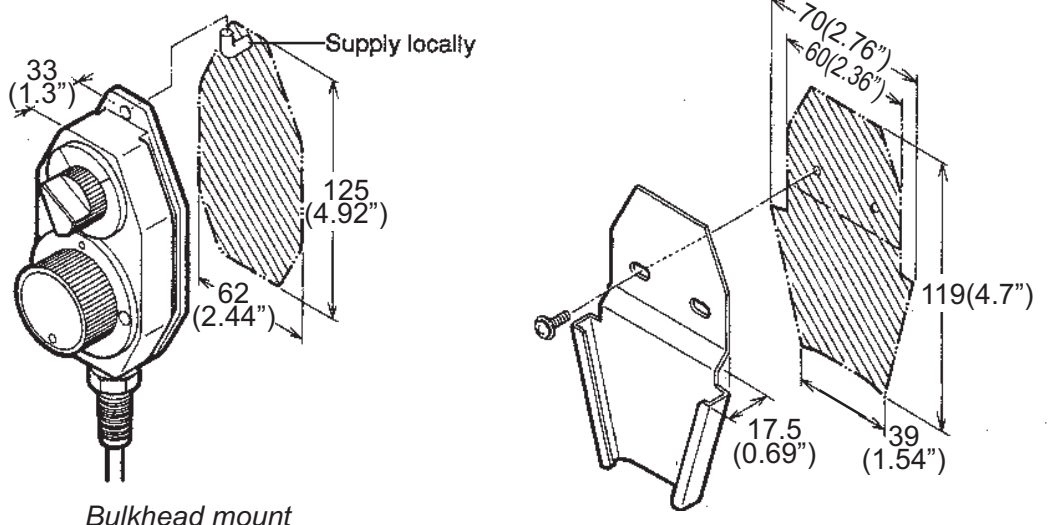

Bulkhead mount

Bracket mount (with optional bracket assembly OP64-2)

#### FAP-5551, bulkhead, bracket mount

For handheld operation in the opposite direction, reverse the switch and dial blocks so that the dial is readable. To do this, loosen the four screws shown below. Note that the switch and dial blocks are inserted into the controller body with O-rings. Be careful not to damage them.

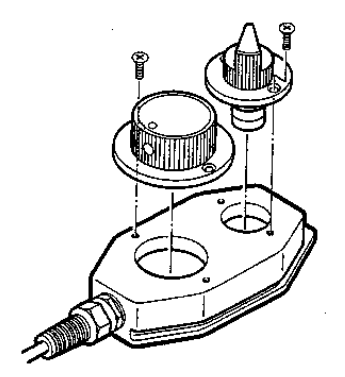

How to reverse the switch and dial blocks

### Lever-type remote controller FAP-6221/6222

Allow sufficient space around the unit for maintenance.

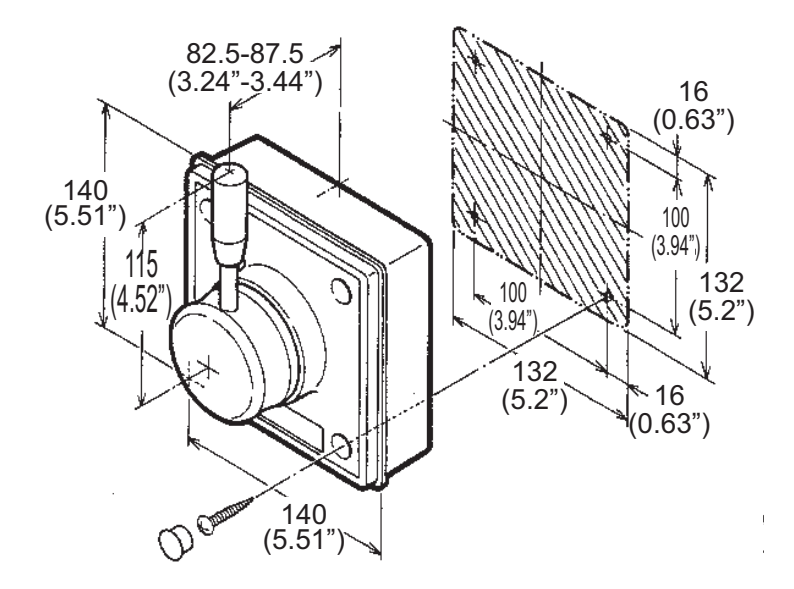

To mount the FAP-6221/6212 in a panel, the optional flush mount kit OP64-4 or OP64-5 is required.

| Name          | Туре        | Code No.       | Qty |
|---------------|-------------|----------------|-----|
| Panel frame   | OP64-4      | 009-006-170    | 1   |
| Rubber ring   | 64-015-4524 | 100-145-111-10 | 1   |
| Hex. nut      | M4          | 000-167-488-10 | 4   |
| Flat washer   | M4          | 000-167-455-10 | 4   |
| Spring washer | M4          | 000-167-405-10 | 4   |

Flush mount kit OP64-4 (Code no. 009-005-790)

| Flush mount kit OP64-5 | (Code no. 009-005-800) |
|------------------------|------------------------|
|                        | · /                    |

| Name          | Туре        | Code No.       | Qty |
|---------------|-------------|----------------|-----|
| Fixing plate  | OP64-5      | 009-006-200    | 1   |
| Rubber ring   | 64-015-4524 | 100-145-111-10 | 1   |
| Hex. nut      | M4          | 000-167-488-10 | 4   |
| Spring washer | M4          | 000-167-405-10 | 4   |
| Hex. bolt     | M4x35       | 000-162-861-10 | 4   |

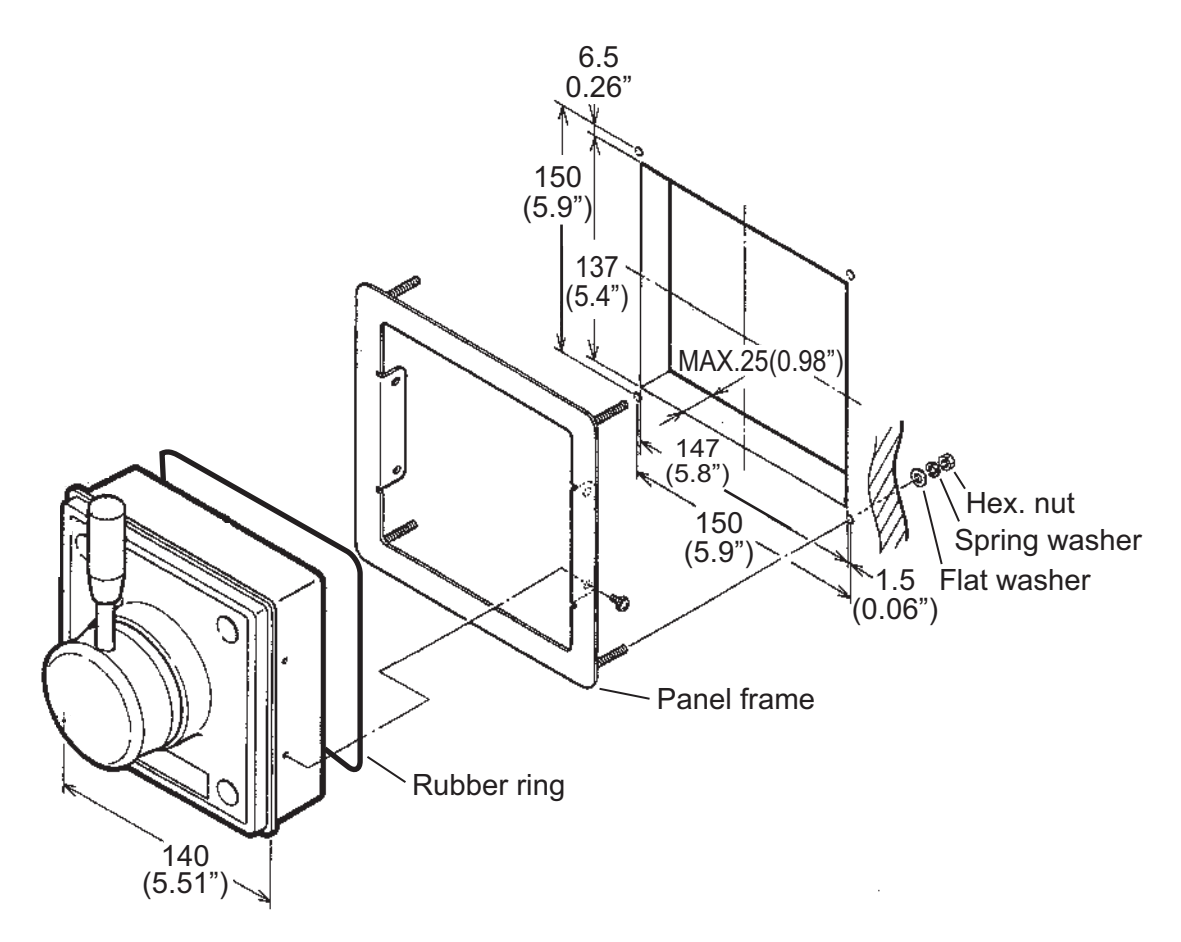

How to flush mount the FAP-6221 with flush mount kit OP64-4

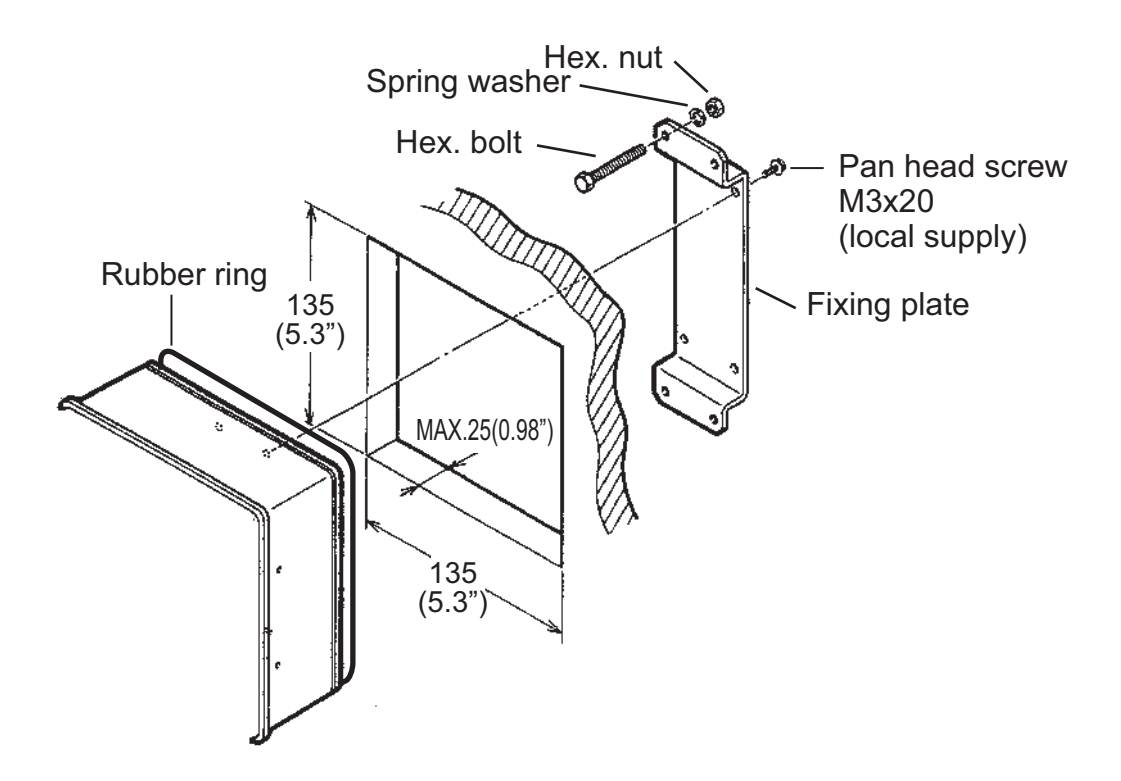

How to flush mount the FAP-6221 with flush mount kit OP64-5

# 1.5 Distributor FAP-6800 (option)

Use the Distributor to connect three Non-Follow Up-type remote controllers to the Processor Unit. Fix the unit to the mounting location with wood screws. For added support, use nuts, bolts and washers (all local supply) instead of the wood screws.

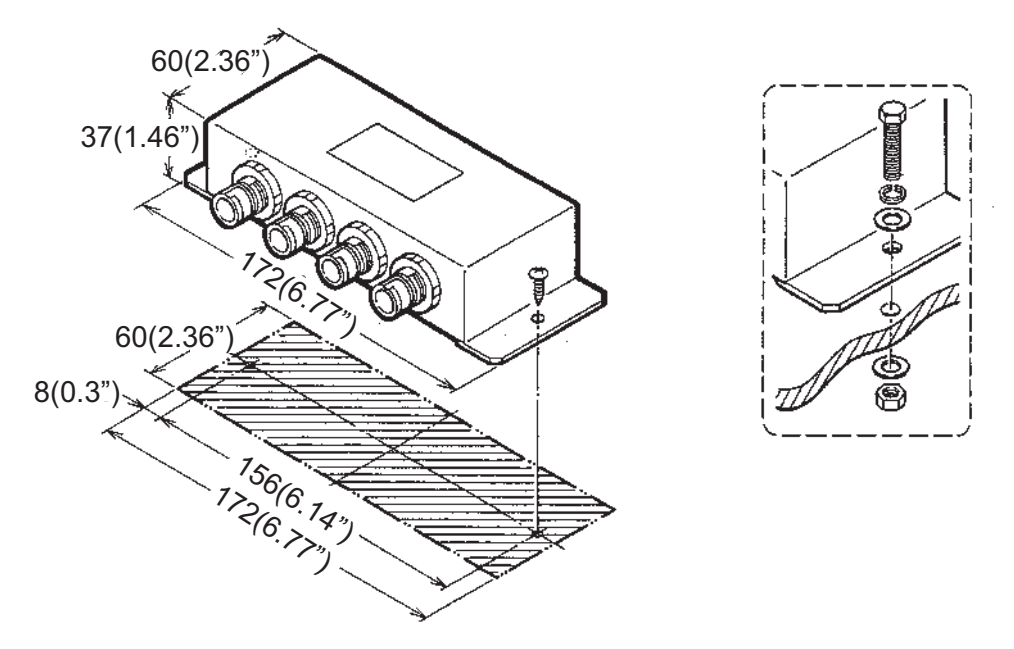

# 1.6 Control Unit FAP-7021

The Handheld Control Unit FAP-7021 can be mounted on the bulkhead or desktop using the cradle.

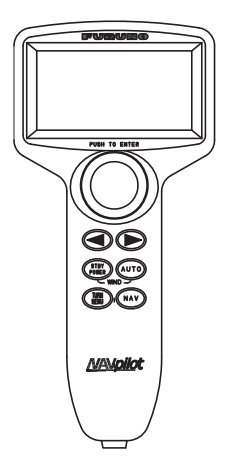

When selecting a location for the Control Unit, keep the following in mind.

- Mount the unit where shock and vibration are minimal.
- Do not install the display unit under "Plexiglas" or other type of shielding material. Plexiglas can trap heat and moisture or magnify sunlight energy onto the surface of the display.
- Follow the compass safe distances shown in the safety instructions on page i to prevent interference to a magnetic compass.

For the cradle mount, fix the cradle to the mounting location with four self-tapping screws (4x20, supplied), referring to the outline drawing for mounting dimensions. Put the Control Unit in the cradle.

# 1.7 Cable Extension Kit FAP-7822 (option)

The Control Unit FAP-7021 comes with a 10 m cable. If the cable is not long enough, use the Cable Extension Kit FAP-7822, which provides for extension of the cable an additional 10 m.

| Name                 | Туре                | Code No.       | Qty |
|----------------------|---------------------|----------------|-----|
| Connector fixing box | 64-027-1011-2       | 100-327-882-10 | 1   |
| Label                | 64-027-1012-1       | 100-327-891-10 | 1   |
| Self-tapping screw   | 4x20                | 000-158-850-10 | 4   |
| Cable                | BD-07PM-07AF-LR-100 | 000-172-016-10 | 1   |

Type: Cable Extension Kit FAP-7822 Code No.: 001-082-780

Fix the Connector Fixing Box with four self-tapping screws (4x20, supplied). Refer to the outline drawing for mounting dimensions.

**Note 1**: When the Control Unit is not connected, attach the terminator (supplied) to the Connector Fixing Box.

Note 2: To connect the extension cable to the Processor Unit, remove the connector.

#### 1. INSTALLATION

This page is intentionally left blank.

# 2.1 General Wiring

All units are connected to the Processor Unit. Separate the cables as far as possible from the cables that transmit radio frequency or pulsed signals. At least one meter separation is recommended.

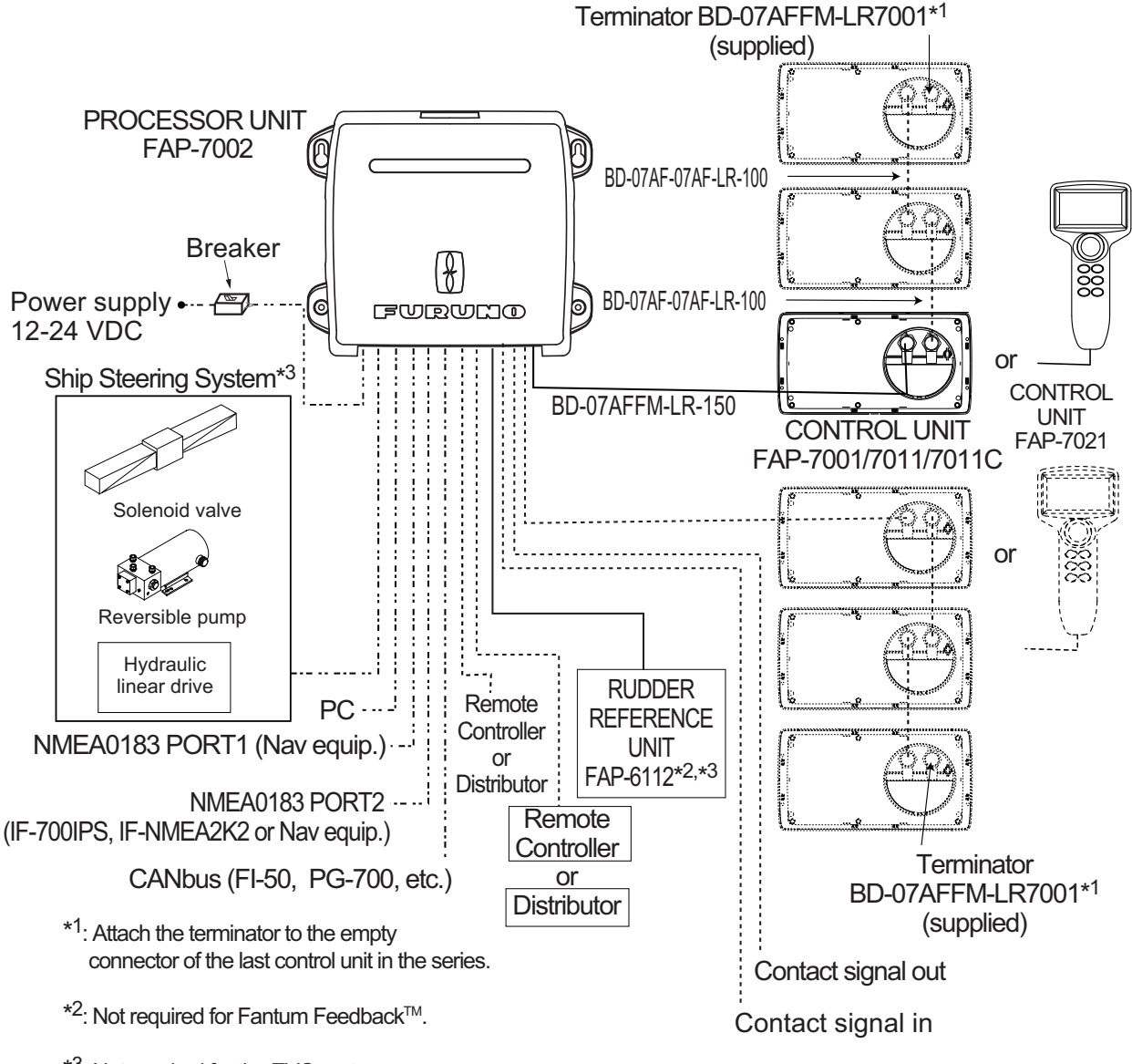

\*<sup>3</sup>: Not required for the EVC system.

2. WIRING

# 2.2 Processor Unit

All cables are connected in the Processor Unit. To connect the FAP-7021 and FAP-6112 to the Processor Unit directly, remove the connector at the end of their cables.

# 2.2.1 Connections inside the processor unit

Pins are "numbered" from left to right, in ascending order. See the inset in the figure below for details.

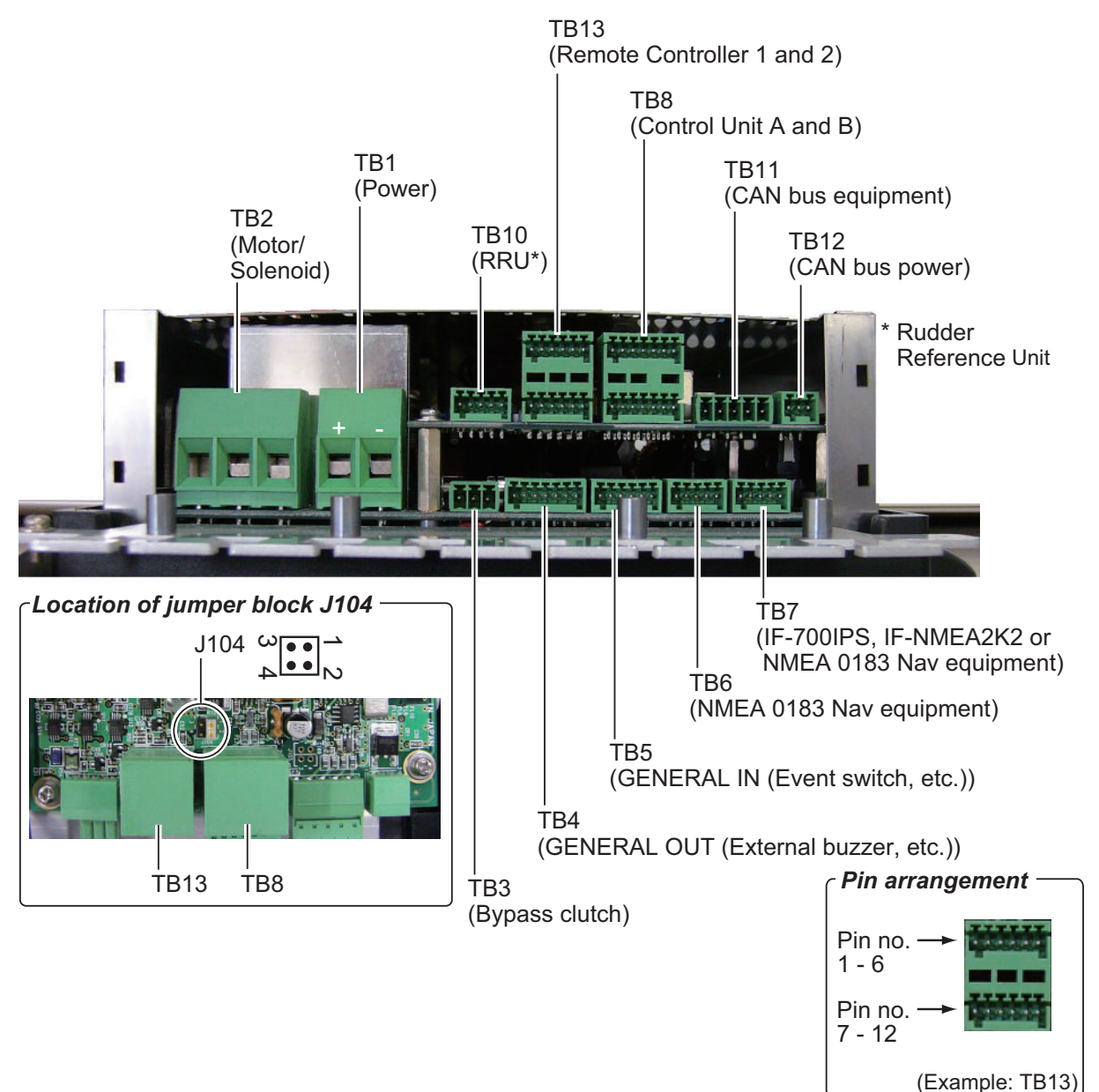

# 2.2.2 How to fasten cables to the cable clamps

Fasten the cables to the processor unit as shown below. There is no specified order to fasten the cables.

- 1. Remove the outside cover:
  - 1) Hold the right and left sides of the cover.
  - 2) Pull the cover outward and lift to remove.
- 2. Remove the four screws marked with circles in the figure shown below.

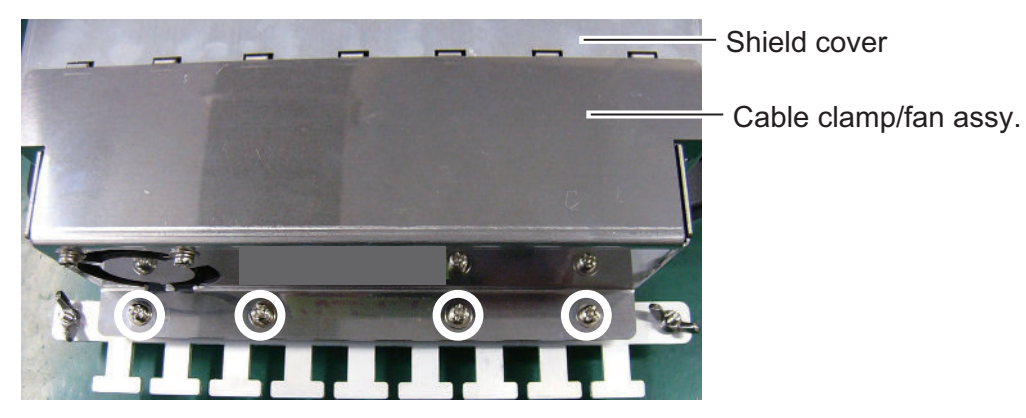

- 3. Separate the cable clamp/fan assy from the shield cover as shown in the figure below. Open the assembly carefully to prevent damage to the cable connected to the fan.
- 4. Disconnect the fan connector.

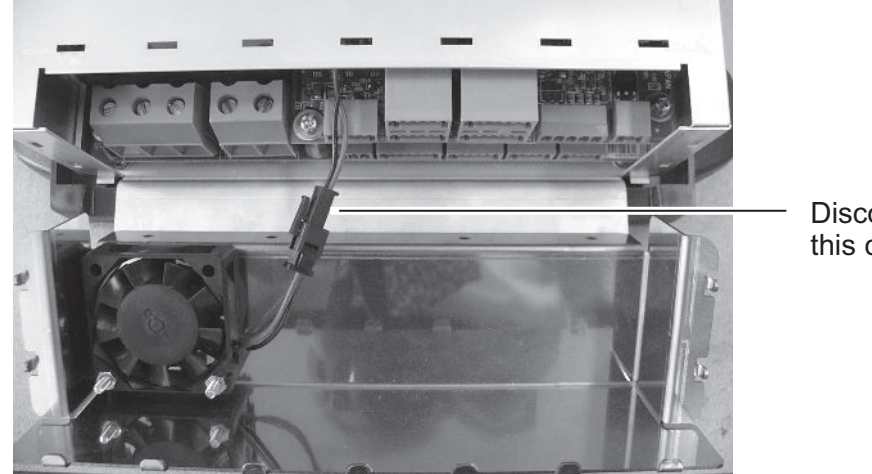

Disconnect this connector.

- 5. Twist cable cores then put the cores into their correct connector blocks. (See the next page for how to put wires into a connector block.)
- 6. For the NMEA cable, wind vinyl tape around the cable cores.

- 2. WIRING
- 7. Fasten a cable tie (supplied) to a cable and the "clamp leg".

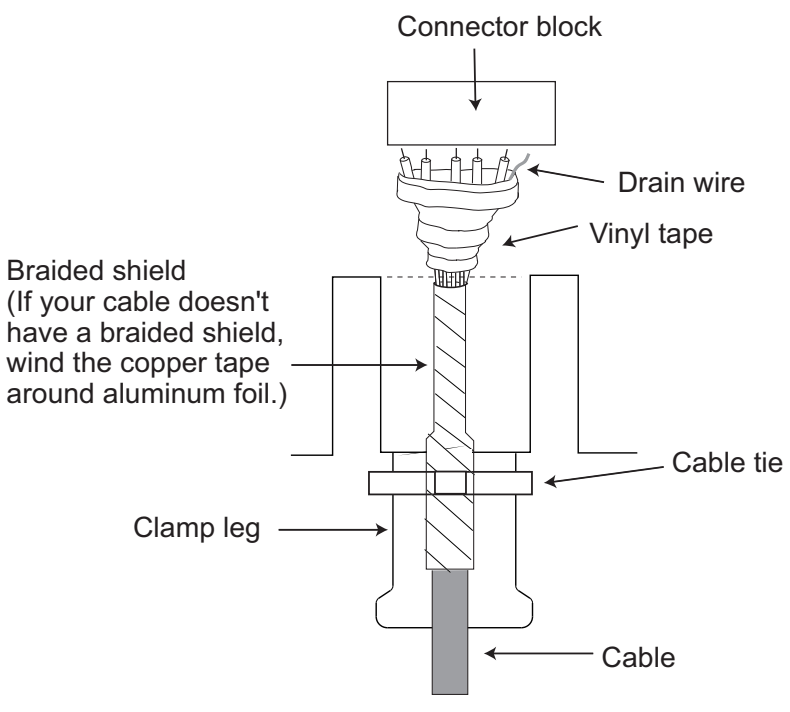

- 8. Connect the fan connector.
- 9. After you have connected all equipment, fasten the cable clamp/fan assy.

# 2.2.3 How to put wires into the connector blocks

The cables are connected to their connector blocks inside the Processor Unit. Open the unit and put cables into the connector blocks as shown in the figure below.

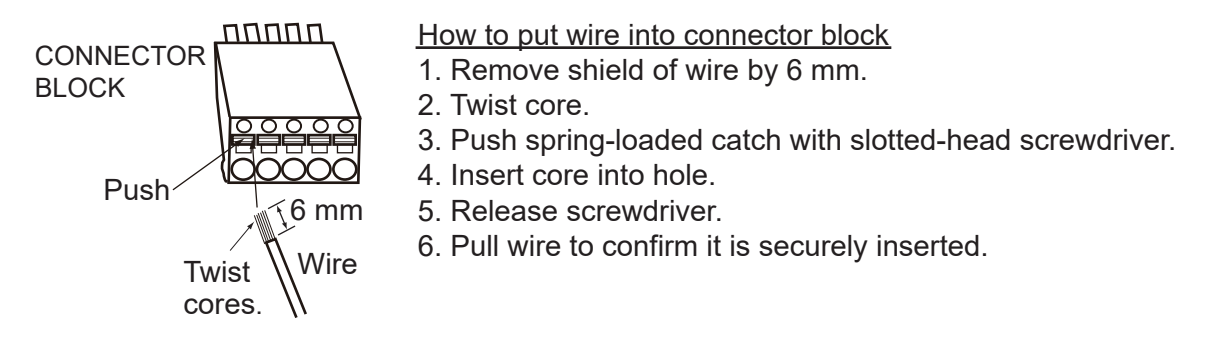

**Note**: To connect two Control Units (to TB8 and TB9), change the position of the jumper block J104 from #1-2 to #3-4. (See the illustration on page 2-2 for location.) For single Control Unit, use TB8 and set J104 at position #1-2.

# 2.2.4 How to terminate of NMEA2000 connection

When the termination of NMEA2000 connection is needed in the NAVpilot, attach the resistor assembly (supplied as installation materials) to the NMEA2000 cable in the processor unit.

Twist the lead wire of the resistor assembly to the NMEA2000 cable, and solder them as below.

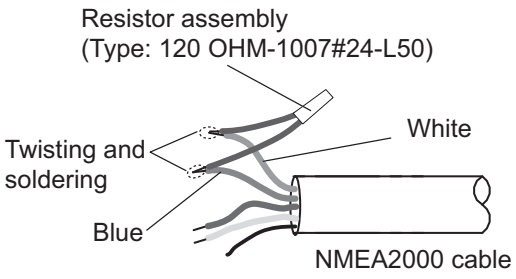

# 2.2.5 Power and motor cables

For the power cable and motor line cable, see the table below to select cables. Connect the power cable to a breaker that has a rating acceptable to the motor.

**Note:** Connect the ship's main through a breaker (supplied locally), to turn the power off in case of an emergency. Use a breaker that has a rating acceptable to the motor.

| Rated current of the motor | 25 A                              |     | 10 A                              |     |
|----------------------------|-----------------------------------|-----|-----------------------------------|-----|
| Cable length               | Section of core(mm <sup>2</sup> ) | AWG | Section of core(mm <sup>2</sup> ) | AWG |
| 3 m or less                | 2.5                               | 12  | 1.0                               | 16  |
| 6 m or less                | 4                                 | 10  | 1.25                              | 16  |
| 10 m or less               | 6                                 | 8   | 2                                 | 14  |
| 16 m or less               | 10                                | 6   | 4                                 | 10  |

- The thickness of the cables varies with the rated current of the motor. The table shows the specifications for 10 or 25 A motor.
- Use single core wire or stranded wire. (For stranded wire the max. no of wires is seven).
- Do not twist cores to prevent them from disconnecting.

#### How to connect a reversible pump

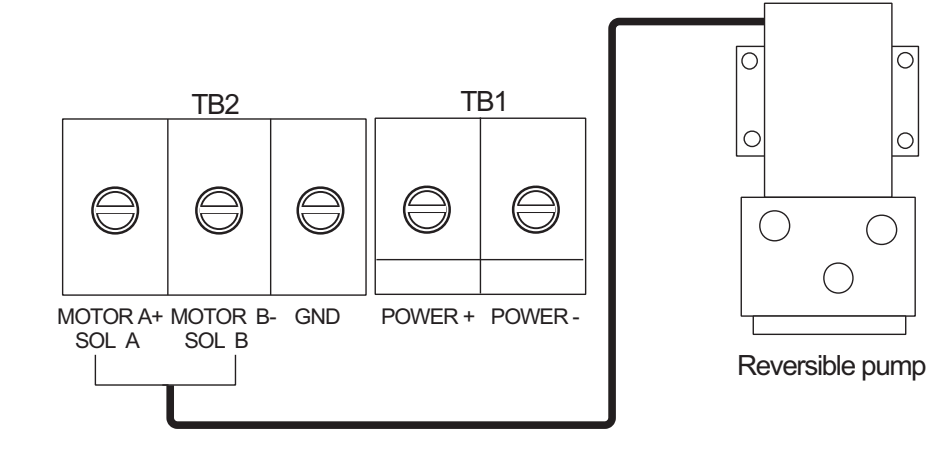

### How to connect a solenoid drive

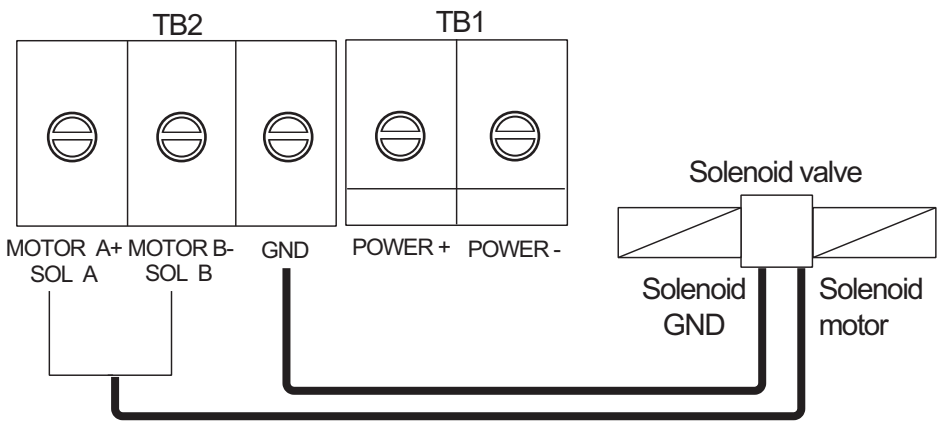

#### How to connect a hydraulic linear drive

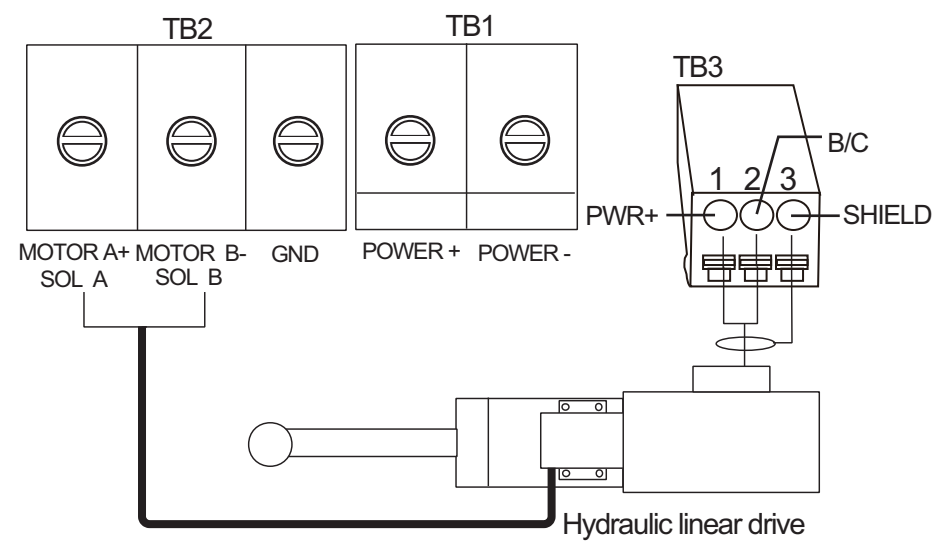

#### How to connect the Accu-Steer FPS 12V/24V helm sensor

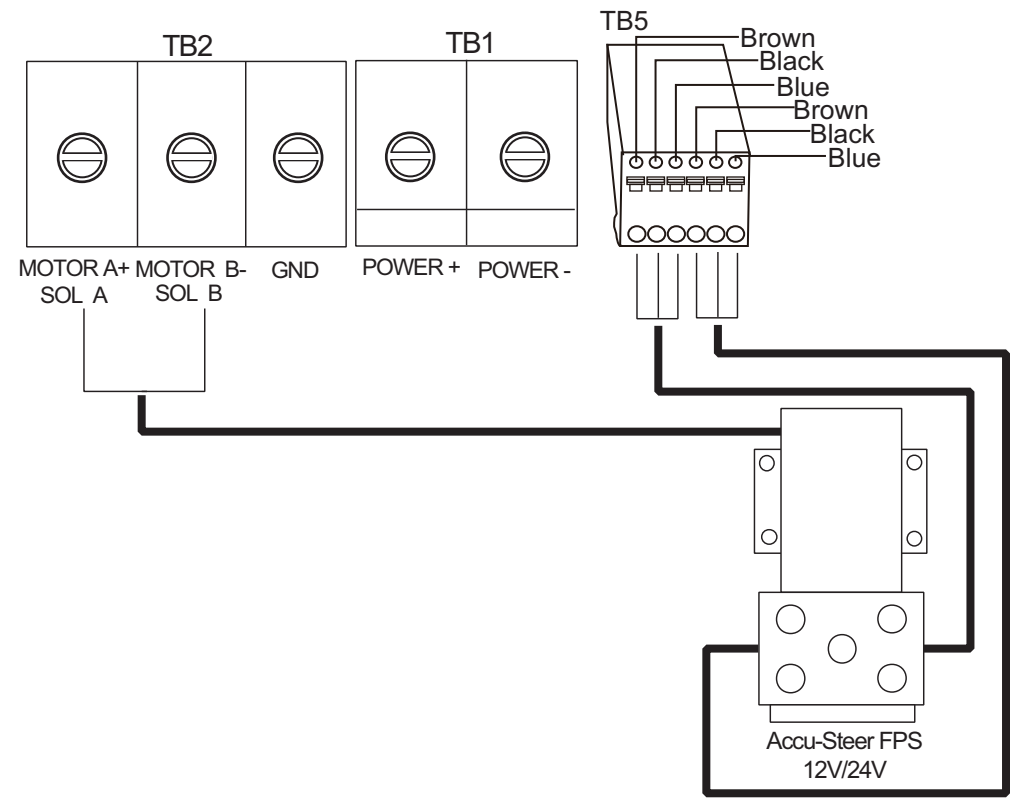

#### How to connect the Yanmar EVC system VC10

**Note:** The IF-NMEA2K2 software version should be 01.07 or later to connect with the Yanmar VC10. Also, set the IF-NMEA2K2 conversion mode to High Speed mode. For details about the conversion mode, see the installation manual (IMC-44591) supplied with IF-NMEA2K2.

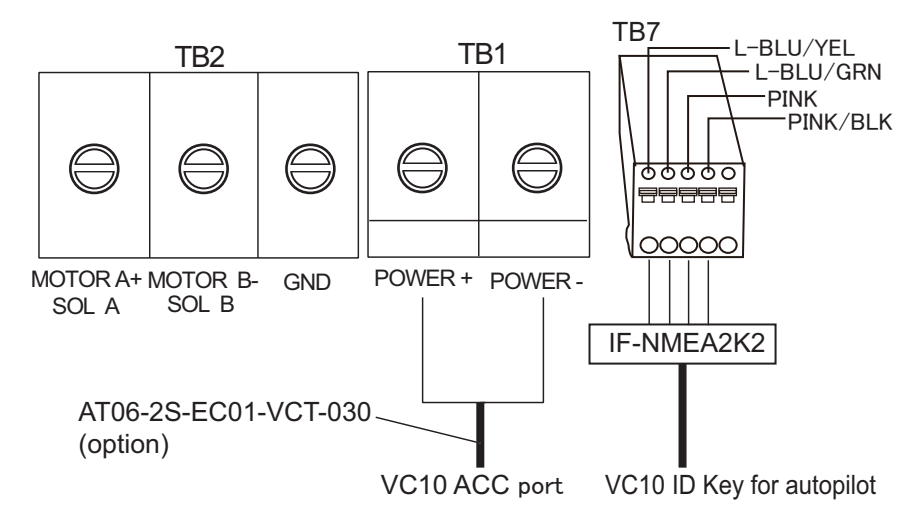

#### How to connect the SEASTAR SOLUTIONS OPTIMUS

**Note 1:** The IF-NMEA2K2 software version should be 01.16 or later to connect with the SEASTAR SOLUTIONS OPTIMUS. Also, set the IF-NMEA2K2 conversion mode to High Speed mode. For details about the conversion mode, see the installation manual (IMC-44591) supplied with IF-NMEA2K2.

**Note 2:** The software version of the connected Main PCM (Pump Control Module) must be "Rev. T" or later.

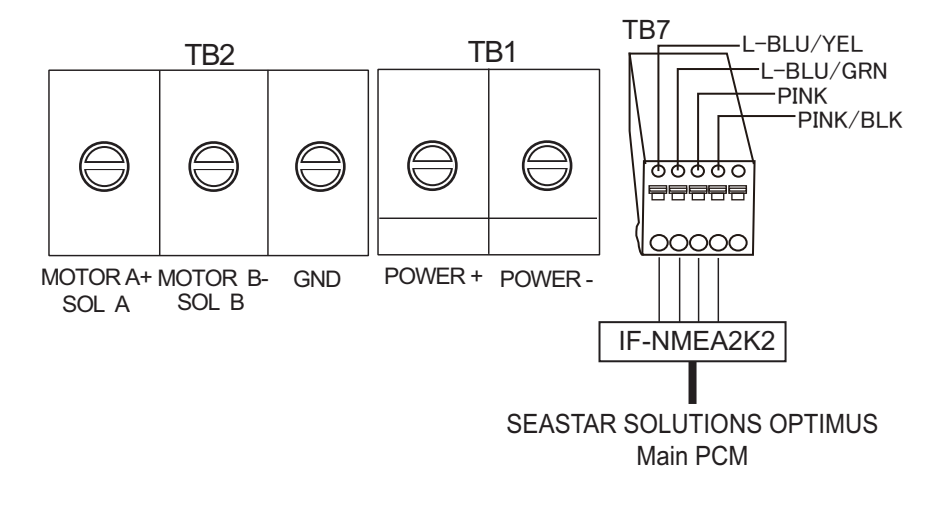

# 2.2.6 Teleflex linear sensor

To connect a Teleflex linear sensor AR4502 (instead of the FAP-6112), do the following modification.

1. Make the cable connection as shown below. Refer to the installation manual of the linear sensor for recommended cable.

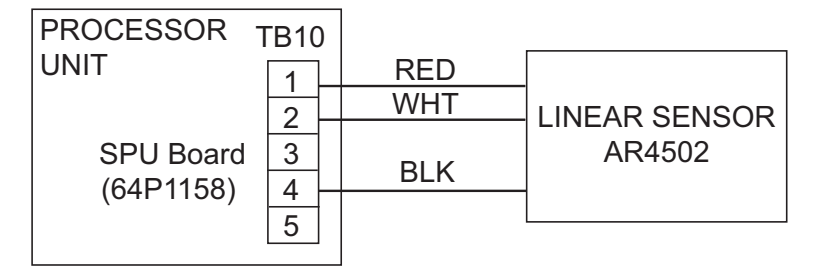

Wind tape where shield was removed.

2. Set the RRU type to [LINEAR SENSOR] on the [DOCKSIDE SETUP] menu when you do the initial settings, in the next chapter.

# 2.2.7 Emergency stop button

Install the control unit or emergency stop button (supplied locally) near each helm station, to disable rudder control by the autopilot in an emergency.

When you install an emergency stop button, connect the event switch (supplied locally) to the General IN (TB5) of the processor unit. A maximum of two event switches can be connected to the processor unit.

To disable the autopilot by operating the emergency stop button, set [IN PORT1] or [IN PORT2] to [GO STBY] on the [UNIVERSAL PORT] menu (see section 3.9).

When the emergency button is pressed, autopilot rudder control is disabled and steering mode changes to the STBY mode (manual steering).

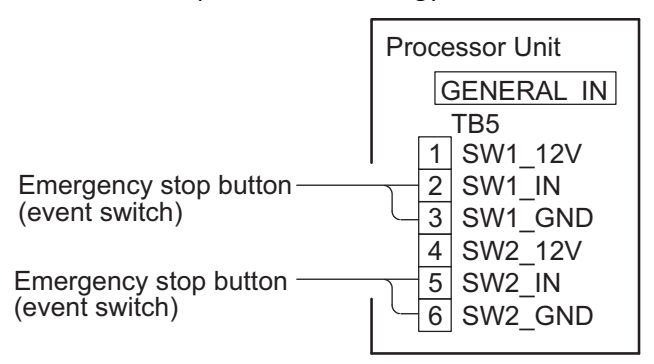

## 2.2.8 CAN bus power

The maximum current that can be supplied to the CAN bus network is 1A. Use a "floating power supply" and make sure it meets with CAN bus (NMEA 2000) regulations.

For complete information about CAN bus wiring, see the "Furuno CAN bus Network Design Guide (TIE-00170-\*)" on Tech-Net.

# 2.2.9 Connection to TB4

TB4 is for contact relay output. The No.1 line is Normal Open, and the No.3 line is Normal Close. For Active Close, use Normal Open; for Active Open use Normal Close. The rated current of the contact is 3A. The maximum acceptable open-close is 50VA.

# 2.3 Control Unit

**Note:** For how to connect the Control Unit FAP-7011C with the Processor Unit FAP-7002, see the operator's manual (OME-72780).

## FAP-7001/FAP-7011

A maximum of six Control Units can be connected. The Processor Unit has two ports for connection of two main Control Units, and two Control Units can be connected in series to each main Control Unit.

Use the cable BD-07AFFM-LR-150 (supplied) to connect the Control Unit and Processor Unit, and use cable BD-07AF-07AF-LR-100 (optional supply) to connect two Control Units.

## FAP-7021

A maximum of two Control Units can be connected. Use the cable attached to the Control Unit (10 m) to connect the Control Unit to the Processor Unit. To increase the length, use the optional Cable Extension Kit.

#### Notes on connection of Control Units

- Attach the terminator BD-07AFFM-LR7001 to the port not used on the last Control Unit in the series.
- To connect a single Control Unit, use TB8.
- The total length of cables in a series must be within 35 m.

2. WIRING

• FAP-7021 can be connected at the end of FAP-7001/FAP-7011 Control Unit.

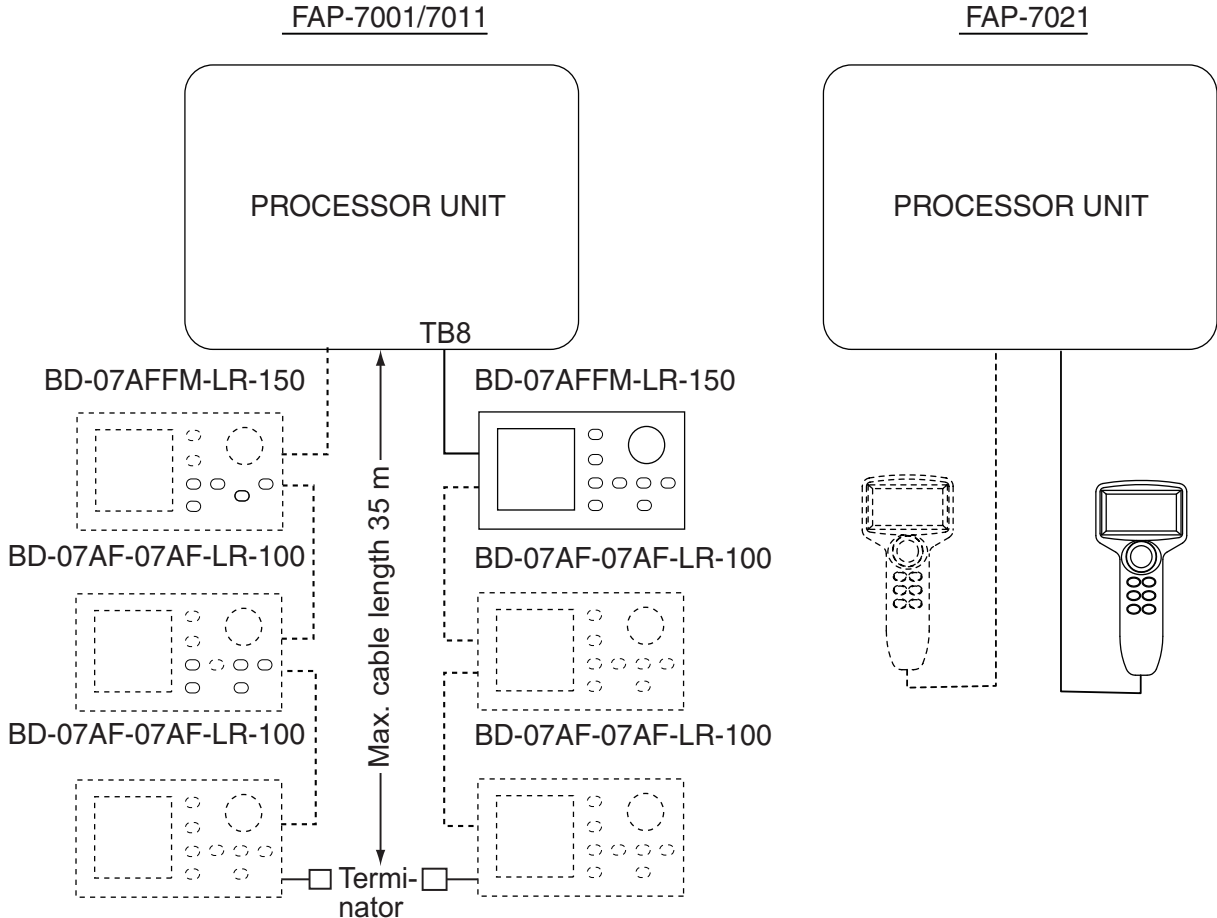

# 2.4 Remote Controllers (option)

The Processor Unit has two ports for connection of two remote controllers.

The Distributor FAP-6800 allows you to connect three NFU (Non Follow-Up) type remote controllers to the Processor Unit.

Note 1: Connect remote controllers that have connectors to the Distributor FAP-6800.

**Note 1**: The remote controllers are not available with Fantum Feedback<sup>TM</sup>.

Note 3: Set the remote controller type on the [SYSTEM SETUP] menu, in chapter 3.

| Remote controllers with connector | Remote controller without connector |
|-----------------------------------|-------------------------------------|
| FAP-5551 (dial),                  | FAP-5552 (dial),                    |
| FAP-6221 (lever),                 | FAP-6222 (lever),                   |
| FAP-6231 (dodge)                  | FAP-6232 (dodge)                    |

# 2.4.1 Example remote controller connections

## No distributor

Connect any two remote controllers.

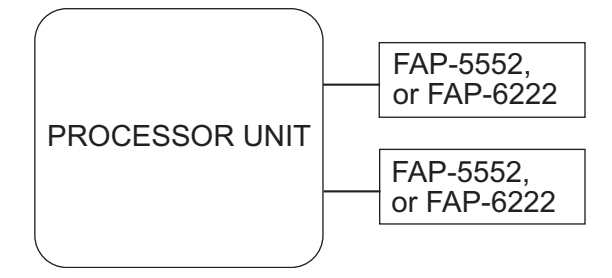

### Dial-type remote controller

The distributor cannot be used with the dial-type remote controller.

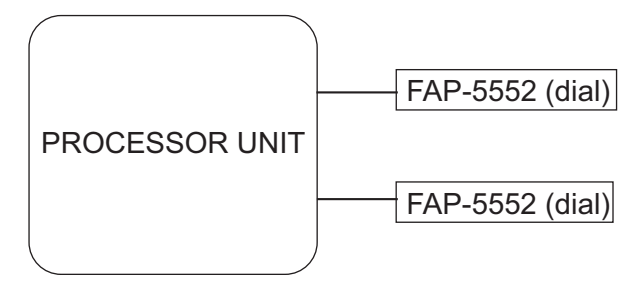

## Lever-type remote controller with distributor

Connect a maximum of six lever-type remote controllers.

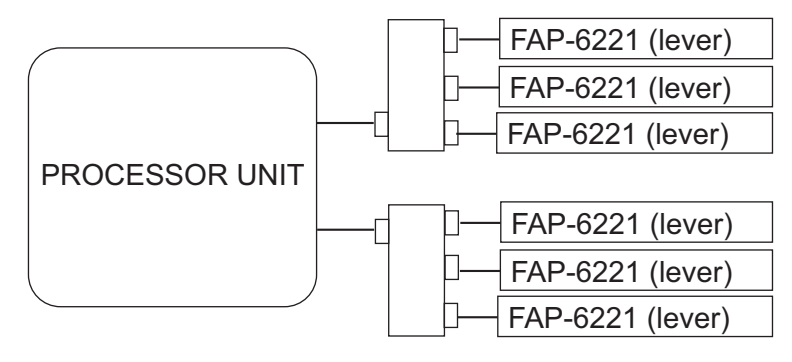

### Dodge-type remote controller with distributor

Connect a maximum of six dodge-type remote controllers.

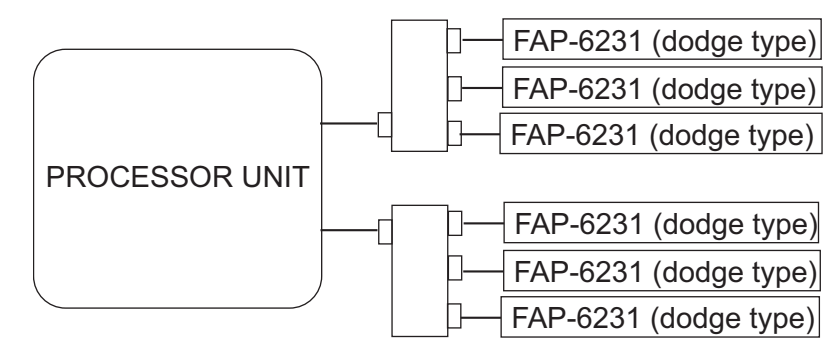

# 2.4.2 Prohibited remote controller connections

The remote controller combinations shown in this section are not allowed.

#### Wrong connection no.1

You cannot connect different types of remote controllers.

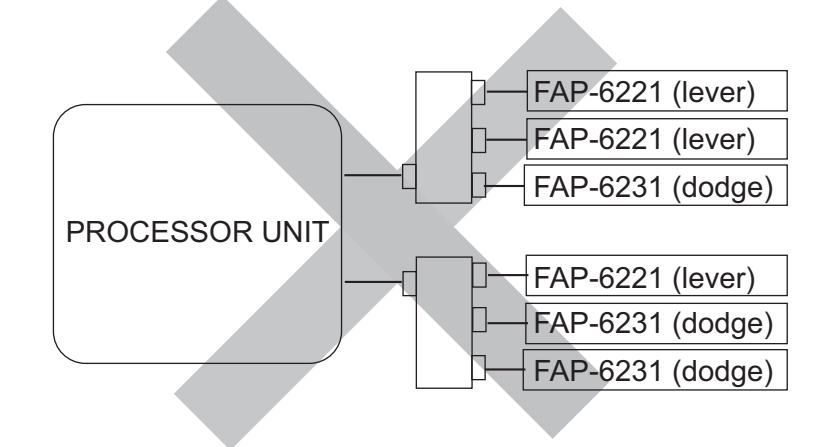

#### Wrong connection no.2

Connect only one dial-type remote controller.

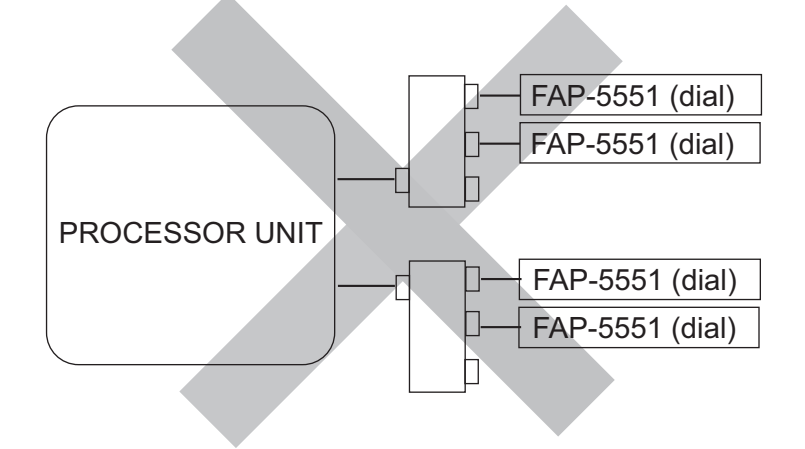

#### Wrong connection no.3

You cannot connect multiple distributors.

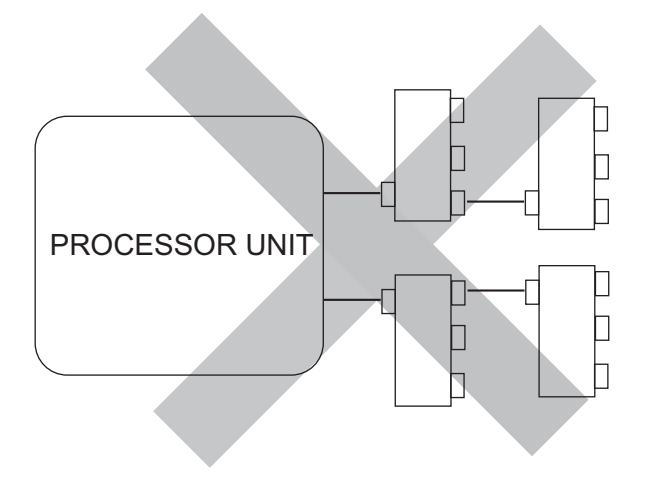

# 2.5 Input/Output Sentences

## NMEA0183 Port1, NMEA0183 Port 2, Input

| Data                                                                                                    | Sentences(Priority)                                                                                                    | Remarks                                                |
|----------------------------------------------------------------------------------------------------|----------------------------------------------------------------------------------------------------|--------------------------------------------------------|
| Heading(True)                                                                                                    | THS>HDT>(Heading(Mag)+Mag Var.)                                                                                                    | NMEA0183<br>Ver.1.5/2.0/<br>3.0<br>200ms inter-<br>val |
| Heading(Mag)                                                                                                    | HDG>HDM>(Heading(True)-Mag Var.)                                                                                                    | 200ms inter-<br>val                                    |
| Mag variation                                                                                                    | HDG>RMC                                                                                                    |                                                        |
| Position                                                                                                    | GNS>GGA>GLL>RMC                                                                                                    |                                                        |
| Speed                                                                                                    | (STW)(VHW)>(SOG)(VTG>RMC)                                                                                                    |                                                        |
| Waypoint Information<br>(Waypoint location)<br>(XTE)<br>(Waypoint arrival alarm)<br>(Bearing and distance to waypoint) | APB>RMB>(BWR+XTE+AAM)>(BWC+<br>XTE+AAM)>(BOD+XTE+AAM)<br>Note: The following conditions apply:<br>APB or RMB selected:<br>AAM's "Arrival circle radius".<br>APB or (BOD+XTE+AAM) selected:<br>RMB's "Waypoint location".<br>APB or (BOD+XTE+AAM) selected:<br>RMB>BWR>BWC)'s "Distance". |                                                        |
| Course                                                                                                    | RMC>VTG                                                                                                    |                                                        |
| Depth                                                                                                    | DPT>DBT                                                                                                    |                                                        |
| Water temperature                                                                                                    | MTW                                                                                                    |                                                        |
| Time and Date                                                                                                    | ZDA>RMC                                                                                                    |                                                        |
| Wind speed, direction(True)                                                                                            | MWV>VWT                                                                                                    |                                                        |
| Wind speed, direction(Apparent)                                                                                        | MWV>VWR                                                                                                    |                                                        |
| Rate of Turn                                                                                                    | ROT                                                                                                    |                                                        |
| Target L/L                                                                                                    | TLL                                                                                                    |                                                        |

### NMEA0183 Port1, NMEA0183 Port 2, Output

| Data                            | Sentences(Priority) | Remarks                      |
|---------------------------------|---------------------|------------------------------|
| Heading(True)                   | HDT                 |                              |
| Heading(Mag)                    | HDG, HDM            |                              |
| Mag variation                   | HDG, RMC            |                              |
| Position                        | GNS, GGA, GLL, RMC  |                              |
| Speed                           | VHW, VTG, RMC       |                              |
| Course                          | RMC, VTG            |                              |
| Depth                           | DPT, DBT            |                              |
| Water temperature               | MTW                 |                              |
| Time and Date                   | ZDA, RMC            |                              |
| Wind speed, direction(True)     | MWV, VWT            |                              |
| Wind speed, direction(Apparent) | MWV, VWR            |                              |
| Rate of Turn                    | ROT                 |                              |
| Rudder                          | RSA                 | Not output in case of Fantum |
|                                 |                     | Feedback <sup>TM</sup> .     |

## CAN bus Port, Input

| PGN Title                                                         | PGN    |
|-------------------------------------------------------------------|--------|
| Actual Pressure                                                   | 130314 |
| Additional Weather Data                                           | 130880 |
| COG & SOG, Rapid Update                                           | 129026 |
| Cross Track Error                                                 | 129283 |
| Direction Data                                                    | 130577 |
| Direction Data                                                    | 130577 |
| Engine Parameters, Dynamic                                        | 127489 |
| Engine Parameters, Rapid Update                                   | 127488 |
| Environmental Parameters (Temperature (Sea, Ambient), Atmospheric | 130310 |
| Pressure)                                                         |        |
| Environmental Parameters (Temperature (Sea, Ambient))             | 130312 |
| Environmental Parameters (Temperature (Sea, Ambient), Humidity,   | 130311 |
| Atmospheric Pressure)                                             |        |
| GNSS Position Data                                                | 129029 |
| Humidity                                                          | 130313 |
| ISO Acknowledgement                                               | 059392 |
| ISO Address Claim                                                 | 060928 |
| ISO Request                                                       | 059904 |
| Magnetic Variation                                                | 127258 |
| Memory Clear Group Function                                       | 126720 |
| Navigation - Route/WP Information                                 | 129285 |
| Navigation Data                                                   | 129284 |
| NMEA - Request Group Function                                     | 126208 |
| PGN List - Transmit PGN's Group Function                          | 126464 |
| Position, Rapid Update                                            | 129025 |
| Product Information                                               | 126996 |
| Rate of Turn                                                      | 127251 |
| Self Test Group Function                                          | 061184 |
| Speed, Water Referenced                                           | 128259 |
| System Time                                                       | 126992 |
| Time and Date                                                     | 129033 |
| Vessel Heading                                                    | 127250 |
| Water Depth                                                       | 128267 |
| Wind Data                                                         | 130306 |
#### CAN bus Port, Output

| PGN Title                                                         | PGN     |
|-------------------------------------------------------------------|---------|
| Browser Control Status                                            | 130823  |
| COG & SOG, Rapid Update                                           | 129026  |
| Cross Track Error                                                 | 129283  |
| Environmental Parameters (Temperature (Sea, Ambient), Atmospheric | 130310  |
| Pressure)                                                         |         |
| Environmental Parameters (Temperature (Sea, Ambient))             | 130312  |
| Environmental Parameters (Temperature (Sea, Ambient), Humidity,   | 130311  |
| Atmospheric Pressure)                                             |         |
| GNSS Position Data                                                | 129029  |
| Heading/Track Control                                             | 127237  |
| ISO Acknowledgement                                               | 059392  |
| ISO Address Claim                                                 | 060928  |
| ISO Request                                                       | 059904  |
| Magnetic Variation                                                | 127258  |
| Memory Clear Group Function                                       | 126720  |
| Navigation - Route/WP Information                                 | 129285  |
| Navigation Data                                                   | 129284  |
| NMEA - Request Group Function                                     | 126208  |
| PGN List - Transmit PGN's Group Function                          | 126464  |
| Position, Rapid Update                                            | 129025  |
| Product Information                                               | 126996  |
| Rate of Turn                                                      | 127251  |
| Rudder                                                            | 127245* |
| Self Test Group Function                                          | 061184  |
| Speed, Water Referenced                                           | 128259  |
| System Time                                                       | 126992  |
| Time & Date                                                       | 129033  |
| Unit Division Code                                                | 130822  |
| Vessel Heading                                                    | 127250  |
| Water Depth                                                       | 128267  |
| Wind Data                                                         | 130306  |

\*: Not output in case of Fantum Feedback<sup>TM</sup>.

This page is intentionally left blank.

## 3. INITIAL SETTINGS

Note: For initial settings of the NAVpilot-711C, see the operator's manual (OME-72780).

## 3.1 About Initial Settings, Menu Operation

This chapter shows you how to enter initial settings, on the [INSTALLATION] menu. The menu contains some items that may not apply to your system. To return to the [INSTAL-LATION] menu, push the **MENU** key.

Minimally, the settings on the following menu must be done:

- [SHIP'S CHARACTERISTICS] menu
- [DOCKSIDE SETUP] menu

**Note**: The [DOCKSIDE SETUP] menu is not shown when [BOAT TYPE] is set to [EVCS BOAT].

All operations on the menu are done with the Course control knob and MENU key

| Control, key        | Usage                                                                                                    |
|---------------------|----------------------------------------------------------------------------------------------------|
| Course control knob | Rotate the knob to select a menu item then push the knob.<br>Rotate the knob to select setting or enter alphanumeric value<br>then push the knob to confirm setting. This manual refers to the<br><b>Course control</b> knob as "knob". |
| MENU key            | Go to previous screen.                                                                                                    |

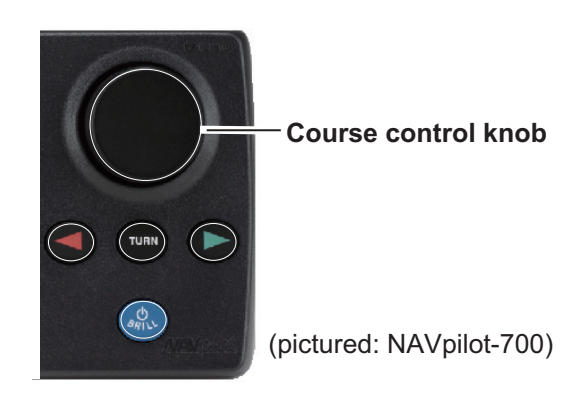

# 3.2 How to Select Language and Units, Open the Installation Menu

Press the **POWER/BRILL** key (NAVpilot-700) or the **POWER/STBY** key (NAVpilot-711/720) to turn on the power. The splash screen appears followed by the startup test and the language selection menu, shown below. The default language is English (USA). If you don't need to change the language, push the knob and go to step 2. To change the language, rotate the knob to select a language then push the knob.

| ENGLISH(USA) |
|--------------|
| ENGLISH      |
| FRANCAIS     |
| ESPANOL      |
| PORTUGUES    |
| DEUTSCHE     |
| ITALIANO     |
| NORSK        |
| DANSKE       |
| SVENSKA      |
| SUOMI        |
|              |

2. Press the ▶ key to show the [UNIT SETUP] menu.

| UNITS SE         | TUP |
|------------------|-----|
| SPEED UNIT:      | kn  |
| RANGE UNIT:      | nm  |
| WIND SPEED UNIT: | kn  |
| DEPTH UNIT:      | ft  |
| WATER TEMP UNIT: | °F  |
| PREV NEXT        |     |

- 3. The units on the [UNIT SETUP] menu are set according to the language selected. If you require different units, change them as follows.
  - 1) Rotate the knob to select the setting to change then push the knob.
  - 2) Rotate the knob to select a unit then push the knob.
- 4. Press the ► key to show the [OPERATION MODE] menu.

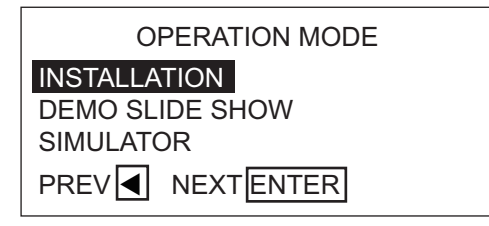

5. [INSTALLATION] is selected. Push the knob to show the [INSTALLATION] menu.

| INSTALLATION MENUINSTALLATION MENULANGUAGE: ENGLISHDATA CALIBRATIONUNITS SETUPPARAMETER SETUPDISPLAY SETUPAUTO OPTIONSHIP'S CHARACTERISTICSNAV OPTIONDOCKSIDE SETUPFISH HUNTER OPTION*3CAN BUS SETUPSYSTEM SETUPNMEA0183 SETUPRC SETUP*3SENSOR SELECTIONALARMUNIVERSAL PORTALARMRUDDER LIMIT SETUP: NO*1.*3HUNTER OPTION*1 | Page 1                                                                                                    | Page 2                                                                                                    |
|----------------------------------------------------------------------------------------------------|----------------------------------------------------------------------------------------------------|----------------------------------------------------------------------------------------------------|
| LANGUAGE: ENGLISHDATA CALIBRATIONUNITS SETUPPARAMETER SETUPDISPLAY SETUPAUTO OPTIONSHIP'S CHARACTERISTICSNAV OPTIONDOCKSIDE SETUPSYSTEM SETUPCAN BUS SETUPSYSTEM SETUPNMEA0183 SETUPRC SETUP*3SENSOR SELECTIONALARMUNIVERSAL PORTALARMRUDDER LIMIT SETUP: NO*1.*3RUDDER TEST: NO*1                                         | INSTALLATION MENU                                                                                                    | INSTALLATION MENU                                                                                                    |
| SET CENTER RUDDER POS.: NO <sup>*1,*3</sup><br>COMPASS CALIBRATION: NO <sup>*1</sup> , * <sup>2</sup>                                                                                                    | LANGUAGE: ENGLISH<br>UNITS SETUP<br>DISPLAY SETUP<br>SHIP'S CHARACTERISTICS<br>DOCKSIDE SETUP<br>CAN BUS SETUP<br>NMEA0183 SETUP<br>SENSOR SELECTION<br>UNIVERSAL PORT<br>SEA TRIAL<br>RUDDER LIMIT SETUP: NO*1,*3<br>RUDDER TEST: NO*1<br>SET CENTER RUDDER POS.: NO*1,*3<br>COMPASS CALIBRATION: NO*1, *2 | DATA CALIBRATION<br>PARAMETER SETUP<br>AUTO OPTION<br>NAV OPTION<br>FISH HUNTER OPTION* <sup>3</sup><br>SYSTEM SETUP<br>RC SETUP* <sup>3</sup><br>ALARM |

\*<sup>1</sup>: NO is replaced with DONE when respective setup is sucessfully completed.

\*<sup>2</sup> : Shown if PG-500 or PG-700 is connected.

(NAVpilot-700 installation menu shown.)

**Note1**: The [INSTALLATION] menu changes according to the system configuration.

**Note2**: The [INSTALLATION] menu can be opened from the STBY display by pressing the knob three times while pressing and holding down the **MENU** key.

6. Follow the procedures in the remaining sections (in the order shown) of this chapter to set up the NAVpilot.

## 3.3 Display Setup

The [DISPLAY SETUP] menu lets you set display indications according to your needs, like how to show the date and time.

DISPLAY SETUP HEADING FORMAT: HHH° XTE FORMAT: \*.\*\* POSITION FORMAT: DD°MM.MM' HEADING DISPLAY: TRUE DATE DISPLAY: MM DD, YYYY TIME DISPLAY: 24HOUR DATA BOX FORMAT: 2BOXES TEMP GRAPH: 5min

#### Items of the DISPLAY SETUP menu

| Item, description                                                                                           | Settings                                              | Item, description                                                                                                    | Settings                                                                           |
|----------------------------------------------------------------------------------------------------|-------------------------------------------------------|----------------------------------------------------------------------------------------------------|------------------------------------------------------------------------------------|
| [HEADING FORMAT]<br>Select how to show<br>the heading indica-<br>tion, in three or four<br>figures.         | HHH°<br>HHH.H°                                        | [DATE DISPLAY]<br>Select how to show<br>the date.                                                                                 | MMM DD, YYYY<br>DD MMM YYYY<br>YYYY MM DD                                          |
| [XTE FORMAT]<br>Select how to show<br>the XTE indication, in<br>three or four figures.                      | * **<br>* ***                                         | [TIME DISPLAY]<br>Select how to show<br>the time.                                                                                 | 12HOUR<br>24HOUR                                                                   |
| [POSITION FORMAT]<br>Select how to show<br>the position indica-<br>tion, in degrees, min-<br>utes, seconds. | DD°MM.MM'<br>DD°MM.MMM'<br>DD°MM.MMMM'<br>DD°MM.SS.S" | [DATA BOX<br>FORMAT]<br>Select how many data<br>boxes to show on the<br>nav data display.<br>(Requires appropri-<br>ate sensors.) | 2BOXES<br>3BOXES<br>NAVpilot-700<br>1BOX<br>2BOXES<br>NAVpilot-711<br>NAVpilot-720 |
| [HEADING DISPLAY]<br>Select how to show<br>heading, true or mag-<br>netic.                                  | MAGNETIC<br>TRUE                                      | [TEMP GRAPH]<br>Select the time scale<br>for the water tempera-<br>ture graph. (Requires<br>water temperature<br>sensor.)         | 5min<br>10min<br>20min                                                             |

## 3.4 Ship's Characteristics Menu

The [SHIP'S CHARACTERISITICS] menu sets up the NAVpilot according to boat type, length, cruising speed and rate of turn.

SHIP'S CHARACTERISTICS BOAT TYPE: **SEMI-DISPLACE** RUDDER SENSOR\*: INSTALLED BOAT LENGTH: 40ft(12.2m) CRUISING SPD: 30kn RATE OF TURN: 5°/s

\*: When the [BOAT TYPE] is set to [PLANING] or [SEMI-DISPLACE], [RUDDER SENSOR] is displayed.

1. The cursor is selecting the setting for [BOAT TYPE]; push the knob.

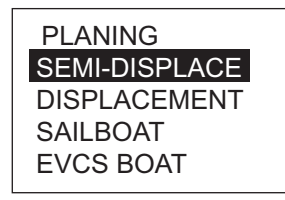

2. Rotate the knob to select your boat type then push the knob.

[PLANING]: Jet boats, fast patrol boats, sport fishing boats [SEMI-DISPLACE]: Pilot boats, power boats, fast catamaran boats [DISPLACEMENT]: Pedal boats, fishing boats, work boats, houseboats [SAILBOAT]: Sailboats

[EVCS BOAT]: EVC system equipped boats

When the [BOAT TYPE] is set to [PLANING] or [SEMI-PLANING], [RUDDER SEN-SOR] is displayed. Refer to step 3 to select [INSTALLED] or [FANTUM FEEDBACK]. [INSTALLED]: When the rudder reference unit is installed

[FANTUM FEEDBACK]: When the rudder reference unit is not installed

**Note1:** When [FANTUM FEEDBACK] is selected, the options of the [BOAT TYPE] are [PLANING] or [SEMI-DISPLACE].

**Note2:** If [BOAT TYPE] is changed after completion of the installation settings, reenter initial settings to reflect change in boat type.

- 3. Set [RUDDER SENSOR], [BOAT LENGTH], [CRUISING SPD], and [RATE OF TURN] as follows:
  - 1) Rotate the knob to select the current value of an item then push the knob.

2) Rotate the knob to set a value then push the knob.

**Note**: Set the rate of turn according to your boat's specifications. If the rate is set higher than your boat's specifications, the rudder may turn abruptly when arriving at a waypoint, creating a dangerous situation. Further, it may not be possible to change course correctly if the rate is higher than the actual rate of turn of your boat.

## 3.5 Dockside Setup Menu

The dockside setup menu for RRU and Fantum Feedback<sup>TM</sup> is different.

**Note**: [DOCKSIDE SETUP] menu is not shown when the [BOAT TYPE] is set to [EVCS BOAT].

### 3.5.1 Dockside setup for RRU

| DOCKSIDE SETUP            |
|---------------------------|
| SELECT RRU TYPE           |
| ROTARY(INBOARD)           |
| RRU SENSOR ALIGNMENT      |
| AIR BLEEDING: NO          |
| RUDDER LIMIT SETUP        |
| AUTO RUDDER LIMIT:        |
| MANUAL RUDDER LIMIT:      |
| RUDDER TEST: NO           |
| HELM SENSOR TEST*         |
| SAFE HELM/P.ASSIST SETUP* |
|                           |

\* Displayed if Accu-Steer drive unit is selected.

ROTARY(INBOARD)

LINEAR(OUTBOARD)

#### RRU type

- 1. The cursor is selecting [SELECT RRU TYPE]; push the knob.
- Rotate the knob to select correct option then push the knob. [ROTARY(INBOARD)]: For FURUNO Rudder Reference Unit FAP-6112.

[LINEAR(OUTBOARD)]: For Teleflex linear sensor AR4502.

#### RRU sensor alignment

- 3. Go back to the [DOCKSIDE SETUP] menu.
- 4. Rotate the knob to select [RRU SENSOR ALIGNMENT] then push the knob.

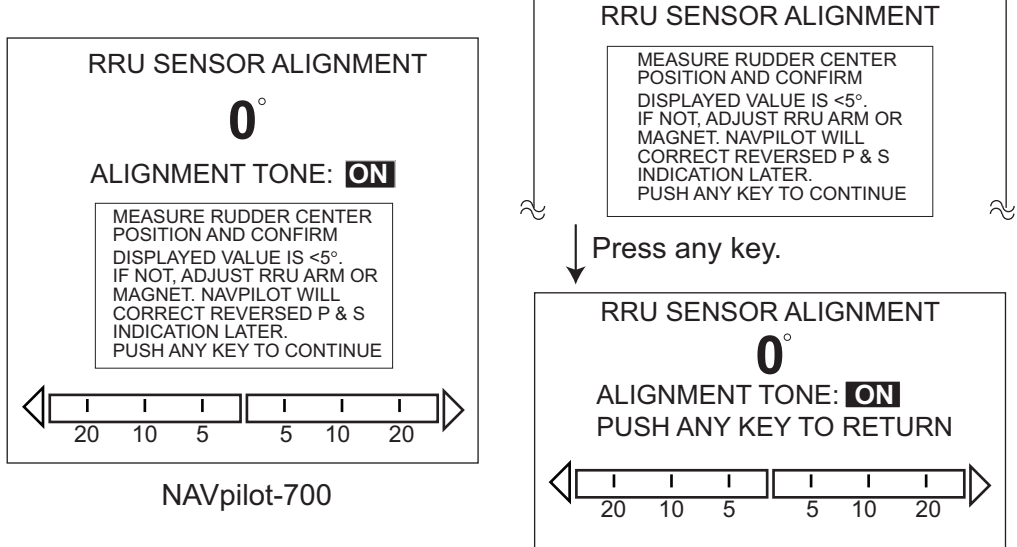

NAVpilot-711/720

5. With the rudder physically centered, confirm that the displayed rudder angle indication is less than or equal to ±5°. If not, you must adjust the rudder sensor body or magnet position (for Teleflex linear sensor AR4502) so that the indicator is within ±5° before continuing.

**Note**: If the rudder angle indication shows " $*9^{\circ}$ ", input data exceed the display range or the processor unit does not detect the rudder reference unit. Check the connection with the rudder reference unit.

**Alignment Tone**: There is an alignment tone that you can use to help you make this adjustment remotely. A beep sounds continuously when the indicator is within  $\pm 5^{\circ}$ . If you do not need the alignment tone, you may turn it off by pushing the knob and selecting [OFF] with [ALIGNMENT TONE].

#### Air bleeding

6. Go back to the [DOCKSIDE SETUP] menu. Select [AIR BLEEDING] and push the knob.

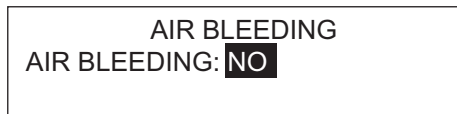

7. The cursor is selecting [NO]; push the knob. Rotate the knob to select [YES] then push the knob to show the following display.

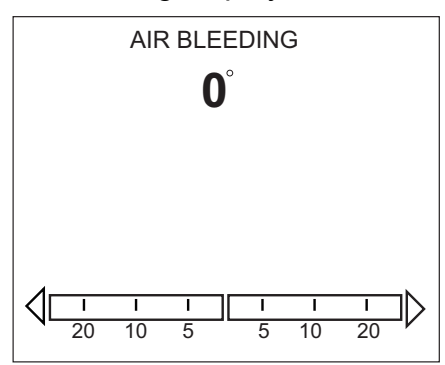

8. The display shows "DETECTING DRIVE UNIT" while searching your drive unit.

If your drive unit is "REVERSIBLE," the display shows [REVERSIBLE 12V], [REVERSIBLE 24V], [SAFE HELM 12V], or [SAFE HELM 24V]. If your drive unit is "SOLENOID", nothing appears on the display.

**Note**: If the drive type could not be detected, the left-hand screen shown below appears. [UNKNOWN] is selected; push the knob to display the popup. Select your drive type.

| DRIVE UNIT SELECT MENU<br>DRIVE UNIT SELECTION<br>UNKNOWN | Push<br>knob. | SOLENOID<br>REVERSIBLE 24V<br>REVERSIBLE 12V<br>SAFE HELM 24V<br>SAFE HELM 12V |
|-----------------------------------------------------------|---------------|--------------------------------------------------------------------------------|
|-----------------------------------------------------------|---------------|--------------------------------------------------------------------------------|

9. The following popup message appears.

PUSH ARROW KEYS TO ENABLE PUMPSET PUSH MENU KEY WHEN DONE

#### 3. INITIAL SETTINGS

**Note**: If you have the Accu-Steer helm sensor, the message "A HELM SENSOR IS INSTALLED. SAFE HELM AND POWER ASSIST IS AVAILABLE. PUSH ENTER TO CONTINUE." appears before the above popup message. Push the knob to show the above message.

- 10.Press the  $\blacktriangleleft$  (or  $\blacktriangleright$ ) key until the indicator is completely filled (in black).
- 11.Remove the appropriate rubber cap of the cylinder to bleed air.
- 12.Press the  $\blacktriangleleft$  (or  $\blacktriangleright$ ) key until the indicator is completely filled (in black).
- 13.Remove the appropriate rubber cap of the cylinder to bleed air.
- 14.Repeat steps 10-13 to bleed air completely.

#### Rudder limit setup

15.Go back to the [DOCKSIDE SETUP] menu. Select [RUDDER LIMIT SETUP] and push the knob.

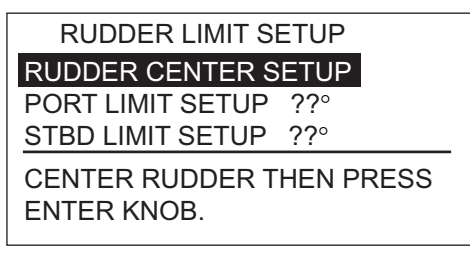

Set the rudder center position, then set the maximum rudder limits or "hard-over" points for the rudder system.

NAVpilot will AUTOMATICALLY set the port/starboard direction of the rudder angle in this step. It does not matter which way the rudder reference unit arm or linear sensor rod is installed as this correction will be done electronically.

NAVpilot will AUTOMATICALLY "linearize" the rudder indication values if the rudder turns further in one direction than the other direction. Therefore, it is recommended that you make both port and starboard rudder values the same. This will avoid confusion for the customer during operation. Also, numeric value selected is not critical and need not be measured as long as you feel that your estimation is close to the proper value.

16.The cursor is selecting [RUDDER CENTER SETUP]; push the knob.

| APPROX. CENTER | RUDDER   |
|----------------|----------|
| AND PUSH ENTER | R TO SET |
| ARE YOU SURE?  |          |
| YES ENTER      | NO MENU  |

- 17.Turn the helm so rudder is centered then push the knob. The [RUDDER LIMIT SETUP] menu appears.
- 18.Rotate the knob to select [PORT LIMIT SETUP].
- 19.Turn the helm hard-over to port then enter port rudder limit.

20.Rotate the knob to select [STBD LIMIT SETUP].

21.Turn helm hard-over to starboard then enter starboard rudder limit.

**Note 1**: If the angle is wrong at step 16, 19 or 21 an error message appears. In this case go back to the [RRU SENSOR ALIGNMENT] menu and check if the RRU setting is correct.

**Note 2**: If the setup failed, one of the following messages appears. Re-do the rudder limit setup. If the message appears again, re-adjust the RRU. See page 1-7 for the rotary sensor. For the linear sensor, see its manual.

- RRU CENTER(PORT or STBD) POS IS OUT OF RANGE-TURN HELM OR ADJUST RRU THEN TRY AGAIN
- BELOW STEPS NOT COMPLETE RUDDER CENTER(,PORT LIMIT or STBD LIMIT) RETRY?
- RRU SETUP ERROR-MUST TURN HELM HARD OVER PORT/STBD RETRY?

#### Auto rudder limit

Auto rudder limit determines the maximum rudder movement in degrees from the mid position in the Auto, Nav, Turn, FishHunter<sup>TM</sup>, Dodge and Wind modes. The value set here should not be greater than the limit set for Rudder Limit.

- 22.Go back to the [DOCKSIDE SETUP] menu, select [AUTO RUDDER LIMIT:] then push the knob. The current value is circumscribed with a double rectangle.
- 23.Rotate the knob to set the rudder limit desired then push the knob. (Setting range: 10° to max. rudder limit)

#### Manual rudder limit

In the Remote (FU and NU), FU Dodge or NFU Dodge modes, usually a wide range of rudder angles are used, and therefore a larger number should be entered. However, the setting must not exceed the rudder limit angle which is inherent on your boat.

Do not set the limit higher than the rudder limit. It is recommended to set the manual rudder limit equal to or greater than the auto rudder limit. If the manual rudder limit is set lower than the auto one, the rudder may be returned to center position too quickly when the vessel is doing automatic turning by operation from the remote controller or DODGE key.

- 24.Go back to the [DOCKSIDE SETUP] menu and select [MANUAL RUDDER LIMIT:] then push the knob. The current value is circumscribed with a double rectangle.
- 25.Rotate the knob to set the rudder limit desired then push the knob. (Setting range:  $10^{\circ}$  to max. rudder limit)

#### Rudder test

For power steering vessels with an engine driven power steering pump, the engines must be running and slightly above idle before this test is done. BEFORE doing this test, check that [RUDDER DEADBAND] in the [SEA TRIAL] menu is set to [AUTO].

26.Go back to the [DOCKSIDE SETUP] menu, select [RUDDER TEST] then push the knob. The cursor is selecting [NO]; push the knob. Select [YES] then push the knob to start the test.

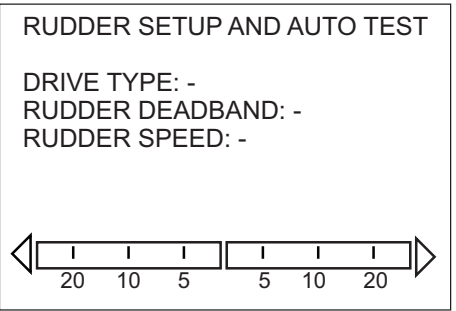

The rudder test automatically detects drive unit type as follows:

- SOLENOID: The test automatically continues.
- REVERSIBLE: The following menu appears. Select correct drive unit type with the **Course control** knob and push the knob. Then, the test continues.

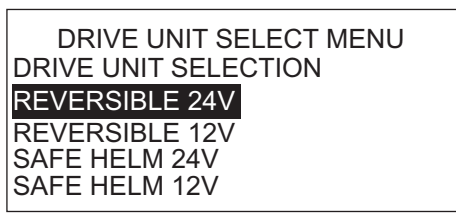

**Note**: IN PORT1 and IN PORT2 are disabled when [SAFE HELM 12V (or 24V)] is selected.

After the test is completed, one of the following messages appears.

- RUDDER TEST COMPLETED.
- RUDDER SPEED IS TOO SLOW (FAST) TO CONTROL THE VESSEL. THE VESSEL MAY NOT BE CONTROLLED PROPERLY.

**Note 1:** When one of the following messages appears, the rudder test could not be completed successfully. Retry the test after resolving the problem.

- RUDDER TEST FAILED.
- RUDDER ANGLE ERROR CHECK DRIVE CIRCUIT.
- RUDDER DRIVE ERROR.

**Note 2:** When the message "DEADBAND IS TOO BIG TO CONTROL THE VESSEL. THE VESSEL MAY NOT BE CONTROLLED PROPERLY. PLEASE SEE INST MAN-UAL FOR MANUAL DB SETTING." appears, set the rudder deadband manually (see step 29).

27.Press any key to show the rudder test result.

The results are shown on the screen as follows:

• [DRIVE TYPE]: [REVERSIBLE12V (or 24V)], [SAFE HELM 12V (or 24V)], or [SOLENOID]

• [RUDDER DEADBAND]: [OK] or [BIG]

• [RUDDER SPEED]: [OK], [SLOW], or [FAST]

**Note 1:** If the rudder deadband is higher than 1.3°, the boat cannot be controlled correctly. Check for air in the steering system and if the rudder speed is greater than 10°/s.

**Note 2:** Do not turn the power off within two seconds after finishing the rudder test. If the power is turned off accidentally, retry the rudder test.

- 28.Press the [MENU] key to close the rudder test window.
- 29.Set the deadband of the rudder, automatically or manually. The setting is normally performed automatically during the rudder test. Manually setting the parameter is normally not recommended and may in fact be only useful on older vessels with chain driven or old worn rudder system. If it is necessary to set it manually, do the following:
  - 1) Select [RUDDER DEADBAND] on the [SEA TRIAL] menu then push the knob.
  - 2) Select [MANUAL] then push the knob.
  - 3) Rotate the knob to select the value shown then push the knob.
  - 4) Rotate the knob to set the value shown then push the knob.

**Note 1:** If you set the deadband manually, do not set the value too low. Hunting can result.

**Note 2:** When the rudder test is performed after setting the rudder deadband manually, set the rudder deadband again.

#### 3.5.2 Dockside setup for Fantum Feedback<sup>™</sup>

DOCKSIDE SETUP DRIVE UNIT SELECTION: UNKNOWN AIR BLEEDING: NO RUDDER TEST: NO HELM SENSOR TEST\* SAFE HELM/P.ASSIST SETUP\*

\* Displayed if Accu-Steer drive unit is selected.

#### How to set the drive unit

- 1. Use the knob to select [DRIVE UNIT SELECTION] then push the knob.
- 2. Rotate the knob to select [REVERSIVLE 24V], [REVERSIBLE 12V], [SAFE HELM 24V], or [SAFE HELM 12V] then push the knob.

#### Air bleeding

**Note:** Air bleeding can not be performed if the drive unit has not been selected.

- 1. Go back to the [DOCKSIDE SETUP] menu.
- 2. Rotate the knob to select [AIR BLEEDING] then push the knob.

AIR BLEEDING AIR BLEEDING: NO

- 3. INITIAL SETTINGS
- 3. The cursor is selecting [NO]; push the knob. Rotate the knob to select [YES] then push the knob to show the following message.

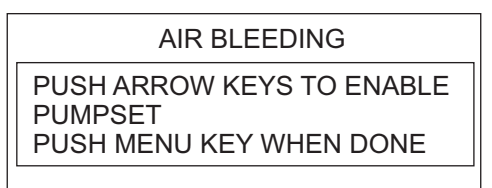

- 4. Press the  $\blacktriangleleft$  (or  $\blacktriangleright$ ) key.
- 5. Remove the appropriate rubber cap of the cylinder to bleed air.
- 6. Press the  $\blacktriangleleft$  (or  $\blacktriangleright$ ) key.
- 7. Remove the appropriate rubber cap of the cylinder to bleed air.
- 8. Repeat steps 4-7 to bleed air completely.

#### Rudder test

Note: The rudder test can not be performed if the drive unit has not been selected.

- 1. Go back to the [DOCKSIDE SETUP] menu.
- 2. Rotate the knob to select [RUDDER TEST] then push the knob.
- 3. The cursor is selecting [NO]; push the knob. Rotate the knob to select [YES] then push the knob to show the following message.

| USE WHEEL TO         |
|----------------------|
| CENTER RUDDER BEFORE |
| RUDDER TEST.         |
| ARE YOU SURE?        |
| YES ENTER NO MENU    |
|                      |

- 4. Center the rudder then push the knob.
- 5. Confirm the direction that the rudder move with pressing the  $\triangleright$  key.
- 6. Release the ▶ key.
- 7. Press the  $\blacktriangleleft$  (or  $\blacktriangleright$ ) key according to the direction that confirmed at step 5.
- 8. Turn the helm or press the ◀ (or ►) key hard-over to PORT/STBD then push the knob.
- 9. Long press the  $\blacktriangleleft$  (or  $\blacktriangleright$ ) key hard-over to the opposite direction from step 8.

**Note:** Hold down the key more than three seconds. When you release the key within three seconds, the message shown right appears. Push the knob, then retry the test from step 8.

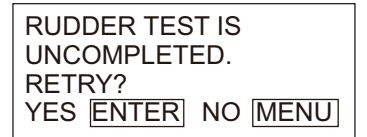

10.When the rudder reaches the hard limit, release the ◀ (or ►) key to display following message.

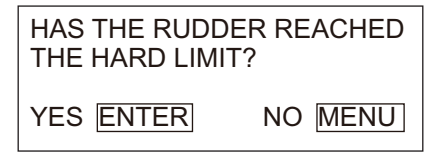

- 11.Do one of the following.
  - If the rudder reached the hard limit properly: Push the knob.
  - If the rudder did not reach the hard limit properly: Press the **MENU** key to show the following message.

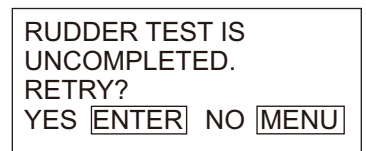

If retry the rudder test, push the knob and go back to step 8. If not, press the **MENU** key to abort the rudder test.

12.Long press the  $\blacktriangleleft$  (or  $\blacktriangleright$ ) key hard-over in the opposite direction from step 9.

**Note:** Hold down the key more than three seconds. When you release the key within three seconds, the message shown right appears. Push the knob, then retry the test from step 8.

RUDDER TEST IS UNCOMPLETED. RETRY? YES ENTER NO MENU

13.When the rudder reaches the hard limit, release the ◀ (or ►) key to display following message.

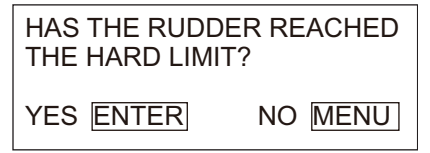

#### 14.Do one of the following.

- <u>If the rudder reached to hard limit properly</u>: Push the knob. After the test is completed, one of the following messages appear.
  - RUDDER TEST COMPLETED.
  - RUDDER SPEED IS TOO SLOW (FAST) TO CONTROL THE VESSEL. THE VESSEL MAY NOT BE CONTROLLED PROPERLY.

If the steering speed needs to be adjusted the message shown right appears. To adjust the steering speed, press the knob and go back to step 8. If adjustment is not required, press the **MENU** key to abort the rudder test.

RUDDER SPEED IS NOT APPROPRIATE. RETRY TEST AND ADJUST RUDDER SPEED? ENTER ADJUST MENU ABORT

• If the rudder did not reach the hard limit properly: Press the **MENU** key to show the following message.

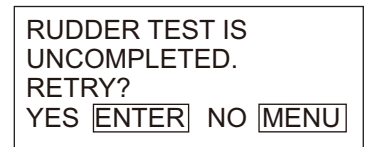

If retry the rudder test, push the knob and go back to step 8. If not, press the **MENU** key to abort the rudder test.

15.Press the any key to show the rudder test result.

The results are shown on the screen as follows:

- [DRIVE TYPE]: [REVERSIBLE12V (or 24V)] or [SAFE HELM 12V (or 24V)]
- [RUDDER SPEED]: [OK], [SLOW], or [FAST]

#### 3. INITIAL SETTINGS

 [RUDDER DRIVE LEVEL]: The amount of helm operation required to move the rudder.

**Note:** Do not turn the power off within two seconds after finishing the rudder test. If the power is turned off accidentally, retry the rudder test.

16.Press the MENU key to finish the rudder test.

#### 3.5.3 How to set the safe helm mode and power assist mode

#### Helm sensor test (for Accu-Steer FPS 12V (or 24V) drive)

The helm sensor test checks the connection between the processor unit and the Accu-Steer FPS 12V (or 24V) drive. If your drive unit is different, go to section 3.6.

1. Select [HELM SENSOR TEST] in the [DOCKSIDE SETUP] menu then push the knob.

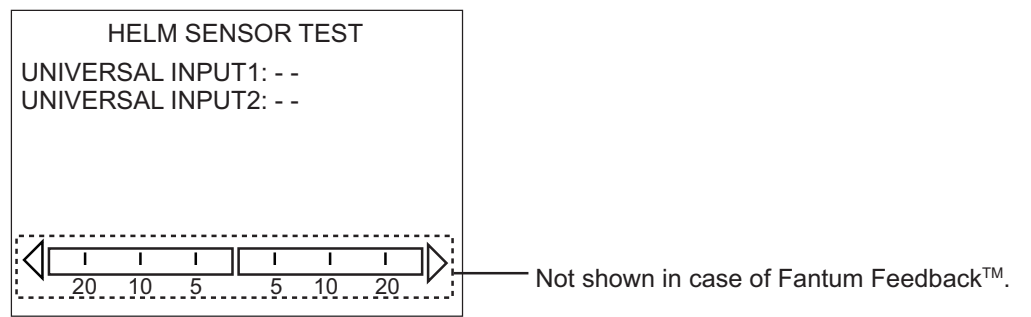

2. Select [YES] to start the helm sensor test.

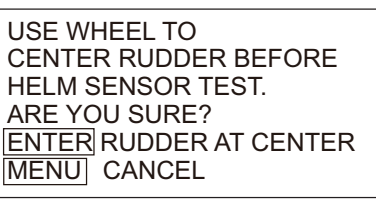

3. Center the rudder then push the knob to show the pop-up message.

| TURN HELM PORT OR STBD. | TURN HELM STBD SIDE.   |
|-------------------------|------------------------|
| PUSH ANY KEY TO ABORT.  | PUSH ANY KEY TO ABORT. |

When the RRU is installed

For Fantum Feedback™

- 4. When the RRU is installed: Turn the helm to PORT or STBD direction. For Fantum Feedback<sup>™</sup>: Turn the helm to STBD direction.
- 5. When the RRU is installed: Turn the helm to the opposite direction from step 4. For Fantum Feedback<sup>™</sup>: Turn the helm to PORT direction.

If the connection is normal, the message "HELM SENSOR TEST COMPLETED." appears. For failure, "HELM SENSOR TEST FAILED." appears. Check that your helm sensor is Accu-Drive FPS 12V/24V. Also, check that the helm sensor is correctly connected to TB5.

6. Push the knob to show the result of the helm sensor test.

HELM SENSOR TEST UNIVERSAL INPUT1: STBD\* UNIVERSAL INPUT2: PORT\* PUSH ANY KEY TO RETURN

\*: "--" is shown when the helm sensor test is not perfo

#### Safe helm/p.assist setup (for Accu-Steer FPS 12V (or 24V) drive)

The safe helm and power assist features are available with the Accu-Steer FPS 12V (or 24V) drive unit.

The safe helm mode temporarily switches the NAVpilot to manual steering for the specified time interval when the helm is steered in an automatic steering mode (AUTO, NAV, etc.). This prevents continued turning of the helm. The mode and course indications flash when the safe helm mode activates.

The safe helm mode is deactivated and the previous automatic steering mode is restored in conditions mentioned below.

**NAV mode:** When the data from the helm sensor is not input for the set time on [RETURN DELAY]\*.

**AUTO, WIND mode, etc. (except NAV mode):** When cruising straight ahead and the data from the helm sensor is not input for the set time on [RETURN DELAY]\*.

\*: See "How to set the safe helm mode" to set [RETURN DELAY].

The power assist mode customizes manual steering to your own preferences. The mode is available during the safe helm mode and the STBY mode. The indication "PA" appears at top of the screen when the mode is active.

The safe helm/p.assist menu appears after the helm sensor test is successfully completed.

#### How to set the safe helm mode

| 2 |
|---|
|   |
|   |
|   |
|   |

- 1. Use the knob to select [SAFE HELM] in the [DOCKSIDE SETUP] menu then push the knob.
- 2. Use the knob to select [ON] then push the knob to activate safe helm.
- 3. Use the knob to select [RETURN DELAY] then push the knob.

- 3. INITIAL SETTINGS
- 4. Rotate the knob to set the return delay.

The setting range is 1-20 seconds.

**NAV mode:** When the data from the helm sensor is not input for the set time, NAV mode is restored.

**AUTO, WIND mode, etc. (except NAV mode):** When cruising straight ahead and the data from the helm sensor is not input for the set time, the previous steering mode is restored.

5. Use the knob to select [SAFE HELM RESPONSE] then push the knob.

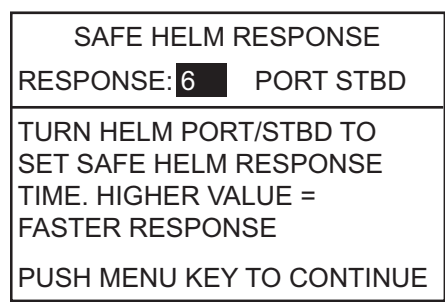

- 6. Turn the knob to set the response then push the knob.The higher the value the faster the response. Turn the helm to port or starboard. A beep sounds and the indication PORT or STBD on the menu appears in reverse video.
- 7. Press the **MENU** key to close the window.
- 8. Use the knob to select [SAFE HELM BEEP] then push the knob. [SAFE HELM BEEP] turns the beep on of off when the safe helm mode is activated.
- 9. Use the knob to select [ON] or [OFF] then push the knob.
- 10.Press the **MENU** key to close the menu.

#### How to set the power assist mode

| SAFE HELM/P.ASSIST SETUP   |  |  |  |  |
|----------------------------|--|--|--|--|
| SAFE HELM: ON              |  |  |  |  |
| RETURN DELAY 5 SEC         |  |  |  |  |
| SAFE HELM RESPONSE         |  |  |  |  |
| SAFE HELM BEE <u>P: ON</u> |  |  |  |  |
| POWER ASSIST: OFF          |  |  |  |  |

- 1. Use the knob to select [POWER ASSIST] in the [DOCKSIDE SETUP] menu then push the knob.
- 2. Use the knob to select [ON] then push the knob. When this is done the menu items for power assist appear.

| SAFE HELM/P.ASSIST SETUP  |  |  |  |
|---------------------------|--|--|--|
| SAFE HELM: ON             |  |  |  |
| RETURN DELAY 5 SEC        |  |  |  |
| SAFE HELM RESPONSE        |  |  |  |
| SAFE HELM BEEP: ON        |  |  |  |
| POWER ASSIST: ON          |  |  |  |
| FOR SPEEDS UNDER 3.0kn    |  |  |  |
| POWER ASSIST STBY: ON     |  |  |  |
| POWER ASSIST RUDDER SPEED |  |  |  |

3. Use the knob to select [FOR SPEEDS UNDER] then push the knob.

- 4. Rotate the knob to set the highest speed at which power assist activates. The setting range is 1.0 to 9.9 knots.
- 5. **If you want power assist in the STBY mode**, use the knob to set [POWER ASSIST STBY] to [ON].
- 6. Use the knob to select [POWER ASSIST RUDDER SPEED] then push the knob.

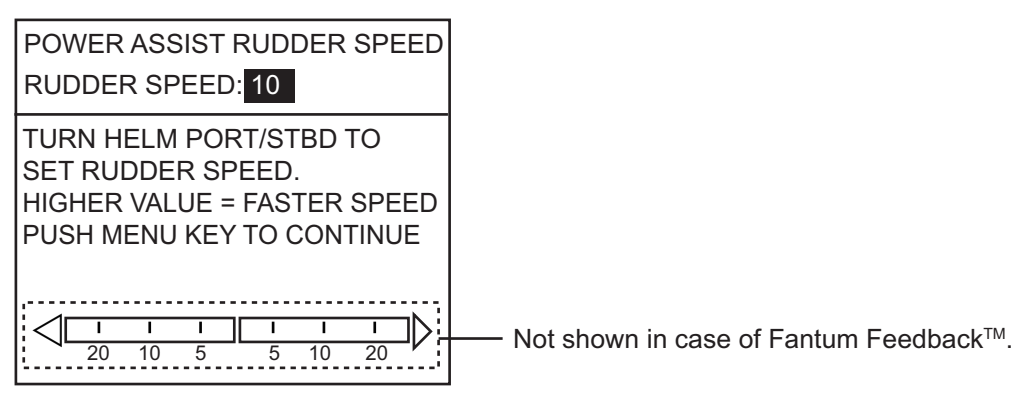

7. Turn the helm to port and starboard to set [POWER ASSIST RUDDER SPEED], and then push the knob. The higher the setting, the stronger the power assist.

#### 3.5.4 Confirmation of the dockside setup

After entering the dockside setup, confirm that the dockside setup is completed correctly, and the safe helm and power assist features work properly.

#### When the RRU is installed

- Confirmation of the rudder limit setup
  - 1) Show the rudder angle indicator.
  - 2) Turn the helm hard-over to port at the dockside.
  - 3) Confirm that the rudder angle indicator shows the value set at [RUDDER LIMIT SETUP].
  - 4) Turn the helm hard-over to starboard at the dockside.
  - 5) Confirm that the rudder angle indicator shows the value set at [RUDDER LIMIT SETUP].
- Confirmation of the AUTO mode at the dockside
  - 1) Show the rudder angle indicator.
  - 2) Select the AUTO mode at the dockside.
  - 3) Rotate the knob clockwise to set course.
  - 4) Confirm that the rudder turns to starboard with the rudder angle indicator.
  - 5) Rotate the knob counterclockwise to set course.
  - 6) Confirm that the rudder turns to port with the rudder angle indicator.

- 3. INITIAL SETTINGS
- Confirmation of the AUTO mode at sea.
  - 1) Select the safe area and cruise at low speed.
  - 2) Select the AUTO mode and confirm that NAVpilot controls the vessel properly.

#### Helm sensor test

- 1) Select [HELM SENSOR TEST] on the [DIAGNOSTIC] menu.
- 2) Select [YES] to start the helm sensor test.
- 3) Center the rudder then push the knob to show the pop-up message.
- 4) Turn the helm to port or starboard, and then confirm that the steering direction at this step ("PORT" or "STBD") is shown at [UNIVERSAL INPUT1].
- 5) Turn the helm to the opposite direction from step 4, and then confirm the steering direction at this step ("PORT" or "STBD") is shown at [UNIVERSAL INPUT2].

The example of the test result is shown as below.

HELM SENSOR TEST UNIVERSAL INPUT1: STBD\* UNIVERSAL INPUT2: PORT\*

PUSH ANY KEY TO RETURN

\*: "--" is shown when the helm sensor test is not perfc

Confirmation of the power assist feature

Note: When [POWER ASSIST] is set to [ON], do the following procedure.

- 1) When [POWER ASSIST STBY] is set to [ON], select the STBY mode. When [POWER ASSIST STBY] is set to [OFF], select the AUTO mode.
- 2) Turn the helm to port slowly, and then confirm that the rudder turns to port.
- 3) Turn the helm to starboard slowly, and then confirm that the rudder turns to starboard.
- Confirmation of the safe helm feature
  - 1) Select the AUTO mode.
  - 2) Select the safe area and cruise at minimum speed.
  - 3) Turn the helm and adjust the response at [SAFEHELM RESPONSE].
  - 4) While turning the helm, confirm that the power assist feature does not work too strongly. If necessary, adjust the value at [POWER ASSIST REDDER SPEED].
  - 5) Center the rudder and stop steering. Then the steering mode is changed to the AUTO mode automatically. Adjust the return delay at [RETURN DELAY].
  - 6) Set the ship's speed to the value set at [FOR SPEEDS UNDER].
  - 7) Turn the helm, and then confirm that the safe helm and power assist feature activate correctly.

**Note**: Do not turn the helm rapidly. If the power assist feature works strongly, the rudder can be turned more greatly than the turn as intended.

- 8) Turn the helm and adjust the response at [SAFEHELM RESPONSE].
- 9) When it is difficult to cruise at the speed set at step 6, adjust the setting value at [FOR SPEEDS UNDER] so that you can control the vessel easily.

#### For Fantum Feedback<sup>TM</sup>

- Confirmation of the rudder steering
  - 1) Select the AUTO mode at the dockside.
  - 2) Rotate the knob clockwise to set the course.
  - 3) Confirm visually that the rudder turns to starboard.
  - 4) Rotate the knob counterclockwise to set the course.
  - 5) Confirm visually that the rudder turns to port.
- Confirmation of the AUTO mode at sea.
  - 1) Select the safe area and cruise at low speed.
  - 2) Select the AUTO mode and confirm that NAVpilot controls the vessel properly.
- Helm sensor test
  - 1) Select [HELM SENSOR TEST] on the [DIAGNOSTIC] menu.
  - 2) Select [YES] to start the helm sensor test.
  - 3) Center the rudder then push the knob to show the pop-up message.
  - 4) Turn the helm to port, and then confirm that "PORT" is shown at [UNIVERSAL INPUT1].
  - 5) Turn the helm to starboard, and then confirm that "STBD" is shown at [UNIVERSAL INPUT2].

The example of the test result is shown as below.

HELM SENSOR TEST UNIVERSAL INPUT1: STBD\* UNIVERSAL INPUT2: PORT\* PUSH ANY KEY TO RETURN

\*: "--" is shown when the helm sensor test is not perfo

· Confirmation of the power assist feature

**Note**: When [POWER ASSIST] is set to [ON], do the following procedure.

- 1) When [POWER ASSIST STBY] is set to [ON], select the STBY mode. When [POWER ASSIST STBY] is set to [OFF], select the AUTO mode.
- 2) Turn the helm to port slowly, and then confirm visually that the rudder turns the port side.
- 3) Turn the helm to starboard slowly, and then confirm visually that the rudder turns to starboard.
- Confirmation of the safe helm feature

**Note**: When [SAFE HELM] and [POWER ASSIST] is set to [ON], do the following procedure.

- 1) Select the AUTO mode.
- 2) Select the safe area and cruise at minimum speed.
- 3) Turn the helm and adjust the response value at [SAFEHELM RESPONSE].
- 4) While turning the helm, confirm that the power assist feature does not work too strongly. If necessary, adjust the value at [POWER ASSIST REDDER SPEED].
- 5) Center the rudder and stop steering. Then the steering mode is changed to the AUTO mode automatically. Adjust the return delay at [RETURN DELAY].

- 6) Set the ship's speed to the value set at [FOR SPEEDS UNDER].
- 7) Turn the helm, and then confirm that the safe helm and power assist feature activate correctly.

**Note:** Do not turn the helm rapidly. If the power assist feature works strongly, the rudder can be turned more greatly than the turn as intended. [POWER ASSIST RUDDER SPEED].

- 8) Turn the helm and adjust the response at [SAFEHELM RESPONSE].
- 9) When it is difficult to cruise at the speed set at step 6, adjust the setting value at [FOR SPEEDS UNDER] so that you can control the vessel easily.

## 3.6 CAN bus Port Setup

The [CAN BUS SETUP] menu sets up the equipment connected to the CAN bus port.

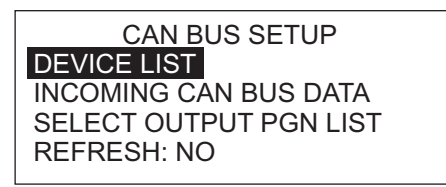

**Note:** When using NMEA 2000 data, your NAVpilot requires the input of PGN 129029. Make sure that the required PGN is output from other equipment on the same network.

1. The cursor is selecting [DEVICE LIST]; push the knob.

DEVICE LIST PG-700: 0019E4

This displays shows the name of the CAN bus equipment connected to the CAN bus port. (In

the example illustration, the FURUNO Heading Sensor PG-700 is connected. The series of alphanumerics which follow the model name are the CAN bus unique number.) The name of the device can be changed. If you do not need to change the name, go to step 3.

- 2. To change the device name, do the following:
  - 1) Push the knob.
  - 2) Rotate the knob to select character then push the knob.
  - The cursor moves to the next character. Repeat step 2 to change the character. You can select the input location with the 
     Input and 
     Input keys. The name can have a maximum of 14 characters.
- 3. Press the **MENU** key to go back to the [CAN BUS SETUP] menu.
- 4. Rotate the knob to select [INCOMING CAN BUS DATA] to show the following display.

| INCOMING CAN BUS DATA                     |  |  |  |  |  |
|-------------------------------------------|--|--|--|--|--|
| 059904 060928 126208 126464 126992        |  |  |  |  |  |
| <b>126996 127250 127251 127258 127488</b> |  |  |  |  |  |
| 127489 128259 128267 129025 129026        |  |  |  |  |  |
| 129029 129033 129283 129284 129285        |  |  |  |  |  |
| 130306 130310 130311 130312 130313        |  |  |  |  |  |
| 130314 130577                             |  |  |  |  |  |
|                                           |  |  |  |  |  |

This display shows all the NMEA 2000 sentences that the NAVpilot is capable of receiving. The Parameter Group Number (PGN) the NAVpilot is currently receiving are highlighted.

- 5. Press the **MENU** key to go back to the [CAN BUS SETUP] menu.
- 6. Rotate the knob to select [SELECT OUTPUT PGN LIST], and the display looks something like the one shown below.

| Example for NAVpilot-700 |             |  |  |  |
|--------------------------|-------------|--|--|--|
| CAN BUS                  |             |  |  |  |
| 126992: OFF              | 127237: ON  |  |  |  |
| 127245: OFF              | 127250: OFF |  |  |  |
| 127251: OFF              | 127258: OFF |  |  |  |
| 128259: OFF              | 128267: OFF |  |  |  |
| 129025: OFF              | 129026: OFF |  |  |  |
| 129029: OFF              | 129033: OFF |  |  |  |
| 129283: OFF              | 129284: OFF |  |  |  |
| 129285: OFF              | 130306: OFF |  |  |  |
| 130310: OFF              | 130311: OFF |  |  |  |
| 130312: OFF              |             |  |  |  |
| SYSTEM TIME              | *           |  |  |  |
|                          |             |  |  |  |
|                          |             |  |  |  |

\*: The PGN title of the selected PGN is displayed.

This display shows all the NMEA 2000 PGNs that can be output to the connected NMEA 2000 network. The sentences selected for output show "ON". To turn a sentence ON or OFF, go to step 7. (Corresponding equipment must be connected to turn a sentence ON.) If you do not need to change the settings, go to step 8.

**Note:** Turn OFF the sentence "127245 (rudder)" in case of Fantum Feedback<sup>™</sup>.

- 7. To turn an NMEA 2000 sentence on or off, do the following:
  - 1) Rotate the knob to select a sentence then push the knob.

| OFF |  |
|-----|--|
| ON  |  |
|     |  |

2) Rotate the knob to select [ON] or [OFF] then push the knob.

- 8. Press the **MENU** key to return to the [CAN BUS SETUP] menu.
- 9. Rotate the knob to select [REFRESH] then push the knob.
- 10. Wait five seconds to allow the system to refresh the device list.

## 3.7 NMEA0183 Port Setup

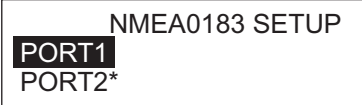

\*: Not shown when [BOAT TYPE] is set to [EVCS BOAT].

1. The cursor is selecting [PORT1]; push the knob.

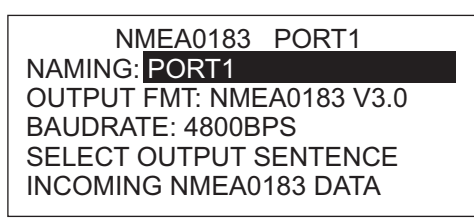

- 2. The cursor is selecting [NAMING: PORT1]. This menu item lets you change the name of the port. For example, equipment type, model number, etc. The name can have a maximum of 14 alphanumeric characters. If you don't need to change the name, go to step 3.
  - 1) Push the knob.
  - 2) Rotate the knob to select character then push the knob.
  - 3) The cursor moves to the next character. Repeat step 2 to change the character. You can select the input location with the ◀ and ► keys.
- 3. Rotate the knob to select [OUTPUT FMT] then push the knob.
- 4. Rotate the knob to select the output format of the equipment then push the knob.

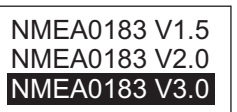

4800BPS

38400BPS

- 5. Rotate the knob to select [BAUDRATE] then push the knob.
- 6. Rotate the knob to select the baud rate of the equipment then push the knob.
- Rotate the knob to select the [SELECT OUTPUT SENTENCE] then push the knob. One of the following displays appears depending on the NMEA output format selected.

| VER             | 1.5                                                                                                    | VE                                                                                    | ER 2.0                        |
|-----------------|----------------------------------------------------------------------------------------------------|---------------------------------------------------------------------------------------|-------------------------------|
| DBT: OFF GGA: ( | DFF GLL: OFF                                                                                            | DBT: OFF DP                                                                           | T: OFF GGA: OFF               |
| HDM: OFF HDT: C | DFF MTW: OFF                                                                                            | GLL: OFF HD                                                                           | G: OFF HDT: OFF               |
| RMB: OFF RMC: ( | DFF ROT: OFF                                                                                            | MTW: OFF MW                                                                           | IV: OFF RMB: OFF              |
| VHW: OFF VTG: C | DFF VWR: OFF                                                                                            | RMC: OFF RO                                                                           | T: OFF RSA <sup>*</sup> : OFF |
| VWT: OFF ZDA: C | DFF                                                                                                    | VHW: OFF VTC                                                                          | G: OFF VDA: OFF               |
|                 | DBT: OFF DPT:<br>GLL: OFF GNS:<br>HDT: OFF MTW<br>RMB: OFF RMC:<br>RSA <sup>*</sup> OFF VHW<br>ZDA: OFF | A 3.0<br>OFF GGA: OFF<br>OFF HDG: OFF<br>OFF MWV: OFF<br>OFF ROT: OFF<br>OFF VTG: OFF |                               |

- \*: Turn OFF the sentence "RSA" in case of Fantum Feedback™.
- 8. To turn a sentence ON or OFF, rotate the knob to select the sentence, push the knob, rotate the knob to select [ON] or [OFF] then push the knob.

- 9. Press the **MENU** key to return to the [NMEA0183 PORT1] menu.
- 10.Rotate the knob to select [INCOMING NMEA0183 DATA] then push the knob.

| INCOMING NMEA0183 DATA |     |     |     |     |     |
|------------------------|-----|-----|-----|-----|-----|
| AAM                    | DBT | HDG | RMB | VHW | ZDA |
| APB                    | DPT | HDM | RMC | VTG |     |
| BOD                    | GGA | HDT | ROT | VWR |     |
| BWC                    | GLL | MTW | THS | VWT |     |
| BWR                    | GNS | MWV | TLL | XTE |     |

This display shows the NMEA0183 sentences currently being received.

11.Press the MENU key twice to return to the [NMEA0183 PORT SETUP] menu. If you have equipment connected to NMEA0183 PORT2, set up the equipment similar to how you set up the equipment in NMEA0183 PORT1. Note: [PORT2] is not shown when [BOAT TYPE] is set to [EVCS BOAT].

## 3.8 Data Source Setup

Before doing this procedure, turn on all CAN bus equipment connected to the CAN bus network of the NAVpilot.

| SENSOR SELECTION<br>SENSOR SYNC: ON<br>HEADING SENSOR                                       |  |
|---------------------------------------------------------------------------------------------|--|
| SPEED (STW)<br>SPEED (SOG)<br>POSITION SENSOR<br>WIND SENSOR<br>DEPTH SENSOR<br>TEMP SENSOR |  |

#### SENSOR SYNC

When NavNet3 or NavNet TZtouch devises are connected to the same network with the NAVpilot, the sensors connected to NavNet3 or NavNet TZtouch devices are available for the NAVpilot. Do as follows to share the sensors:

- 1. The cursor is selecting [SENSOR SYNC]; push the knob.
- 2. Select [ON] or [OFF] then push the knob.

When [SENSOR SYNC] is set to [ON], the sensors connected to NavNet3 or NavNet TZtouch devices are available for the NAVpilot.

#### **Data source selection**

Do as follows to select the data source.

1. Turn on all sensors then push the knob.

- 3. INITIAL SETTINGS
- 2. Select the appropriate data to set the data source, then push the knob.

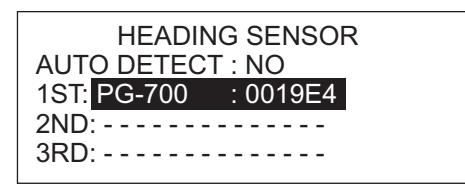

When [AUTO DETECT] is selected to [YES], the NAVpilot automatically detects and connects to data sources within the network. In case of multiple heading sensors, the sensors are prioritized in the order of FURUNO CAN bus heading sensor, other CAN bus heading sensor, NMEA0183 heading sensor. After detecting sensors, [AUTO DETECT] changes to [NO] from [YES]. If desired, you can change the data source priority as follows:

1) Rotate the knob to select the number then push the knob.

2) Rotate the knob to select a sensor then push the knob.

## 3.9 Universal Port Setup

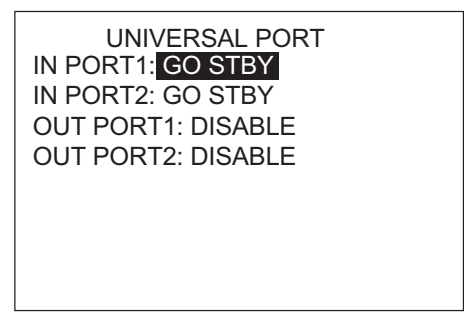

The [UNIVERSAL PORT] menu sets up the GENERAL IN and GENERAL OUT ports. **GENERAL IN**: A switch box is connected to this port to control the NAVpilot from a remote location.

**GENERAL OUT**: A buzzer sounds or a lamp lights at a remote location when the specified function is done on the NAVpilot.

If you have equipment connected to only the GENERAL OUT port, go to step 5.

1. The cursor is selecting the setting for [IN PORT1]; push the knob.

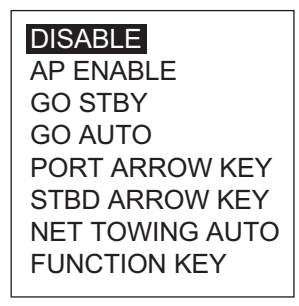

2. Rotate the knob to select the command or function for [IN PORT1]. This is the command or function assigned to the switch box connected to this port.

[DISABLE]: The port is disabled.

[AP ENABLE]: Set the switch to ON to get full control of the boat with the NAVpilot. The OFF position provides only the STBY mode functions.

[GO STBY] (default setting): The switch, when operated, puts the NAVpilot in the

STBY mode.

[GO AUTO]: The switch, when operated, puts the NAVpilot in the AUTO mode. [PORT ARROW KEY]: The switch, when operated, controls the  $\blacktriangleleft$  key on the NAVpilot.

[STBD ARROW KEY]: The switch, when operated, controls the ► key on the NAVpilot.

[NET TOWING AUTO]: The switch, when operated, enables the automatic towing function when a boat is towing fishing gear. This feature is not available in the following case.

- For a sailboat or Fantum Feedback<sup>TM</sup>
- When [NET TOWING AUTO] is set to [ON] in the menu for each mode or [AUTO OPTION] menu

[FUNCTION KEY]: Assign function of equipment connected to NAVpilot. For a sailboat, this feature is not available.

- 3. If you selected [FUNCTION KEY], do the following to select a function. If not go to step 4.
  - 1) Rotate the knob to select [FUNC KEY] then push the knob.

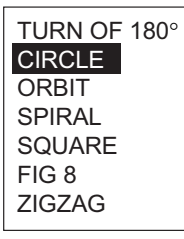

**Note:** For Fantum Feedback<sup>TM</sup>, when the [INPORT 1] or [INPORT 2] is selected to [FUNC KEY], only the [TURN 180°] is selective.

2) Rotate the knob to select an option then push the knob.

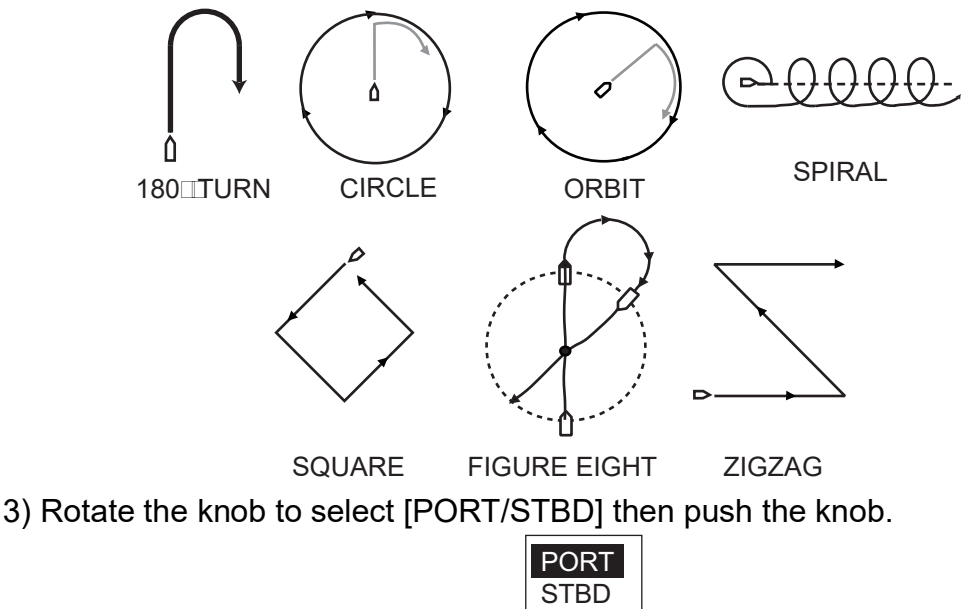

- 4) Rotate the knob to select the direction of the turn then push the knob.
- 4. If you have another device connected to the UNIVERSAL IN port, set it up at [IN PORT2].

#### 3. INITIAL SETTINGS

#### 5. Rotate the knob to select [OUT PORT1] then push the knob.

|                 | A lamp lights or an external buzzer sounds when;                                                                                                    |
|-----------------|----------------------------------------------------------------------------------------------------|
| STBY MODE       | — the NAVpilot goes into the STBY mode.                                                                                                    |
| AUTO MODE       | - the NAVpilot goes into the AUTO mode.                                                                                                    |
|                 | — the NAVpilot goes into the NAV mode.                                                                                                    |
| AP CONTROL      | <ul> <li>the NAVpilot switches between the AUTO and NAV modes and vice versa.</li> <li>the rudder is moved.</li> </ul>                                                    |
| PORT ARROW KEY_ | — the PORT arrow key (◀) on the NAVpilot is operated                                                                                                    |
| DISABLE         | — the STBD arrow key (▶) on the NAVpilot is operated. — Function disabled.                                                                                                |
|                 | <ul> <li>* The [BUZZER] setting on the [ALARM] menu is<br/>automatically selected to [INTERNAL+EXTERNAL].</li> <li>Applicable to both OUT PORT1 and OUT PORT2.</li> </ul> |

- 6. Rotate the knob to select the action that triggers an external buzzer or lamp then push the knob.
- 7. If you have another device connected to the UNIVERSAL OUT port, set it up at [OUT PORT2].

## 3.10 Sea Trial

Other than Fantum Feedback<sup>™</sup>

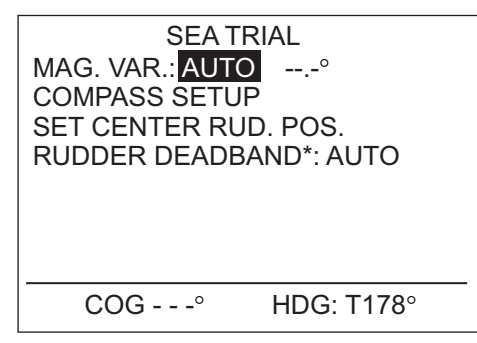

For Fantum Feedback™

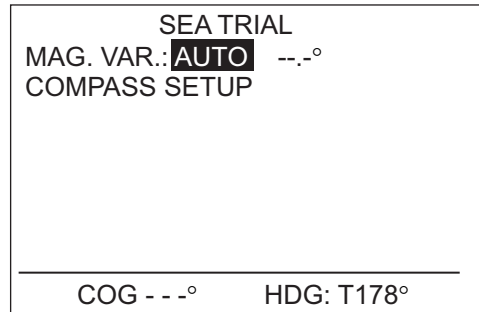

\* Set to AUTO to do rudder test. Set to MANUAL to adjust rudder deadband. See page 3-10.

With a magnetic heading sensor (PG-500/700 etc.), magnetic variation information is necessary to display true heading data. In almost all cases, a GPS will be connected to the NAVpilot and the GPS will send this variation information to the NAVpilot automatically. Therefore, select "AUTO". In special cases where a manual variation is required, you may input these values manually. Note that this selection is only effective when the heading indication for the NAVpilot is selected to "TRUE".

When true heading display is selected in the [DISPLAY SETUP] menu, the NAVpilot will display true heading information even though the NAVpilot may be connected to a magnetic heading sensor. This is very valuable when connecting a FURUNO radar FAR-21X7 series to the NAVpilot because these radars cannot be set for a magnetic heading input and the "Waypoint Lollipop" will only align properly when true heading is used.

If you have selected the FURUNO PG-500/700 as a heading sensor, do the procedure below to calibrate the compass and get automatic distortion compensation. Otherwise, go to step 4.

- The procedure is not applicable to other heading sensors.
- It is not necessary to perform any adjustments locally at the PG-500/700. NAVpilot has full control of these heading sensors.
- 1. Rotate the knob to select [COMPASS SETUP] then push the knob.

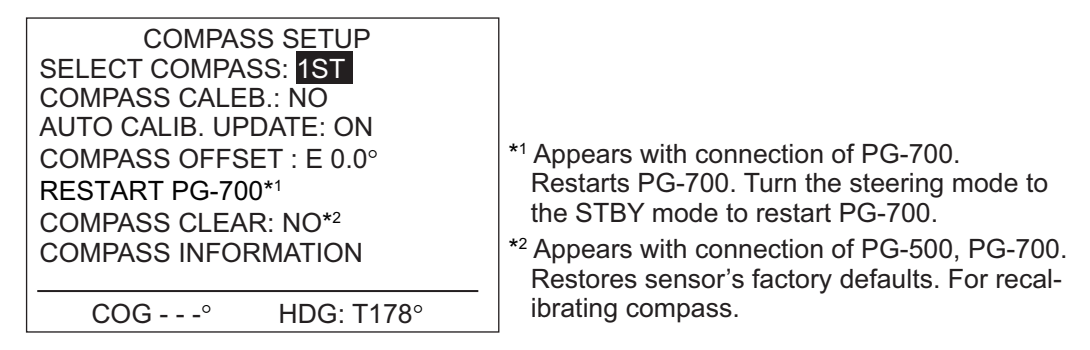

- [SELECT COMPASS] is selected to [1ST]. Calibrate the 1st compass and then calibrate others.
  - 1) Rotate the knob to select [COMPASS CALIB.] then push the knob.

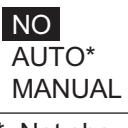

\*: Not shown in case of Fantum Feedback<sup>™</sup>.

2) Rotate the knob to select [AUTO] or [MANUAL] then push the knob.

**AUTO:** The boat turns to starboard about three or four full circles for calibration. Note that the boat turns to starboard with the degree set at [MANUAL RUDDER LIMIT] on the [DOCKSIDE SETUP] menu. In case of EVC system equipped boat, the boat turns to 26° starboard.

**MANUAL:** Use the helm to turn the boat to port or starboard for three or four full circles in a speed of about one minute/circle to perform the calibration.

3) Push the knob to start the calibration.

For [AUTO], the boat starts to turn to starboard, and then the calibration starts automatically. For [MANUAL], turn the boat to starboard or port in a circular course. Take about two minutes to complete the circle.

- To stop the calibration while the ship is turning, press any key to show the message "CALIBRATION STOPPED". Press any key again to return to the [SEA TRIAL] menu.
- When the calibration is successfully completed, the message "CALIBRATION COM-PLETED" appears. Press any key to return to the [SEA TRIAL] menu.
- If the calibration failed, the message "CALIBRATION NOT COMPLETED. RETRY CALIBRATION?" appears. Push the knob to redo the calibration, or press any key to escape.
- 4) Rotate the knob to select [AUTO CALIB. UPDATE] then push the knob.
- 5) Rotate the knob to select [ON] then push the knob. The AUTO LED lights on the PG-500.
- 3. If you have another PG-500/700, select it at [SELECT COMPASS] and calibrate it following the above procedure.

- 3. INITIAL SETTINGS
- 4. If the heading data shown on the Control Unit differs from the indication of the ship's compass, apply an offset at [COMPASS OFFSET]. This offset is applied to the heading sensor data. For example, if the Control Unit display shows 125° though the ship's compass reading is 120°, for example, enter "5".
  - 1) Rotate the knob to select [COMPASS OFFSET] then push the knob.
  - 2) Rotate the knob to set a value (setting range: E0.0°-E180.0°, W0.1°-W179.9°) then push the knob.
- 5. [COMPASS INFORMATION] shows the name and software version of the compass connected to the NAVpilot. Select it and push the knob to show compass information, provided your compass outputs such information.

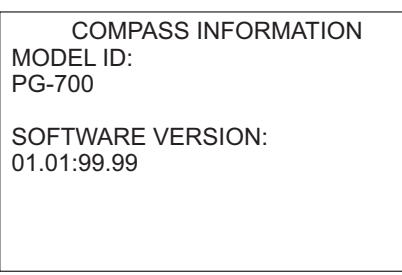

- 6. Press the **MENU** key to return to the [COMPASS SETUP] menu.
- 7. Rotate the knob to select [SET CENTER RUDDER POS] then push the knob. You must set the rudder position at zero degrees on the [SEA TRIAL] menu. If this setting is not completely, the boat may wander. For dual-engine boats, be sure that the engines are synchronized and maintain a normal cruising speed.

| FOLLOW STRAIGHT COURSE<br>AND PUSH ENTER TO SET |         |  |  |  |
|-------------------------------------------------|---------|--|--|--|
| ARE YOU SURE?                                   |         |  |  |  |
| YES ENTER                                       | NO MENU |  |  |  |

- 8. Run the boat between 10 and 15 knots (your cruising speed).
- 9. When the ship runs straight, push the knob to set.

## 3.11 Data Calibration

The [DATA CALIBRATION] menu lets you apply an offset to speed, wind, temperature and depth data. If the indication on the Control Unit differs from actual value apply and offset to correct the indication. Current indications on the Control Unit appears in parentheses.

| DATA CALIBRATION |       |          |  |  |
|------------------|-------|----------|--|--|
| STW: 0°          | %     | ( kn )   |  |  |
| WIND ANG:        | 0.0°  | ( ° ) A  |  |  |
| WIND SPD:        | 0.0kn |          |  |  |
|                  | 0%    | ( kn ) A |  |  |
| TEMP: 0°F        |       | ( °F )   |  |  |
| DEPTH: Oft       |       | ( ft )   |  |  |
|                  |       |          |  |  |

- 1. Rotate the knob to select the sensor you want to compensate then push the knob.
- 2. Rotate the knob to set a value then push the knob. Enter a negative value when the indication is higher than the actual value; a positive value when it is lower than the

actual value. For example, if the depth indication is 100 feet and the actual depth is 98 feet, enter -2.

| ltem     | Range of compensation         | ltem  | Range of compensation        |
|----------|-------------------------------|-------|------------------------------|
| STW*     | -50 - +50(%)                  | TEMP  | -10 - +10(°C), -18 - +18(°F) |
| WIND ANG | -180.0 - +180.0(°)            | DEPTH | -15 - +100(ft/m/fa/PB)       |
| WIND SPD | -5 - + 5 (kn, km/h, m/s, mph) |       |                              |
|          | or                            |       |                              |
|          | -50 - +50(%)                  |       |                              |

\*STW = Speed Through Water

3. Press the ► key to show the [PARAMETER SETUP] menu, which adjust the NAVpilot according to sea state, trim, etc.

## 3.12 PARAMETER SETUP Menu

PARAMETER SETUP SEA STATE: **FULL-AUTO** DEVIATION LEVEL: AUTO MANUAL PARAMETER TRIM GAIN<sup>\*1</sup>: AUTO SPEED CALCULATION: AUTO<sup>\*2</sup>

NAVpilot-700

\*1: Not shown in case of Fantum Feedback<sup>™</sup>.

\*<sup>2:</sup> Appears on page 2 of menu for NAVpilot-711/720.

#### <u>Sea state</u>

Your NAVpilot has an automatic adjustment feature which sets up the equipment according to ship's characteristics and sea state, for optimum performance in the AUTO, NAV and WIND modes. In addition, a self-learning algorithm is incorporated: Parameters for rudder ratio, counter rudder and auto trim gain are constantly optimized based on the steering history of your boat, and are stored in memory for future navigation.

Set how the NAVpilot steers your boat as follows:

1. Rotate the knob to select [SEA STATE] then push the knob.

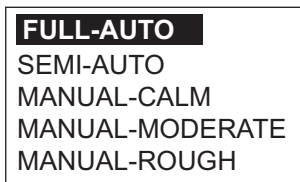

2. Rotate the knob to select the option which best matches current sea state then push the knob. For items other than [FULL-AUTO], go to step 4.

[FULL-AUTO]: Auto adjustment and self-learning are on.

[SEMI-AUTO]: Auto adjustment is on, self-learning is off.

[MANUAL-CALM]: Self-learning is off, using the parameter selected for calm sea. [MANUAL-MODERATE]: Self-learning is off, using the parameters for a typical normal sea state.

[MANUAL-ROUGH]: Self-learning is off, using preset parameters for a typical rough sea state.

#### 3. INITIAL SETTINGS

For normal, everyday operation, the [FULL-AUTO] mode is recommended. However, if you want the NAVpilot to steer the boat based on experience-related parameters, but you don't want the pilot to be in "self-learning" mode, choose the [SEMI-AUTO] option.

Note that the course keeping quality may be decreased if the sea state is different from the experience-related parameters. This option is provided if you happen to be using the pilot in a situation that you do not anticipate encountering again.

- 3. For [FULL-AUTO], set the deviation level as follows:
  - 1) Rotate the knob to select [DEVIATION LEVEL] then push the knob.

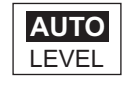

- 2) Rotate the knob to select [AUTO] or [LEVEL]. For [LEVEL], you may set a value between 1 and 9. A lower number keeps the course more precisely but the rudder may be turned more often. With a higher number, the rudder turns slowly, but the course may not be kept as precisely.
- 3) Push the knob to confirm setting.

#### How to manually set NAVpilot steering parameters

When [MANUAL-CALM], [MANUAL-MODERATE] or [MANUAL-ROUGH] is selected as the sea state, set [MANUAL PARAMETERS] as below.

You can set three parameters for the MANUAL function: Weather, Rudder gain and Counter rudder.

1. Rotate the knob to select [MANUAL PARAMETERS] from the [PARAMETER SETUP] menu then push the knob. The display now looks like the one shown below.

|                | [CALM] | [MODERATE] | [ROUGH] |
|----------------|--------|------------|---------|
| [WEATHER]      | 1°     | 2°         | 3°      |
| [RUDDER GAIN]  | 3      | 5          | 10      |
| [COUNT RUDDER] | 1      | 2          | 4       |

- 2. Rotate the knob to select the setting of [WEATHER-CALM] then press the knob.
- 3. Rotate the knob to set value (0? to 10? for weather).
- 4. Push the knob.
- 5. Set [WEATHER-MODERATE], [WEATHER-ROUGH] and [RUDDER GAIN] and [COUNT RUDDER] similarly (Setting range: 1-20 for rudder gain, 0-20 for counter rud-der).
- 6. Press the **MENU** key to finish.

Guidelines for how to set SEA STATE

[WEATHER]: When the sea is rough, the boat's heading fluctuates to port and starboard. If the rudder is driven very often to maintain the set course, the helm mechanism may wear out. To prevent this, the weather adjustment makes the NAVpilot insensitive to minute course deviations. You may choose a degree between 0? to 10?. Until the course deviation exceeds the selected setting, steering to correct the heading will not be initiated.

The illustration shown right shows boat's track lines with weather setting 3? and 7?. When 7? is set, for example, the rudder is not driven until the course deviation exceeds 7?. Increasing the setting reduces activation of the steering gear, however the boat tends to zigzag. When the sea is calm, set a smaller value.

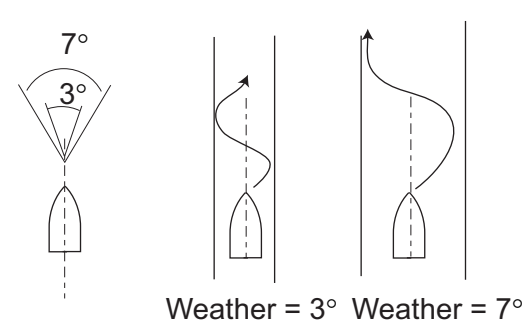

[**RUDDER GAIN**]: When the boat's heading deviates from the set course, the NAVpilot adjusts the rudder to correct it. The rudder angle (number of degrees) which is steered against every degree of course deviation is known as the rudder gain.

The following illustrations show how many degrees the NAVpilot steers the rudder in order to nullify 4 degrees of course deviation with various settings of the rudder gain.

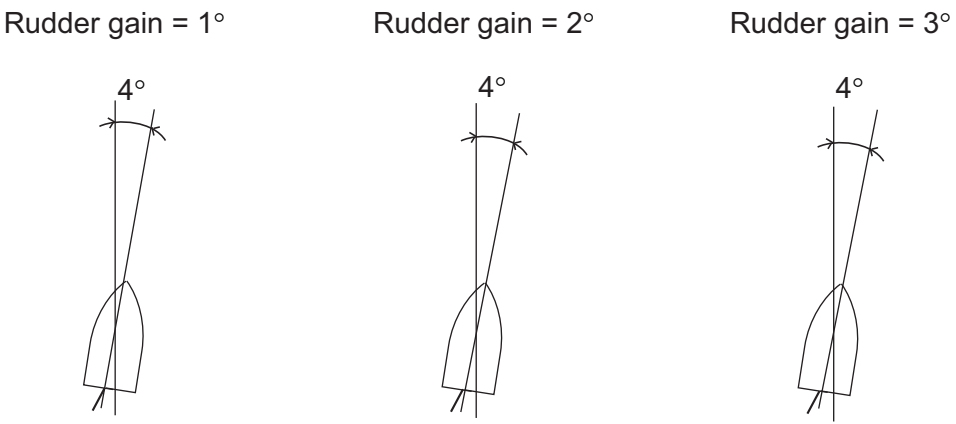

Rudder angle =  $4^{\circ}$  x 1= $4^{\circ}$  Rudder angle =  $4^{\circ}$  x 2= $8^{\circ}$ 

Rudder angle =  $4^{\circ} \times 3 = 12^{\circ}$ 

Set rudder gain so that the boat does not make frequent yaw. The figure shown below provides general guidelines for setting rudder gain.

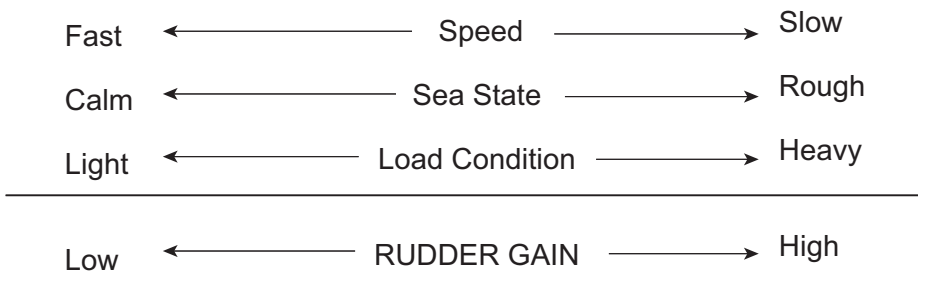

[COUNT RUDDER]: If the boat is heavily loaded, the heading could change excessively because of inertia. This phenomenon causes the vessel to "overshoot" the intended course. If this happens, the NAVpilot will steer the rudder to the opposite side and the heading will turn in opposite direction excessively again. In an extreme case the heading oscillates several times until it finally settles in the new course. An adjustment known as "counter rudder" prevents this kind of oscillation.

Counter rudder is usually not required for small boats. When your boat zigzags a lot before settling in the new course, increase the counter rudder setting.

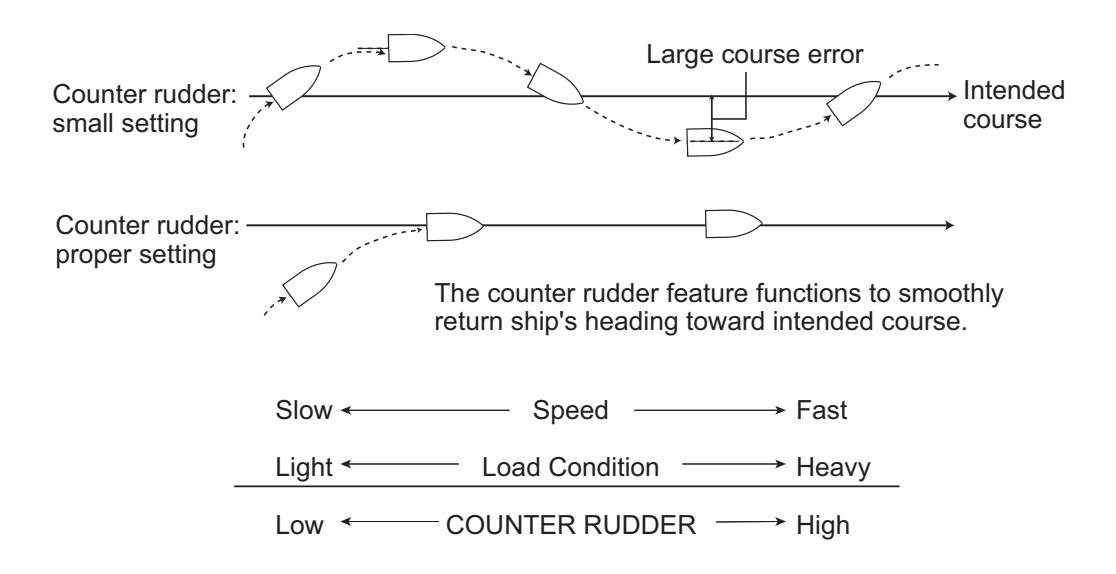

#### <u>Trim gain</u>

**Note:** [TRIM GAIN] is not shown in case of Fantum Feedback<sup>TM</sup>.

The NAVpilot continually monitors the boat's trim in order to keep the trim sensitivity optimum. A lower setting is common because boat's trim usually does not change quickly. A large number changes the trim compensation value more frequently. Too high of a setting may result in the following problems.

- Trim sensitivity is over-affected, resulting that a trim appears in both port and starboard directions alternately.
- Trim compensation mechanism responds to the yawing, resulting in more serious oscillation of ship's heading.

To automatically set the trim, do as follows:

1. Rotate the knob to select [TRIM GAIN] from the [PARAMETER SETUP] menu.

| AUTO   |
|--------|
| MANUAL |
|        |

- 2. Push the knob to show the options for [TRIM GAIN].
- 3. Rotate the knob to select [AUTO] or [MANUAL] then push the knob. For [AUTO] go to step 4. For [MANUAL] do as follows:
  - 1) Rotate the knob to select the current value and push the knob.
  - Rotate the knob to set a value (1 to 20, the default value is automatically calculated according to length of your boat, entered on the [SHIP'S CHARACTERISTICS] menu.
- 4. Push the knob to finish.

#### Speed calculation

Speed is normally entered automatically, from your navigator. If the navigator fails, manually enter speed.

1. Rotate the knob to select [SPEED CALCULATION] from the [PARAMETER SETUP] menu.

2. Push the knob to the options for [SPEED CALCULATION].

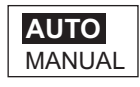

- 3. Rotate the knob to select [AUTO] or [MANUAL] then push the knob. For [AUTO] go to step 4. For [MANUAL], do as follows:
  - 1) Rotate the knob to select the current value and push the knob.
  - 2) Rotate the knob to set a value (0.1 99.0).
- 4. Push the knob to finish.

## 3.13 AUTO OPTION Menu

Other than Fantum Feedback<sup>™</sup>

AUTO OPTION

ADVANCED AUTO: ON NET TOWING AUTO\*: OFF CSE AFTER REMOTE: PRESENT COURSE For Fantum Feedback<sup>™</sup>

AUTO OPTION

ADVANCED AUTO: ON

\*: Not shown when BOAT TYPE is set for "sailboat".

| ltem                   | Description                                                                                                    | Settings                               |
|------------------------|----------------------------------------------------------------------------------------------------|----------------------------------------|
| [ADVANCED<br>AUTO]     | The AUTO mode will maintain a set course, but<br>your vessel's course may be shifted by the<br>effects of tide and wind. To compensate for the<br>effects of tide and wind, set [ADVANCED AUTO]<br>to [ON]. Your NAVpilot must be connected to a<br>GPS navigator which outputs position data (Lati-<br>tude and Longitude) in CAN bus or NMEA 0183<br>format.                                                                                                    | [OFF], [ON]                            |
| [NET TOW-<br>ING AUTO] | When a boat is towing fishing gear its stern is<br>"dragged" by the net. This causes the boat to<br>stray from its intended course. To keep the boat<br>on course, you need to adjust the trim manually,<br>which can be bothersome. If you do not want to<br>be bothered with trim adjustments, you can<br>enable the automatic towing function to have the<br>trim automatically adjusted. This feature is useful<br>for trawlers and purse seiners.<br>Not available for "boat type" "sailboat".<br><b>Note:</b> [NET TOWING AUTO] is not shown in<br>case of Fantum Feedback <sup>TM</sup> . | [OFF], [ON]                            |
| [CSE AFTER<br>REMOTE]  | Select the course to follow after a remote control-<br>ler is operated. See the figure below.<br><b>Note:</b> [CSE AFTER REMOTE] is not shown in<br>case of Fantum Feedback <sup>TM</sup> .                                                                                                    | [PREVIOUS COURSE],<br>[PRESENT COURSE] |

## 3.14 NAV OPTION Menu

NAV OPTION

NAV MODE: XTE (ECONOMY) NAV DATA SOURCE WAYPOINT SWITCHING: AUTO AFTER ARRIVAL: GO STRAIGHT NAVNET2: ON

| ltem                    | Description                                                                                                    | Settings                                                                                                    |  |
|-------------------------|----------------------------------------------------------------------------------------------------|----------------------------------------------------------------------------------------------------|--|
| [NAV MODE]              | Your vessel may go off course when navigating<br>between waypoints in the NAV mode. This can<br>happen when, for example, a command is<br>received from a remote controller. To get you<br>back on course, three methods are available:<br>[COURSE] and [XTE (PRECISION)], [XTE<br>(ECONOMY)]. For [COURSE], the NAVpilot<br>calculates a new course based on your new<br>position after dodging, etc. that takes you<br>directly to your destination waypoint. [XTE<br>PRECISION] and [XTE ECONOMY] both use<br>the XTE (cross-track error) value to steer the<br>boat towards your ORIGINAL course before<br>dodging. PRECISION provides for more pre-<br>cise steering than ECONOMY.<br><b>Note:</b> [COURSE] is not shown for vessels with<br>Fantum Feedback <sup>TM</sup> enabled. | [COURSE], [XTE(PRECI-<br>SION)], [XTE(ECONOMY)]                                                                                                  |  |
| [NAV DATA<br>SOURCE]    | Select the source of nav data to use in the NAV<br>mode. See the procedure on the next page.<br><b>Note:</b> For configurations with more than one<br>data source and including a FURUNO NavNet<br>series MFD, always set the NavNet MFD as<br>[SOURCE2].                                                                                                    |                                                                                                    |  |
| [WAYPOINT<br>SWITCHING] | When you arrive at a waypoint on a route in the<br>NAV mode, you can switch to the next way-<br>point automatically or manually.<br>The [AUTO] setting will automatically switch to<br>the next destination waypoint when your boat<br>is within the arrival alarm area (set on the<br>chartplotter).<br>The [MANUAL] setting requires operator con-<br>firmation (pushing the knob) before switching<br>to the next waypoint.                                                                                                    | [AUTO], [MANUAL],                                                                                                    |  |
| [AFTER<br>ARRIVAL]      | Set how the boat is to be steered after arriving<br>at the last waypoint in a route, in the NAV<br>mode. This function is not available when boat<br>type is selected as sailboat.<br><b>Note:</b> For Fantum Feedback <sup>TM</sup> , only the items<br>[GO STRAIGHT] and [ORBIT TO STBD] are<br>available.                                                                                                    | [GO STRAIGHT],<br>[ORBIT TO PORT].<br>[ORBIT TO STBD].<br>[FIGURE EIGHT TO PORT],<br>[FIGURE EIGHT TO STBD],<br>[SQUARE PORT],<br>[SQUARE STBD], |  |
| ltem      | Description                                                                                                    | Settings    |
|-----------|----------------------------------------------------------------------------------------------------|-------------|
| [NAVNET2] | The NAVpilot can automatically go to the NAV<br>mode when it receives a P sentence (FURUNO<br>proprietary) from a NavNet vx2 equipment. You<br>can turn this feature on or off. This feature is<br>invalid when you use the FishHunter <sup>TM</sup> mode. | [OFF], [ON] |

### How to select the source for nav data

1. At the [NAV OPTION] menu, rotate the knob to select [NAV DATA SOURCE] then push the knob.

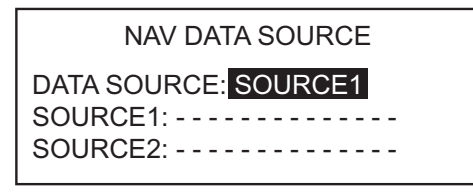

2. Rotate the knob to select [DATA SOURCE] and push the knob.

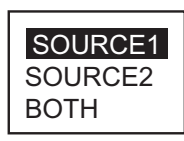

- 3. Rotate the knob to select source then push the knob. If you have more than one source of nav data, you can select [BOTH]. In this case, the nav data fed by [SOURCE2] is used when that of [SOURCE1] is not available.
- 4. Rotate the knob to select [SOURCE1] then push the knob.

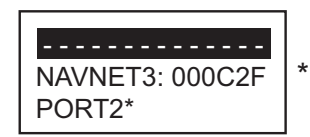

\*: Not shown when [BOAT TYPE] is set to [EVCS BOAT].

If you have some equipment which outputs nav data, the name appears in the window. In the example above, a NavNet 3 equipment, with unique number of 000C2F, is connected.

5. Rotate the knob to select source then push the knob. If you have more than one device that outputs nav data, you can select it at [SOURCE2].

**Note 1:** If you have NavNet vx2 equipment connected and it is synchronized with the NAVpilot ([NAVNET2] turned on in the [NAV OPTION] menu), [SOURCE2] is automatically selected.

**Note 2:** For configurations with more than one data source and including a FURUNO NavNet series MFD, always set the NavNet MFD as [SOURCE2].

# 3.15 FISH HUNTER OPTION Menu or WIND OPTION Menu

Depending on the setting for [SHIP'S CHARACTERISTICS], the [FISH HUNTER OP-TION] menu or the [WIND OPTION] menu follows the [NAV OPTION] menu.

# 3.15.1 FISH HUNTER OPTION menu

The [FISH HUNTER OPTION] menu lets you preset the parameters for the various turns, which you access with the **TURN** key (NAVpilot-700) or **TURN/MENU** key (NAVpilot-711/720).

**Note:** The [FISH HUNTER OPTION] menu is not shown in case of Fantum Feedback<sup>™</sup>.

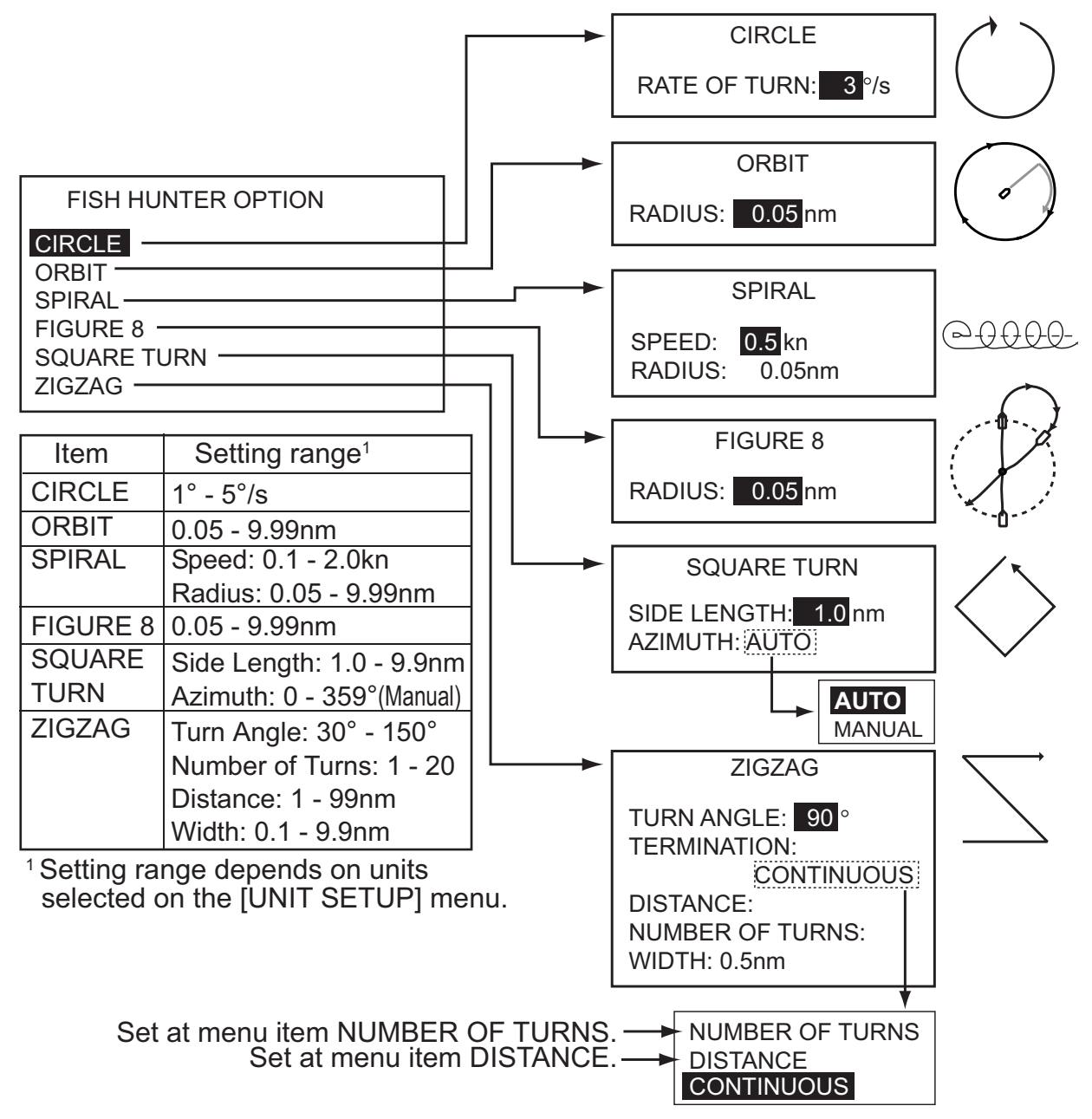

## 3.15.2 WIND OPTION menu

**Note:** The [WIND OPTION] menu is not shown in case of Fantum Feedback<sup>™</sup>.

WIND OPTION

MODE TYPE: AWA WIND TACK RUD ANGLE: 35° WIND DAMPING: ON 5.0SEC FIXED TACK ANGLE: 100° RATE OF SLOW TACK: 3°/s RATE OF FAST TACK: 20°/s TACK TIMER: OFF

| ltem                     | Description                                                                                                    | Settings                     |
|--------------------------|----------------------------------------------------------------------------------------------------|------------------------------|
| [MODE TYPE]              | There are three wind angle modes: AWA (Apparent<br>Wind Angle), TWA (True Wind Angle), and AUTO.<br><b>AWA</b> : The direction (in relation to ship's bow) of the<br>wind as it appears on board your boat, detected by the<br>wind sensor. AWA mode requires wind angle and<br>speed data. Use this mode when wind is stable.<br><b>TWA</b> : The actual wind direction, which is a combina-<br>tion of the apparent wind and your boat's movement.<br>This mode requires apparent wind angle, apparent<br>wind speed, your boat's speed and heading. Use this<br>mode when there is an unstable downwind. | [AWA], [TWA]                 |
| [WIND TACK<br>RUD ANGLE] | The tacking in the WIND mode requires the setting of maximum rudder angle. If you need to change the value, do it here.                                                                                                    | 10° - 45°                    |
| [WIND DAMP-<br>ING]      | You can set the damping interval for wind data to com-<br>pensate for random fluctuation in wind data. The<br>higher the setting the more "smooth" the data. How-<br>ever a high damping interval causes delay in receiving<br>wind data, the amount of delay equivalent to the<br>damping interval. Turn off wind damping if the wind<br>data is received stably. This option is effective for port<br>and starboard wind angles of 55° or higher and<br>[MODE TYPE] is selected to [AWA].                                                                                                    | [OFF], [ON]<br>(0.7 - 99.9)  |
| [FIXED TACK<br>ANGLE]    | The fixed tacking mode requires the setting of tacking angle.                                                                                                    | 15° - 179°                   |
| [RATE OF SLOW<br>TACK]   | Set the rate of slow tack.                                                                                                    | 1° - 10°s                    |
| [RATE OF FAST<br>TACK]   | Set the rate of fast tack.                                                                                                    | 10° - 30°s                   |
| [TACK TIMER]             | Set the amount of time to wait before starting a turn, after pushing the knob.                                                                                                    | [OFF], [ON]<br>(1 - 99(sec)) |

After setting all options on the [FISH HUNTER OPTION] menu (or [WIND OPTION] menu), press the ▶ key to go to the [SYSTEM SETUP] menu. The [SYSTEM SETUP] menu sets system settings such as key beep, panel dimmer, etc.

# 3.16 SYSTEM SETUP Menu

### Page 1

| ago i                                                                                                    | 1 490 2                                                                                                    |
|----------------------------------------------------------------------------------------------------|----------------------------------------------------------------------------------------------------|
| SYSTEM SETUP<br>KEY BEEP: OFF<br>BUZZER VOL: LARGE<br>ARROW KEY: DODGE<br>KEY LOCK: UNLOCK<br>FURN ANGLE: 15<br>PANEL DIMMER: 8<br>PASSWORD: 0000<br>PASSWORD FUNCTION: OFF<br>ALARM CLEAR<br>RECEIVE SCREEN: OFF<br>SAVE USER SETTING: NO<br>LOAD USER SETTING: NO<br>SAVE DISPLAY SETTINGS: NO | SYSTEM SETUP<br>LOAD DISPLAY SETTINGS: NO<br>SAVE ENGINEER SETTING: NO<br>LOAD ENGINEER SETTING: NO<br>ALARM LOG<br>SIM/DEMO: OFF<br>DIAGNOSTIC: OFF<br>DISPLAY DATA SELECT MENU<br>SENSOR SELECTION<br>SYSTEM DATA |

Page 2

**SAVE ENGINEER SETTING**: Save the settings in the menus with the following exceptions:

- DISPLAY SETUP (except DATA BOX FORMAT, TEMP GRAPH)
- DOCKSIDE SETUP (except SELECT RRU TYPE, RRU SENSOR ALIGNMENT, AIR BLEEDING, RUDDER LIMIT SETUP, RUDDER TEST, HELM SENSOR TEST)
- CAN BUS SETUP (except INCOMING CAN BUS DATA, REFRESH)
- NMEA 0183 SETUP PORT1, PORT2 (except REFRESH)
- SENSOR SELECTION (except AUTO DETECT)
- SEA TRIAL (except COMPASS, COMPASS CALIB., RESTART PG-700, COM-PASS CLEAR, COMPASS INFORMATION, SET CENTER RUDDR POS)
- SYSTEM SETUP (KEY BEEP, BUZZER VOL, KEY LOCK, PANEL DIMMER, RECEIVE SCREEN, ALL CLEAR, SAVE/LOAD USER SETTINGS, SAVE/LOAD ENGINEER SETTING, DIAGNOSTIC, DISPLAY DATA SELECT MENU, SYSTEM DATA)
- ALARM MENU (CLEAR TRIP LOG)

LOAD ENGINEER SETTING: Load the settings saved with SAVE ENGINEER SETTING:

For other items, section 4.6 "SYSTEM SETUP menu" in the Operator's Manual.

# 3.17 RC (Remote Controller) SETUP Menu

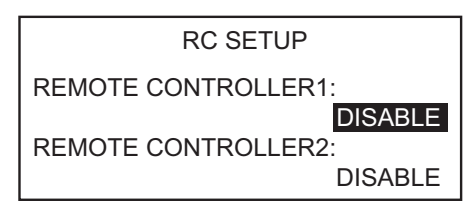

**Note:** The [RC SETUP] menu is not shown in case of Fantum Feedback<sup>™</sup>.

Set the type of remote controller you have as follows

- 1. The setting for [REMOTE CONTROLLER 1] is selected; push the knob.
- Rotate the knob to select the type of remote controller connected.
  [NFU]: Select for lever-type remote controller.
  [FU]: Select for dial-type remote controller.
  [DODGE]: Select for dodge-type remote controller.
  [DISABLE]: Disable remote controller operation.

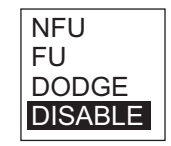

3. Set the type for remote controller 2, if connected.

# 3.18 All Clear

The all clear feature restores all default settings.

- 1. Push the knob three times while pressing the [MENU] key in the STBY mode. The [INSTALLATION] menu appears.
- 2. Select [SYSTEM SETUP].
- 3. Select [ALL CLEAR] and [YES] to restore all default settings.

### 3. INITIAL SETTINGS

This page is intentionally left blank.

# JIS CABLE GUIDE

Cables listed in the manual are usually shown as Japanese Industrial Standard (JIS). Use the following guide to locate an equivalent cable locally.

JIS cable names may have up to 6 alphabetical characters, followed by a dash and a numerical value (example: DPYC-2.5).

P: Ethylene Propylene Rubber Y: PVC (Vinyl)

For core types D and T, the numerical designation indicates the *cross-sectional Area (mm<sup>2</sup>)* of the core wire(s) in the cable.

For core types M and TT, the numerical designation indicates the number of core wires in the cable.

### 1. Core Type

- 2. Insulation Type
- D: Double core power line
- T: Triple core power line
- M: Multi core
- TT: Twisted pair communications (1Q=quad cable)
- 4. Armor Type
- C: Steel
- **5. Sheath Type** Y: Anticorrosive vinyl

sheath

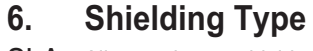

3. Sheath Type

SLA: All cores in one shield, plastic tape w/aluminum tape -SLA: Individually shielded cores, plastic tape w/aluminum tape

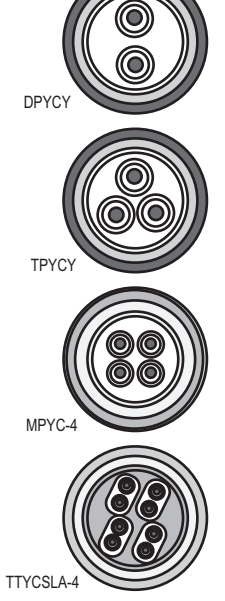

EX:

# of twisted pairs

Designation type

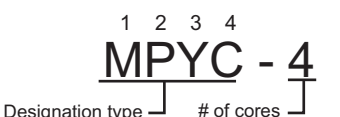

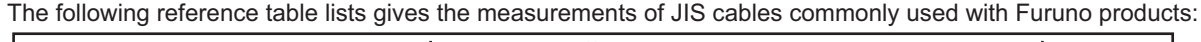

|           | Co                  | re       | Cable    |             | Co                  | ore      | Cable    |
|-----------|---------------------|----------|----------|-------------|---------------------|----------|----------|
| Туре      | Area                | Diameter | Diameter | Туре        | Area                | Diameter | Diameter |
| DPYC-1.5  | 1.5mm <sup>2</sup>  | 1.56mm   | 11.7mm   | TTYCSLA-1   | 0.75mm <sup>2</sup> | 1.11mm   | 9.4mm    |
| DPYC-2.5  | 2.5mm <sup>2</sup>  | 2.01mm   | 12.8mm   | TTYCSLA-1T  | 0.75mm <sup>2</sup> | 1.11mm   | 10.1mm   |
| DPYC-4    | 4.0mm <sup>2</sup>  | 2.55mm   | 13.9mm   | TTYCSLA-1Q  | 0.75mm <sup>2</sup> | 1.11mm   | 10.8mm   |
| DPYC-6    | 6.0mm <sup>2</sup>  | 3.12mm   | 15.2mm   | TTYCSLA-4   | 0.75mm <sup>2</sup> | 1.11mm   | 15.7mm   |
| DPYC-10   | 10.0mm <sup>2</sup> | 4.05mm   | 17.1mm   | TTYCY-1     | 0.75mm <sup>2</sup> | 1.11mm   | 11.0mm   |
| DPYCY-1.5 | 1.5mm <sup>2</sup>  | 1.56mm   | 13.7mm   | TTYCY-1T    | 0.75mm <sup>2</sup> | 1.11mm   | 11.7mm   |
| DPYCY-2.5 | 2.5mm <sup>2</sup>  | 2.01mm   | 14.8mm   | TTYCY-1Q    | 0.75mm <sup>2</sup> | 1.11mm   | 12.6mm   |
| DPYCY-4   | 4.0mm <sup>2</sup>  | 2.55mm   | 15.9mm   | TTYCY-4     | 0.75mm <sup>2</sup> | 1.11mm   | 17.7mm   |
| MPYC-2    | 1.0mm <sup>2</sup>  | 1.29mm   | 10.0mm   | TTYCY-4SLA  | 0.75mm <sup>2</sup> | 1.11mm   | 19.5mm   |
| MPYC-4    | 1.0mm <sup>2</sup>  | 1.29mm   | 11.2mm   | TTYCYSLA-1  | 0.75mm <sup>2</sup> | 1.11mm   | 11.2mm   |
| MPYC-7    | 1.0mm <sup>2</sup>  | 1.29mm   | 13.2mm   | TTYCYSLA-4  | 0.75mm <sup>2</sup> | 1.11mm   | 17.9mm   |
| MPYC-12   | 1.0mm <sup>2</sup>  | 1.29mm   | 16.8mm   | TTPYCSLA-1  | 0.75mm <sup>2</sup> | 1.11mm   | 9.2mm    |
| TPYC-1.5  | 1.5mm <sup>2</sup>  | 1.56mm   | 12.5mm   | TTPYCSLA-1T | 0.75mm <sup>2</sup> | 1.11mm   | 9.8mm    |
| TPYC-2.5  | 2.5mm <sup>2</sup>  | 2.01mm   | 13.5mm   | TTPYCSLA-1Q | 0.75mm <sup>2</sup> | 1.11mm   | 10.5mm   |
| TPYC-4    | 4.0mm <sup>2</sup>  | 2.55mm   | 14.7mm   | TTPYCSLA-4  | 0.75mm <sup>2</sup> | 1.11mm   | 15.3mm   |
| TPYCY-1.5 | 1.5mm <sup>2</sup>  | 1.56mm   | 14.5mm   |             |                     |          |          |
| TPYCY-2.5 | 2.5mm <sup>2</sup>  | 2.01mm   | 15.5mm   |             |                     |          |          |
| TPYCY-4   | 4.0mm <sup>2</sup>  | 2.55mm   | 16.9mm   |             |                     |          |          |

### FAP-7001

A-1

| NAME                                                  | OUTLINE        | DESCRIPTION/CODE No. | Q' TY |
|-------------------------------------------------------|----------------|----------------------|-------|
| ユニット UNIT                                             | •              | ·                    |       |
| 操作部2D<br>CONTROL UNIT 2D                              |                | FAP-7001             | 1     |
|                                                       |                | 000-016-411-00       | 1     |
| 付属品 ACCESSOF                                          | RIES           | FP64-01401           | •     |
| ターミナルコネクタ<br>TERMINATOR                               | φ 18 ())       | BD-07AFFM-LR7001     | 1     |
|                                                       |                | 001-081-140-10       | 1     |
| 工事材料 INSTALLA                                         | TION MATERIALS | CP64-02900           |       |
| +ナベタッピンネジ 1シュ<br>SELF-TAPPING SCREW                   |                | 3X20 SUS304          | 4     |
|                                                       | _              | 000-163-884-10       | 4     |
| Sマウントスホ°ンジー2D<br>ELLISH MOUNTING SPONGE 2D            | 211            | 64-028-1013-0        | 1     |
|                                                       |                | 100-352-540-10       | +     |
| パ <sup>°</sup> ネルリムーハ <sup>*</sup> ー<br>PANEL REMOVER |                | 19-028-3124-1        | 1     |
| ケーフ <sup>*</sup> ル組品<br>CABLE ASSEMBLY                |                | BD-07AFFM-LR-150     | 1     |
|                                                       | L=15M          | 001-081-180-10       |       |
| DOCUMENT                                              | -              |                      |       |
| 取扱説明書<br>OPERATOR'S MANUAL                            |                | OM*-72720-*          | 1     |
|                                                       |                | 000-190-818-1* **    |       |
| 操作要領書(多言)<br>OPERATOR'S GUIDE (MLG)                   | 210            | MLG-72720-*          | 1     |
|                                                       | <u>*</u> /     | 000-172-121-1*       |       |

コード番号末尾の[\*\*]は、選択品の代表コードを表します。

CODE NUMBER ENDING WITH "\*\*" INDICATES THE CODE NUMBER OF REPRESENTATIVE MATERIAL.

# FAP-7011 PACKING LIST

| NAME               | OUILINE              | DESCRIPTION/CUDE NO.        | U IY |
|--------------------|----------------------|-----------------------------|------|
| ユニット UNIT          |                      |                             |      |
| 操作部1D              |                      | FAD 7011                    | -    |
| CONTROL UNIT 1D    | a                    | FAF-7011                    | -    |
| 付属品 ACCESS(        | ORIES                | PUU-U16-412-UU<br>FP64-0140 | ]_   |
| ターミナルコネクタ          | 35                   |                             | -    |
| TERMINATOR         | ¢ 18 ⊕               | BD-0/AFFM-LK/001            | -    |
| 工事材料 INSTAL        | -ATION MATERIALS     | CP64-03000                  | ]_   |
| +ታላ゛ ፟፟፟፟          | × 20 →               |                             | 4    |
| SELF-TAPPING SCREW | (i) hansanan (je o 3 | 3120 303304                 | F    |
|                    |                      | 000-163-884-10              | ľ    |
| <b>Sマウントスホ</b> ゜ンジ |                      | 26-001-1012-0               | -    |
| SPONGE             | 101                  | 100-359-970-10              |      |
| ለ°                 | 10TO                 |                             | -    |
| PANEL REMOVER      |                      | 19-028-3124-1               | -    |
|                    |                      | 100-340-471-10              |      |
| バネ座金               | 7 0 <u>1</u>         | M2 6116304                  | 2    |
| SPRING WASHER      | 5                    |                             |      |
|                    |                      | 000-16/-404-10              |      |
| ミがキ丸平座金            | φ7                   | M2 6116304                  | 2    |
| FLAT WASHER        |                      |                             | I    |
|                    | )                    | 000-167-453-10              |      |

(略図の寸法は、参考値です。DIMENSIONS IN DRAWING FOR REFERENCE ONLY.)

| NAME           | OUTLINE | DESCRIPTION/CODE No. | Q' TY   |
|----------------|---------|----------------------|---------|
| 寸 切 ボ ルト       | 40      | MOVAD CLICODA        | 2       |
| THREADED ROD   | ()))) ( | M0A40 00004          | I       |
|                |         | 000-167-804-10       |         |
| 蝶ナット           | 16      |                      | ,       |
|                |         | M3 SUS304            | 2       |
| WING NUT       | 8       |                      | -       |
|                |         | 000-167-826-10       |         |
| ケーフ、ル糸且 品      | 21      |                      |         |
|                | 9       | BD-07AFFM-LR-150     | <b></b> |
| CABLE ASSEMBLY |         |                      | -       |
|                | L=I 5M  | 001-081-180-10       |         |
| 図書 D00         | UMENT   |                      |         |

| 凶물                | DUCUMEN |     |                   |   |
|-------------------|---------|-----|-------------------|---|
| 取扱説明書             |         | 149 |                   | Ŧ |
|                   |         | F   | 0M*-72720-*       | _ |
| OPERATOR'S MANUAL |         | 210 |                   |   |
|                   |         |     | 000-190-818-1* ** |   |
| 操作要領書(多言)         |         | 149 |                   |   |
|                   |         |     | MLG-72720-*       | - |
| OPERATOR' S GUIDE | (MLG)   | 210 |                   |   |
|                   |         |     | 000-172-121-1*    |   |
|                   |         |     |                   |   |

| Ρ         | Α | С | Κ | I | Ν | G | L | Ι | S | Т |
|-----------|---|---|---|---|---|---|---|---|---|---|
| FAP-70110 | С |   |   |   |   |   |   |   |   |   |

64BB-X-9875 -1 1/1

A-3

| NAME                                           | OUTLINE              | DESCRIPTION/CODE No.               | Q' TY |
|------------------------------------------------|----------------------|------------------------------------|-------|
| ユニット UN                                        | IT                   | •                                  |       |
| 操作部1D<br>CONTROL UNIT 1D                       | 115 73               | FAP-7011C<br>000-023-878-00        | 1     |
| <br>付属品 AC                                     | CESSORIES            | • • • • • • • • • • • • •          |       |
| ターミナルコネクタ<br>TERMINATOR                        | φ 18 35              | BD-07AFFM-LR7001<br>001-081-140-10 | 1     |
| 工事材料 IN                                        | STALLATION MATERIALS | •                                  |       |
| Sマウントスホ <sup>°</sup> ンジ <sup>°</sup><br>SPONGE |                      | TZ8103008A*<br>999-999-206-00      | 1     |
| ケーブル組品<br>CABLE ASSEMBLY                       | L=15M                | BD-07AFFM-LR-150<br>001-081-180-10 | 1     |
| 図書 D0                                          | CUMENT               |                                    |       |
| 取扱説明書<br>OPERATOR'S MANUAL                     | 210                  | 0M*-72780-*<br>000-178-290-1*      | 1     |

(略図の寸法は、参考値です。 DIMENSIONS IN DRAWING FOR REFERENCE ONLY.)

| 64BB-X-9856 | -3 | 1/1 |
|-------------|----|-----|
|             |    |     |

A-4

| NAME                        | OUTLINE                                 | DESCRIPTION/CODE No. | Q' TY |
|-----------------------------|-----------------------------------------|----------------------|-------|
| ユニット UNIT                   | -                                       | -                    |       |
| 操作部HANDY                    |                                         | FAP-7021             | 1     |
|                             |                                         | 000-016-413-00       |       |
| 付属品 ACCESS                  | DRIES                                   | FP64–01411           |       |
| +トラスタッヒ゜ンネシ゛ 1シュ            | 20                                      |                      |       |
| SELE-TADDING SCREW          | Comment of                              | 4X20 SUS304          | 4     |
| SELI TATTINU SULLW          |                                         | 000-158-850-10       |       |
| クレート <sup>*</sup> ル (N2. 5) |                                         |                      |       |
| $(PAD) \in (N2, 5)$         | A - A - A - A - A - A - A - A - A - A - | 64-028-4004-1        | 1     |
|                             |                                         | 100-356-481-10       |       |
|                             |                                         |                      |       |
| 取扱説明書                       | <u> </u>                                |                      |       |
|                             | T                                       | OM*-72720-*          | 1     |
| OPERATOR 3 MANUAL           | 210                                     | 000-190-818-1* **    |       |
| 操作要領書(多言)                   | 149                                     |                      |       |
|                             | T                                       | MLG-72720-*          | 1     |
| UPERATUR S QUIDE (MLQ)      | 210                                     | 000-172-121-1*       |       |

コート 番号末尾の[\*\*]は、選択品の代表コート を表します。

CODE NUMBER ENDING WITH "\*\*" INDICATES THE CODE NUMBER OF REPRESENTATIVE MATERIAL.

64BB-X-9857 -5 1/1

A-5

# PACKING LIST FAP-7002, FAP-7002-11, FAP-7002-20, FAP-7002-11C

| NAME                                                |          | OUTLINE                               | DESCRIPTION/CODE No.                  | Q' TY |
|-----------------------------------------------------|----------|---------------------------------------|---------------------------------------|-------|
| ユニット                                                | UNIT     |                                       |                                       |       |
| 制御部<br>PROCESSOR UNIT                               |          | 90<br>259                             | FAP-7002/-11/-20                      | 1     |
|                                                     |          | 255                                   | 000-016-419-00 **                     |       |
| 予備品                                                 | SPARE PA | RTS                                   | SP64-01501                            |       |
| לבי-ג`<br>GLASS TUBE FUSE                           |          | <u> ≪20</u> → <br>() → ↓ ) ↑ ¢ 5      | FGMB 125V 4A PBF                      | 4     |
|                                                     |          |                                       | 000-157-482-10                        |       |
| 工事材料                                                | INSTALLA | TION MATERIALS                        | CP64-03101                            |       |
| +トラスタッヒ <sup>°</sup> ンネシ゛ 1シュ<br>SELF-TAPPING SCREW |          | 20<br>0<br>0<br>0<br>0<br>0<br>0<br>4 | 4X20 SUS304<br>000-158-850-10         | 4     |
| באלי אלב<br>CABLE TIE                               |          | 80<br>⊮                               | CV-80N<br>000-162-192-10              | 20    |
| テイコウ(組品)<br>RESISTOR ASSEMBLY                       |          | <b>∺60</b>                            | 120 OHM-1007#24-L50<br>000-167-746-11 | 1     |
| 図書                                                  | DOCUMENT |                                       |                                       |       |
| 装備要領書<br>INSTALLATION MANUAL                        |          | 210                                   | IM*-72720-*<br>000-171-813-1*         | 1     |

コート 番号末尾の[\*\*]は、選択品の代表コート を表します。 CODE NUMBER ENDING WITH "\*\*" INDICATES THE CODE NUMBER OF REPRESENTATIVE MATERIAL.

型式/コード番号が2段の場合、下段より上段に代わる過渡期品であり、どちらかが入っています。 なお、品質は変わりません。 TWO TYPES AND CODES MAY BE LISTED FOR AN ITEM. THE LOWER PRODUCT MAY BE SHIPPED IN PLACE OF THE UPPER PRODUCT. QUALITY IS THE SAME.

(略図の寸法は、参考値です。 DIMENSIONS IN DRAWING FOR REFERENCE ONLY.)

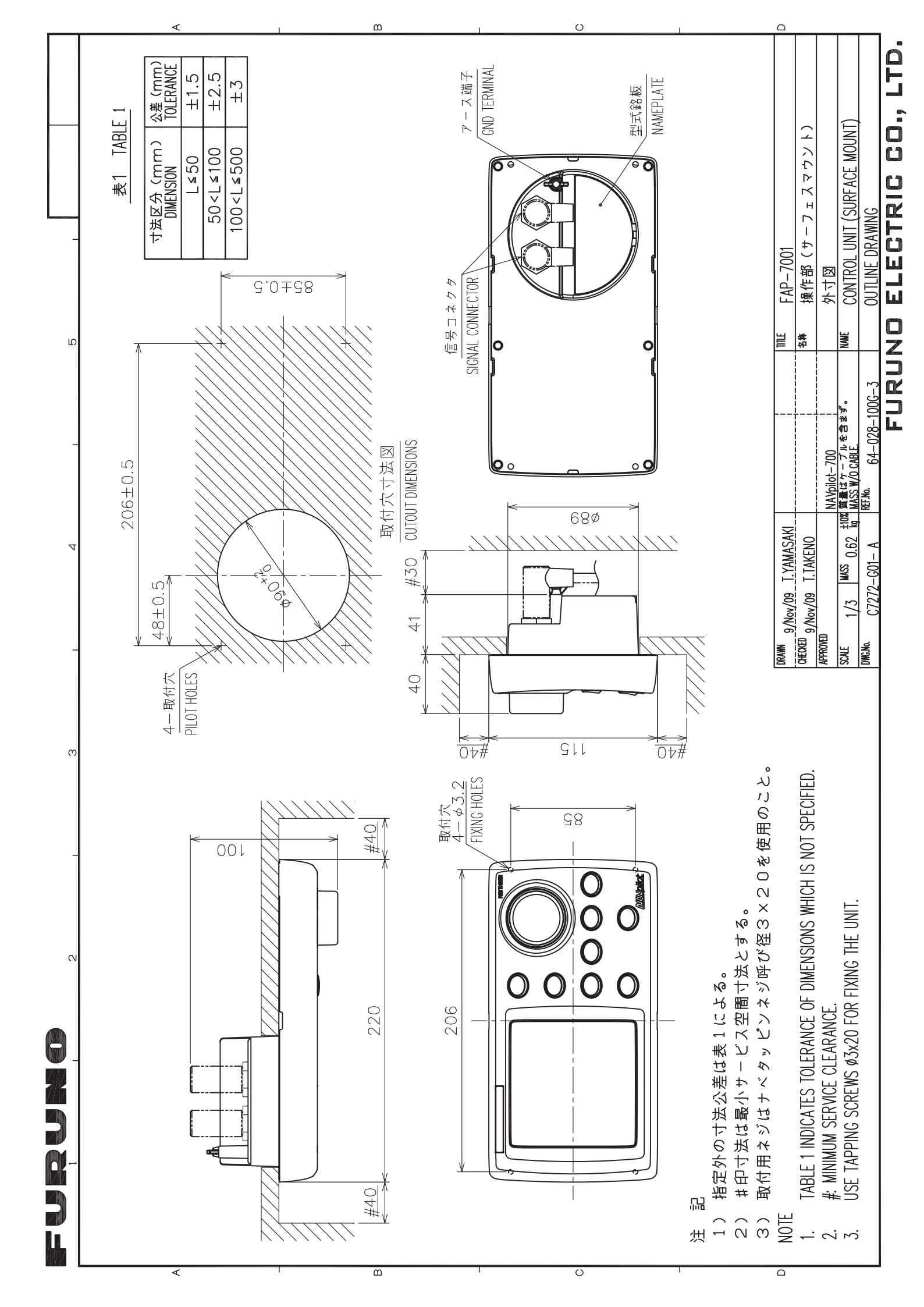

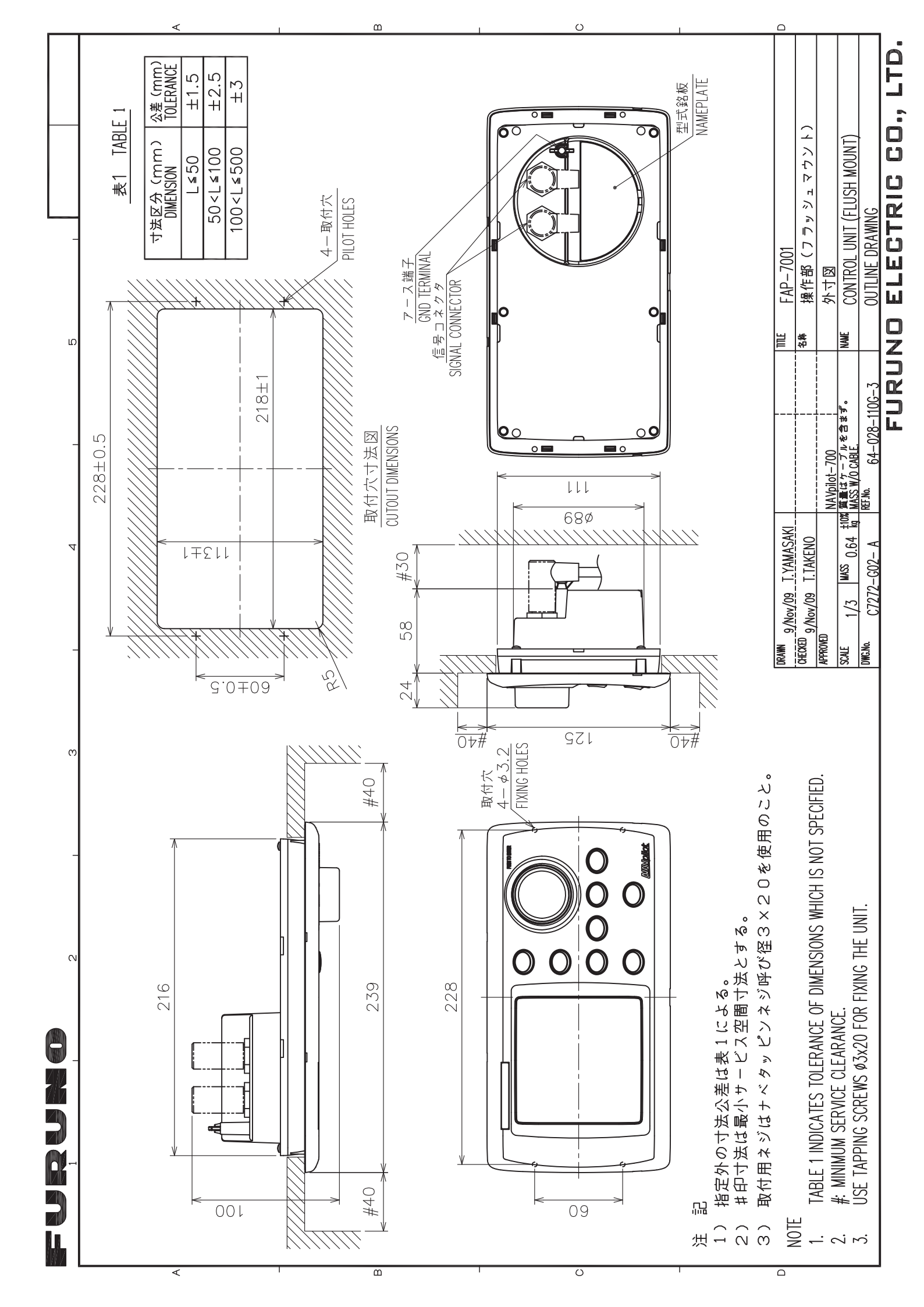

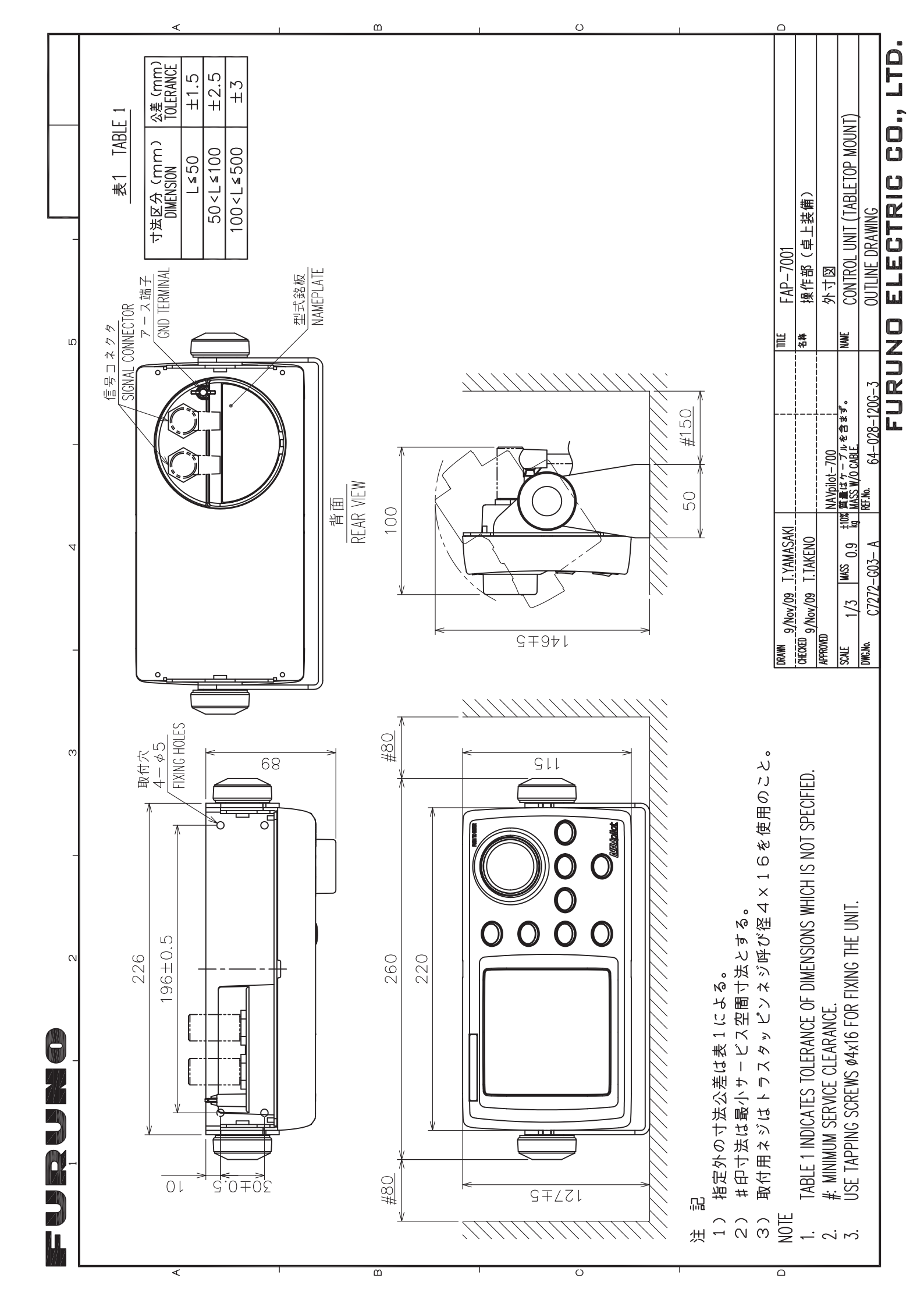

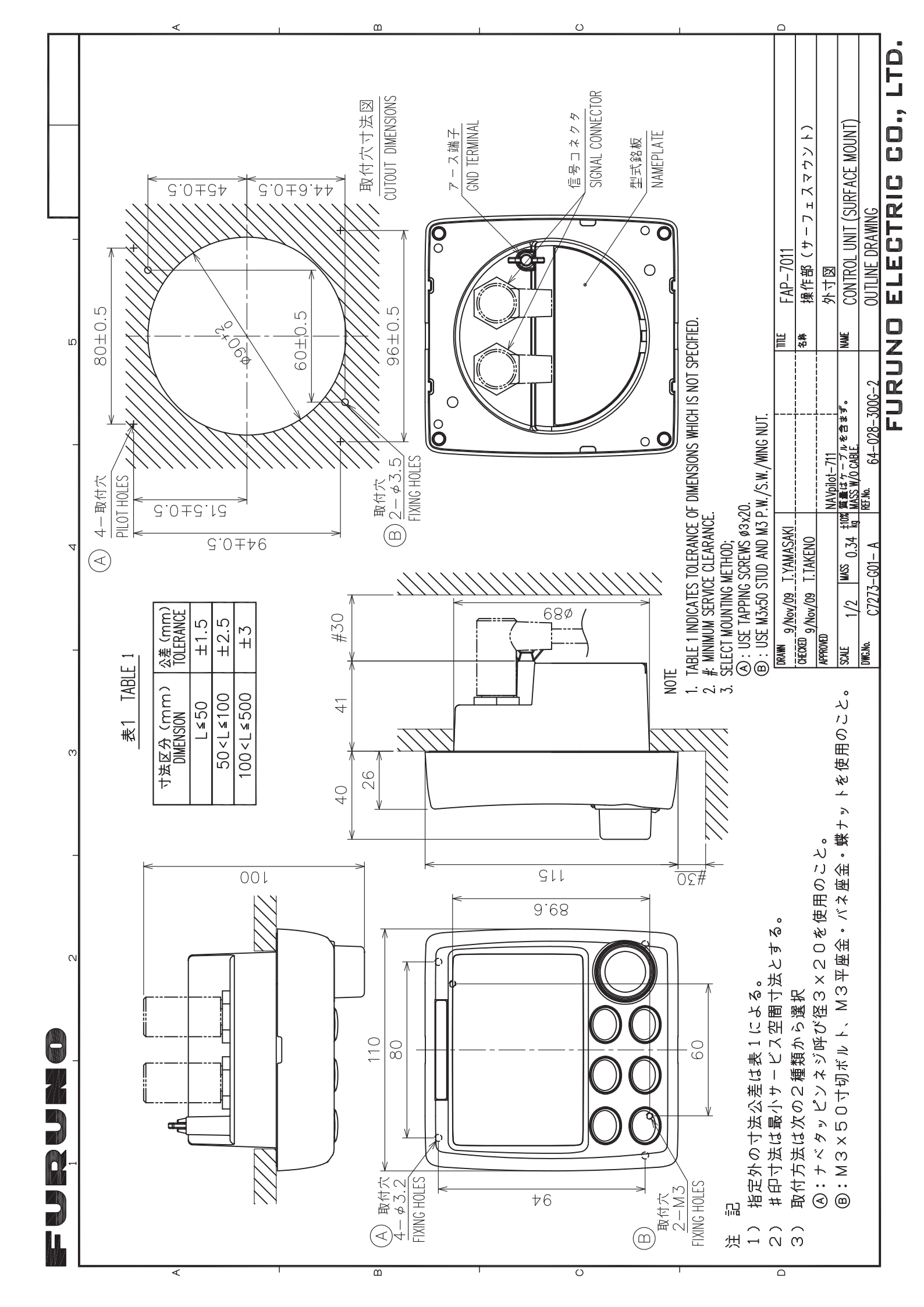

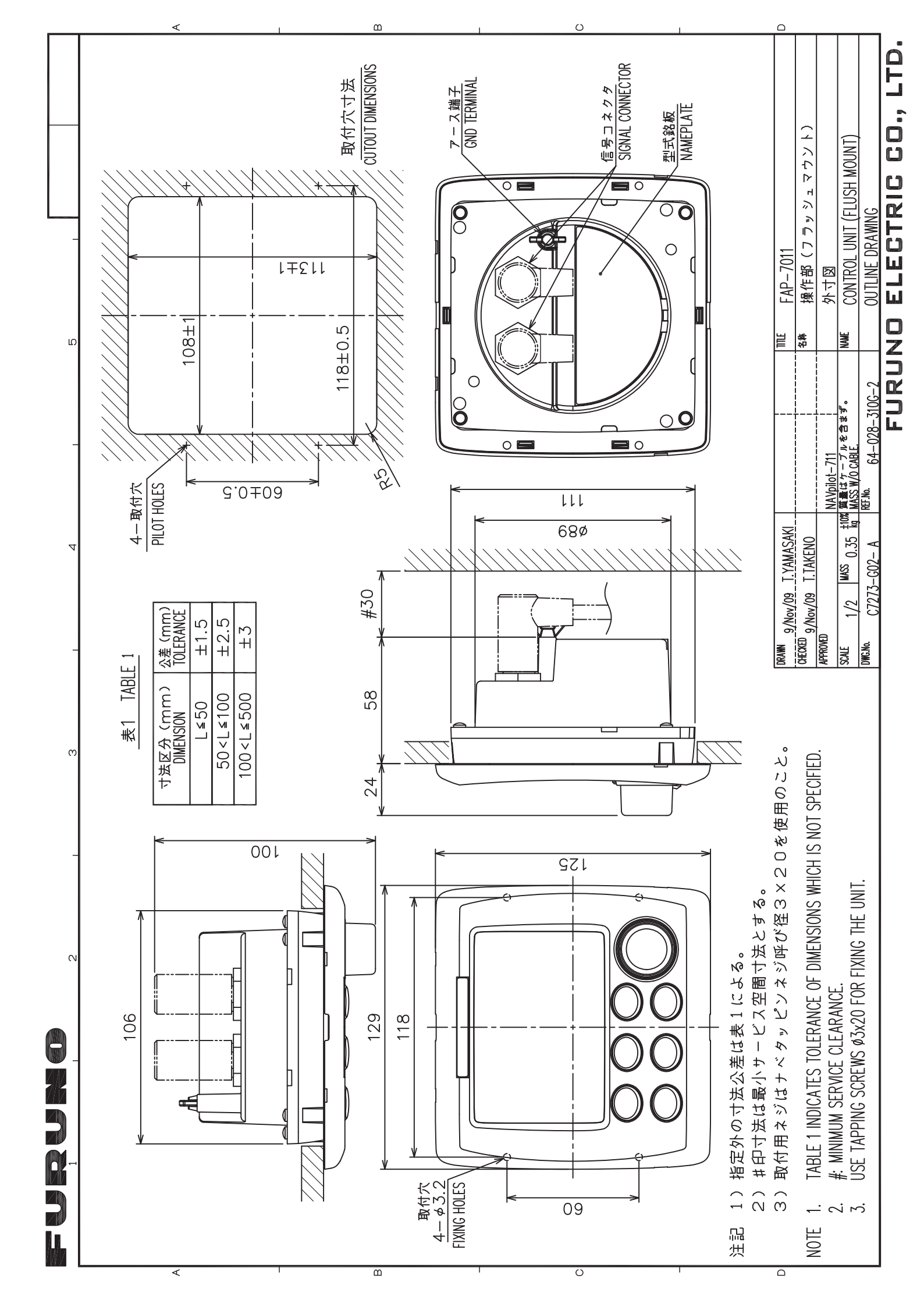

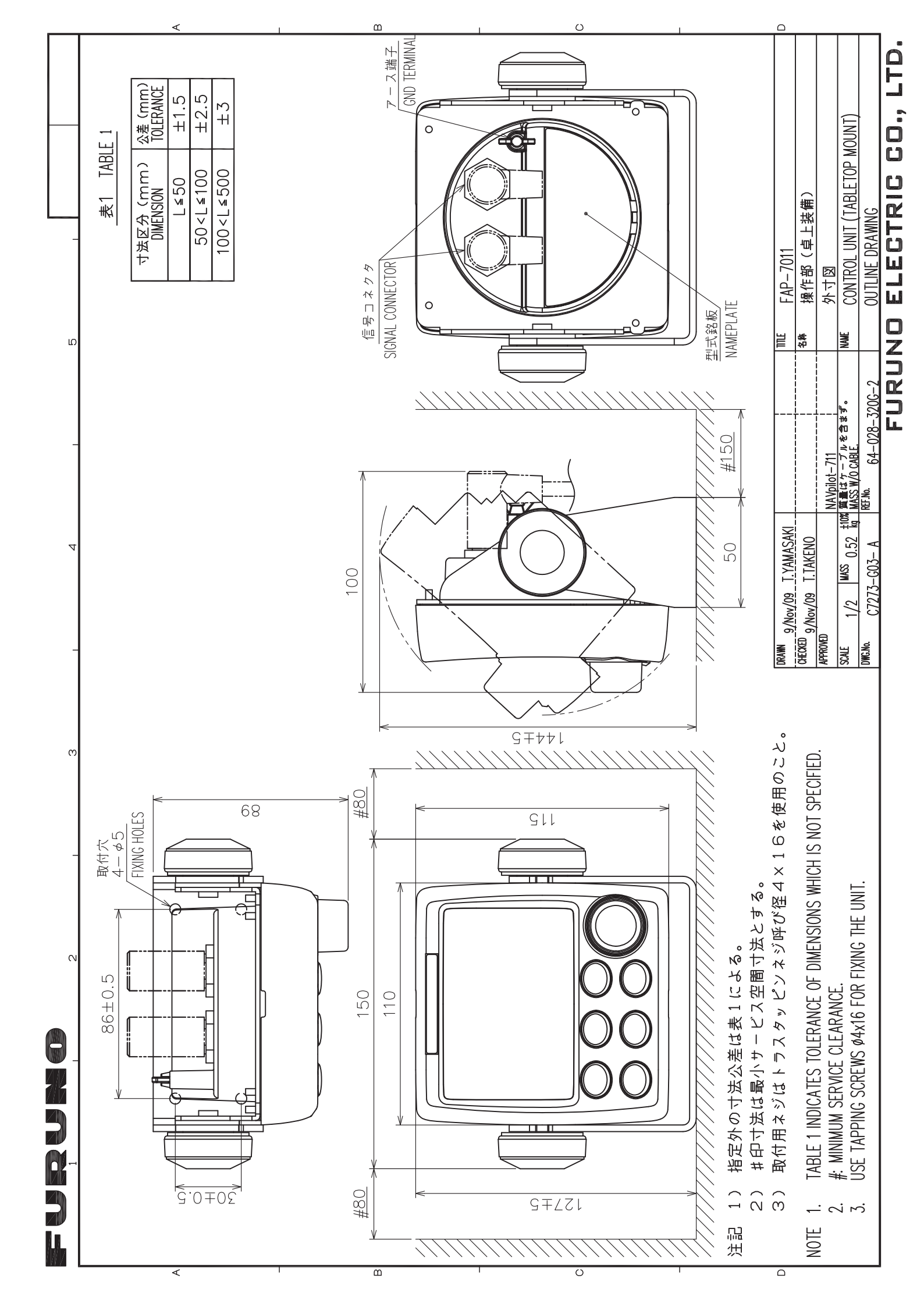

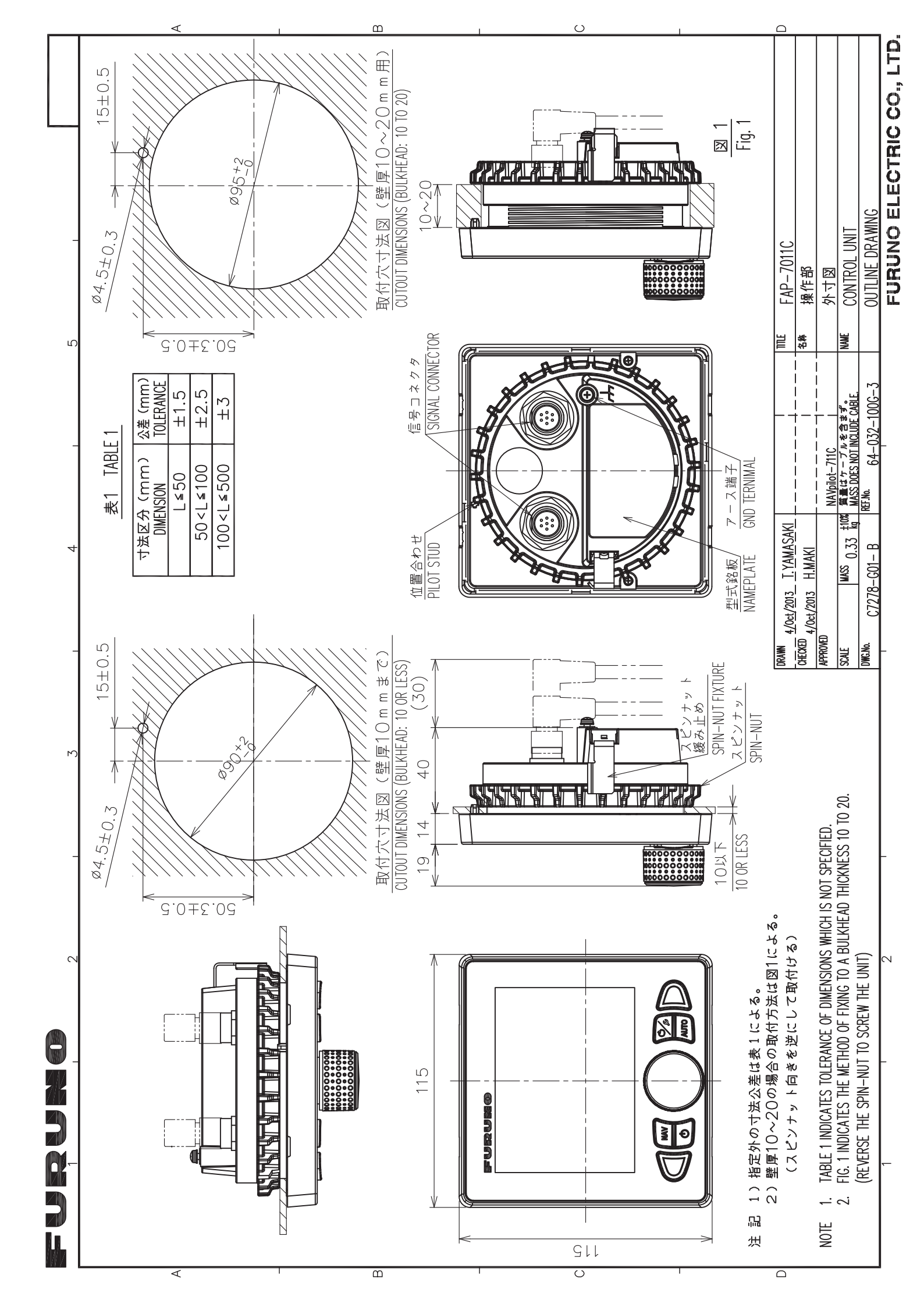

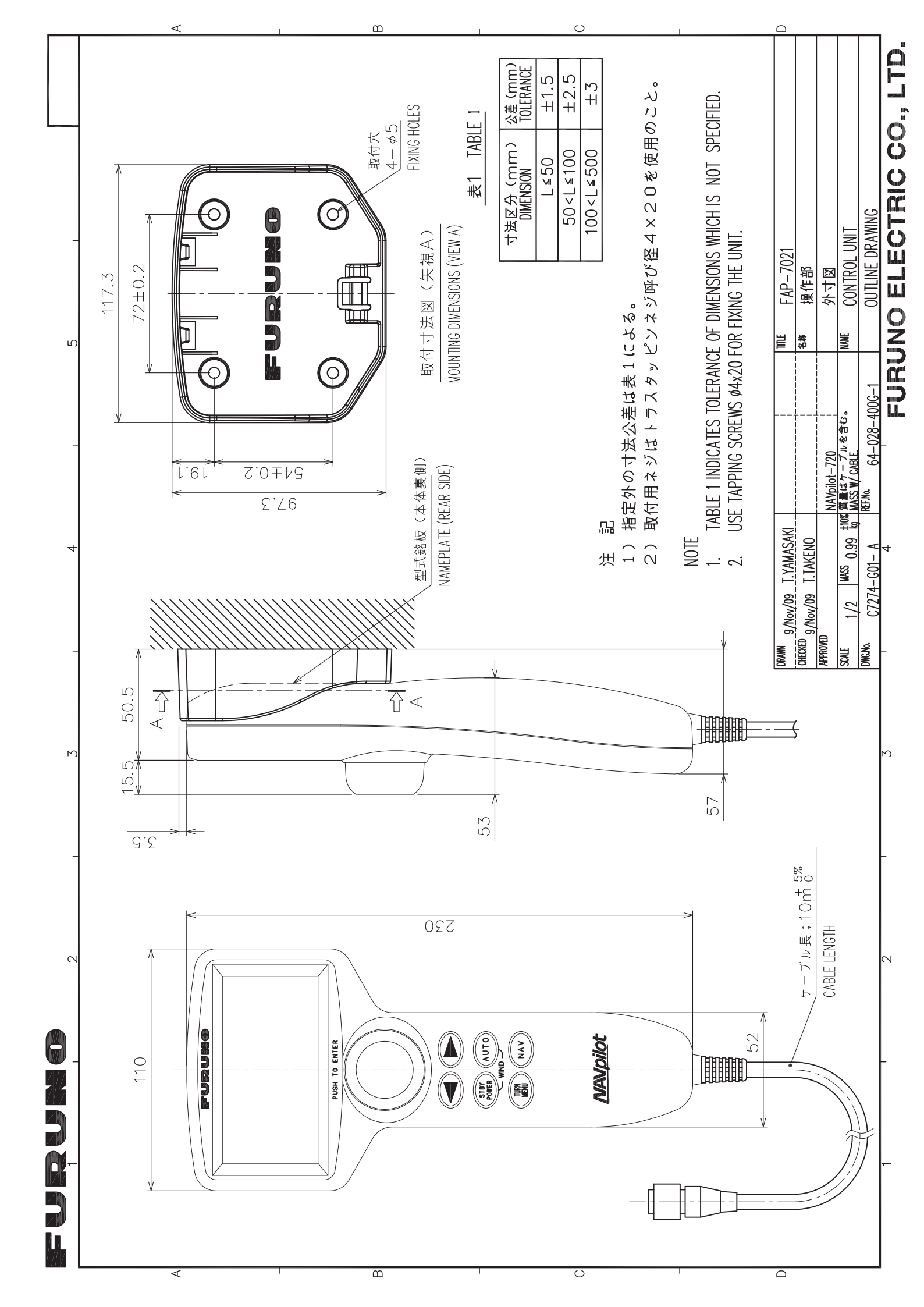

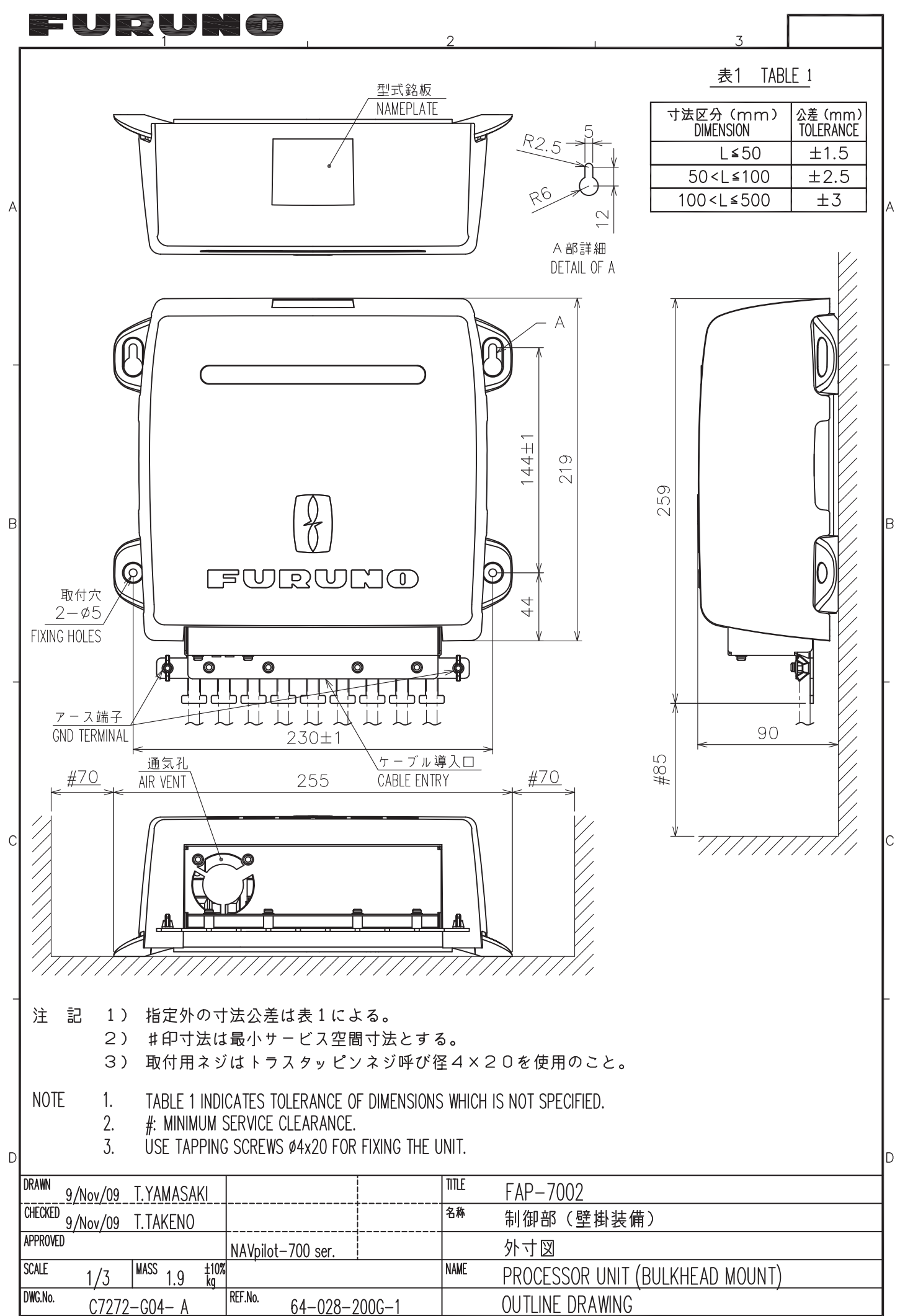

2

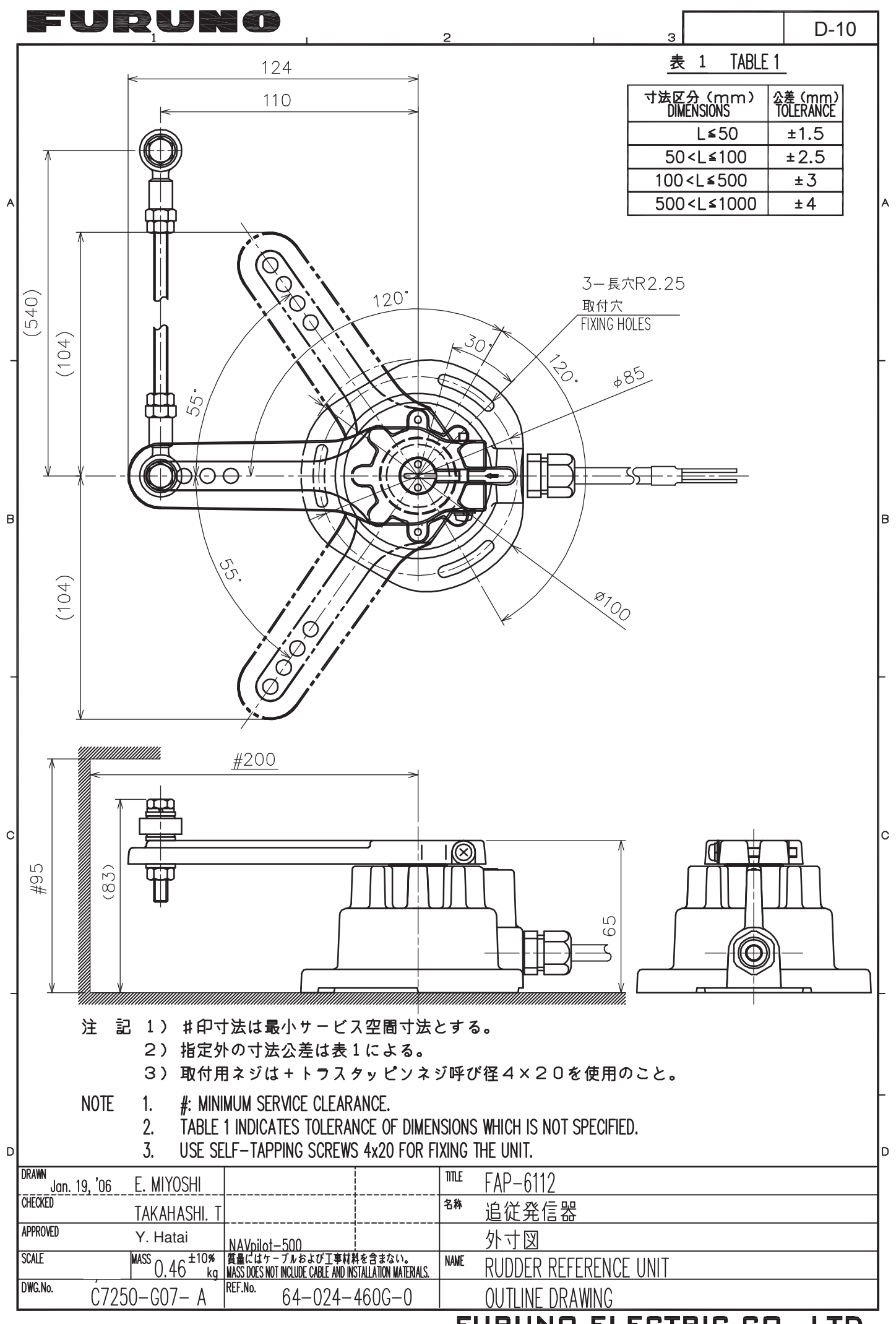

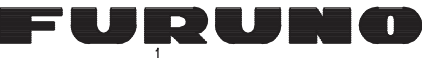

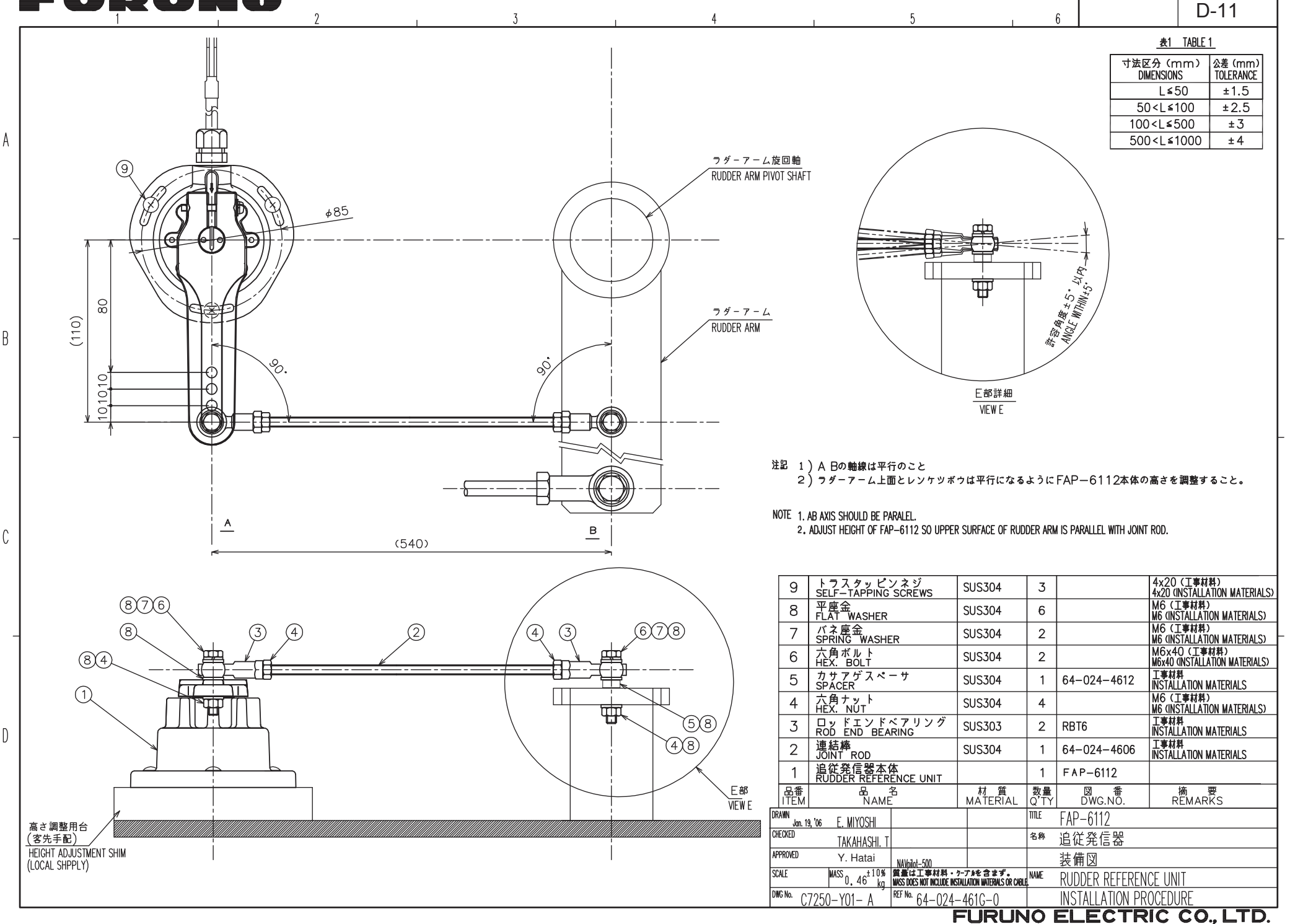

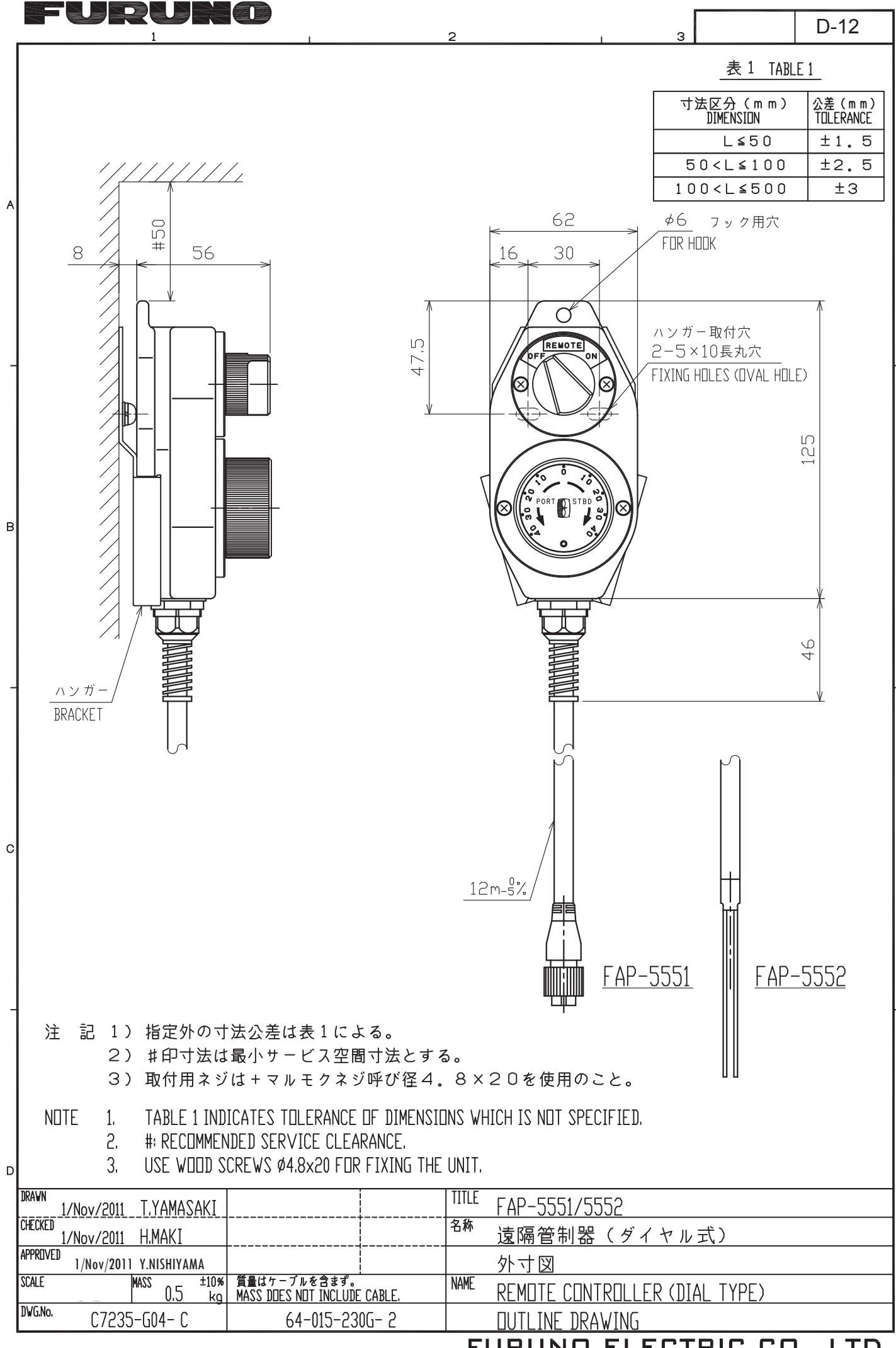

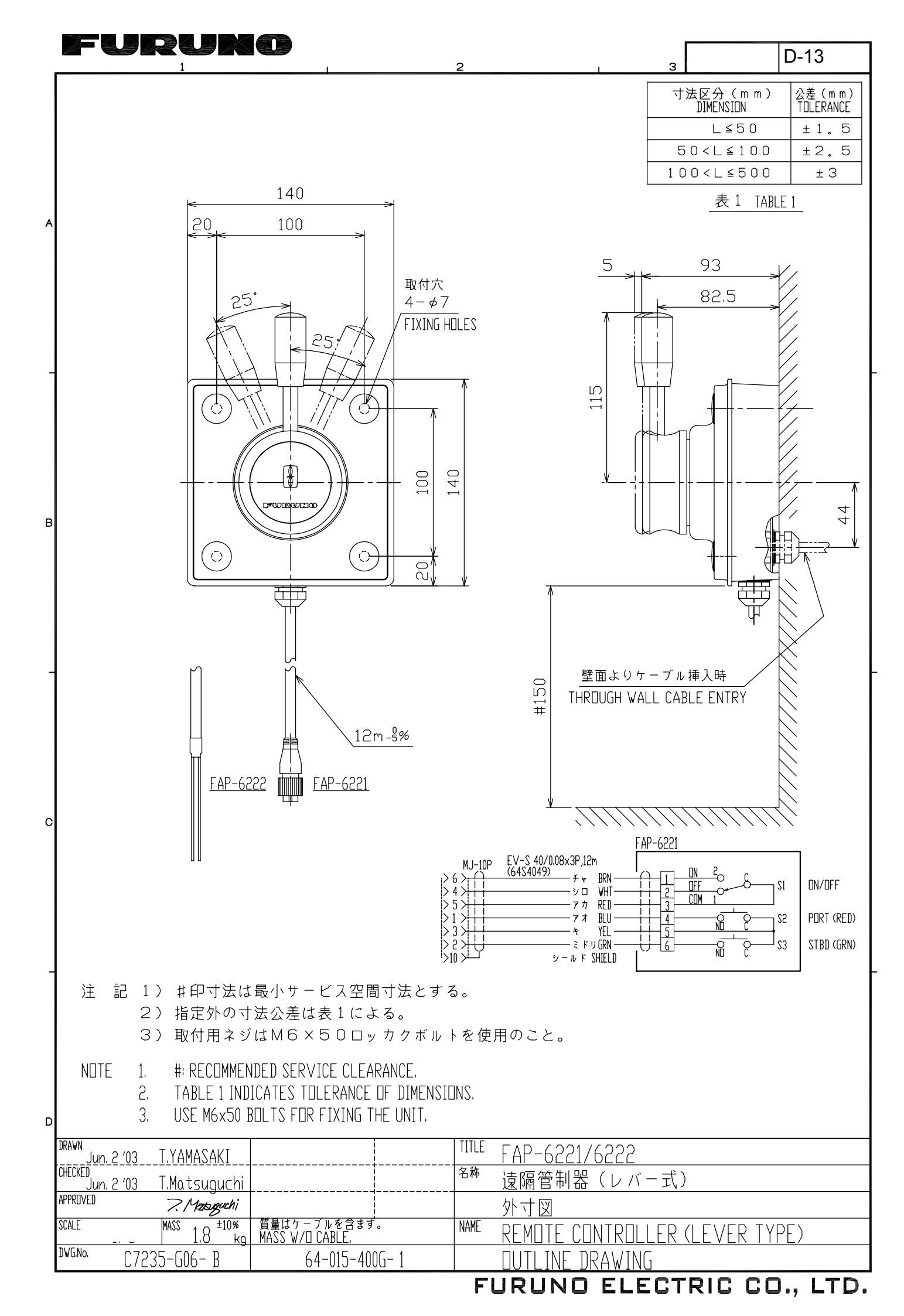

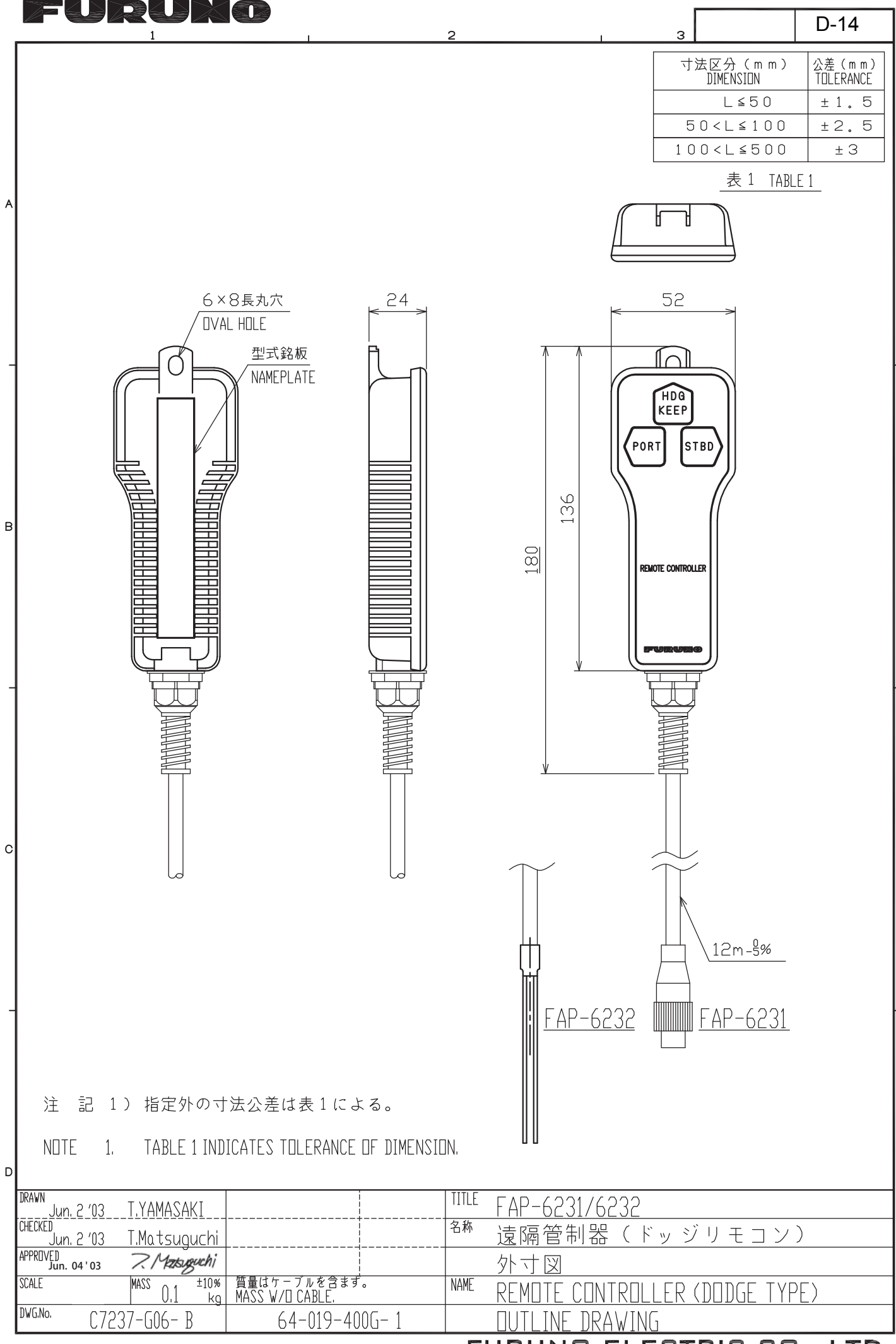

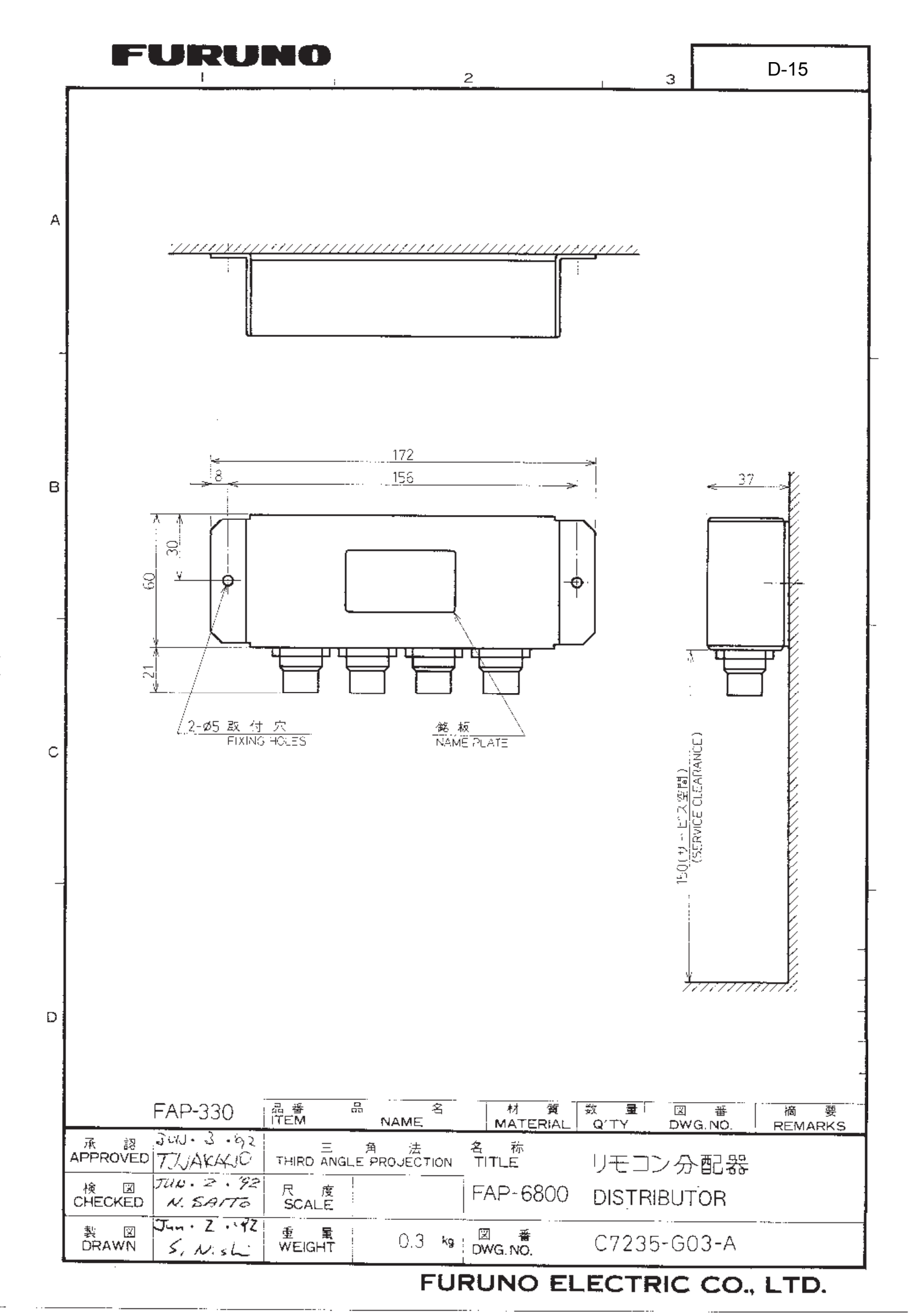

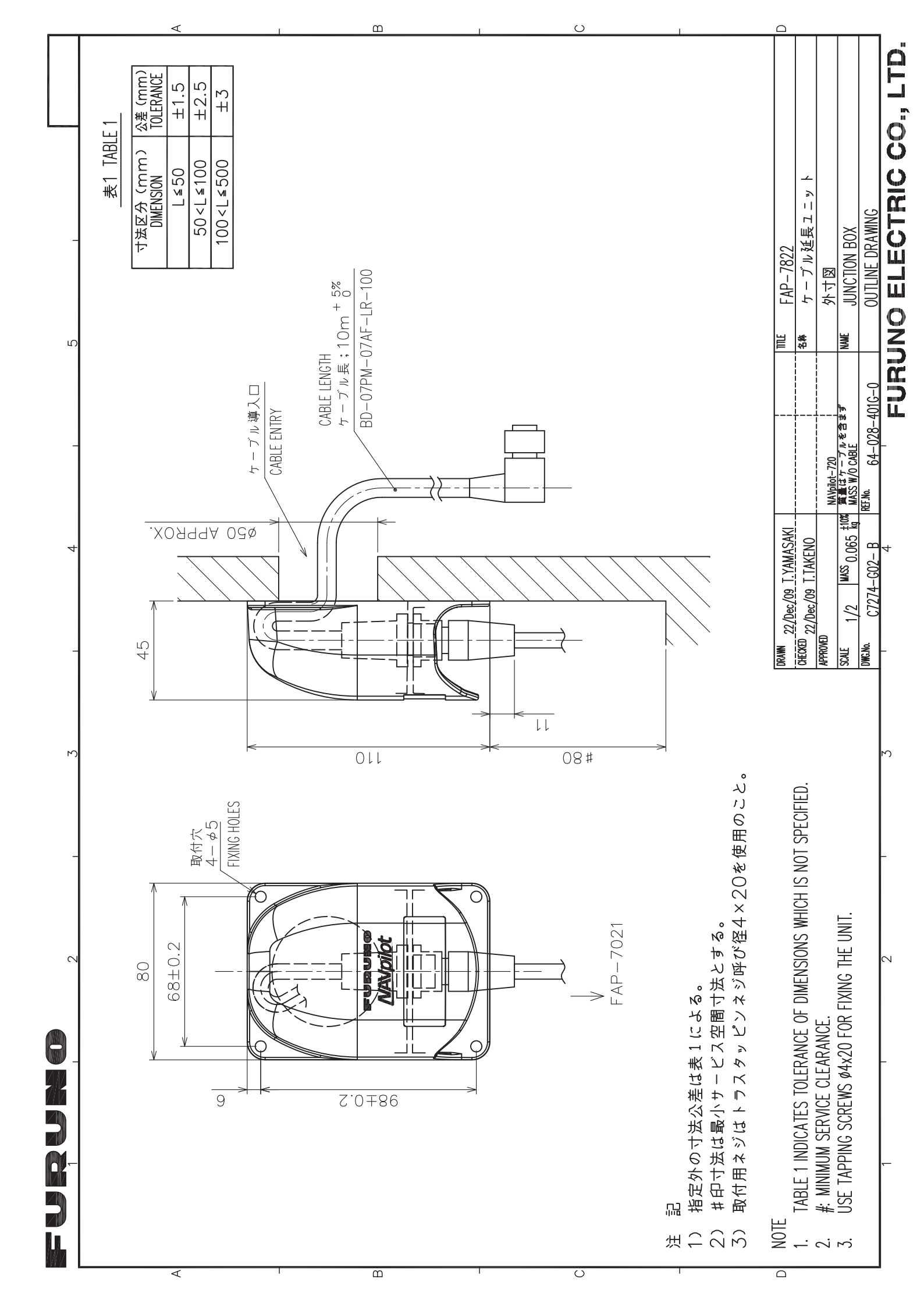

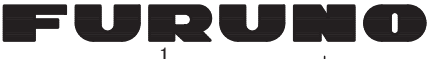

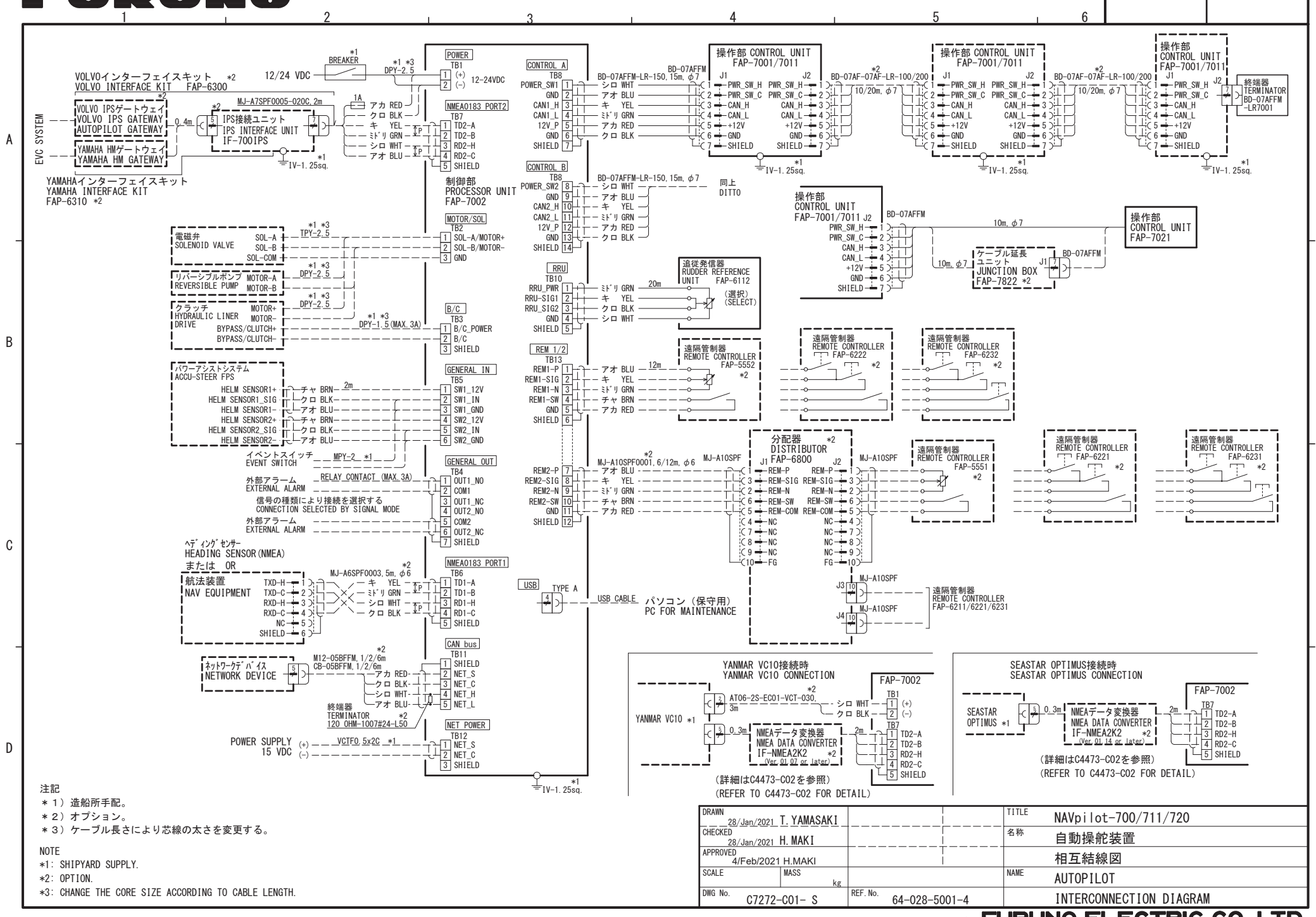

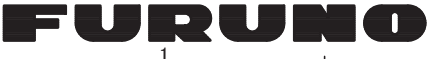

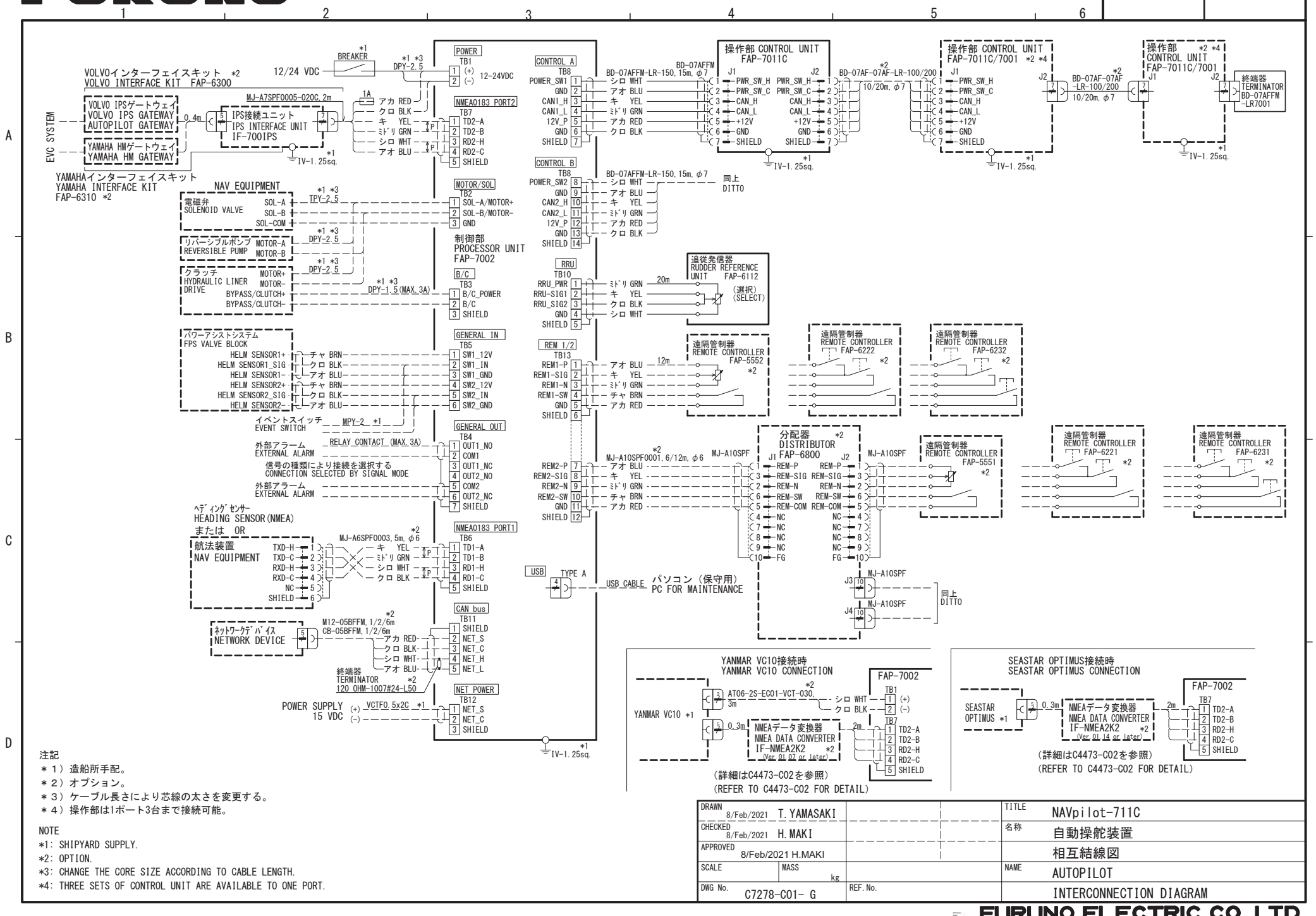

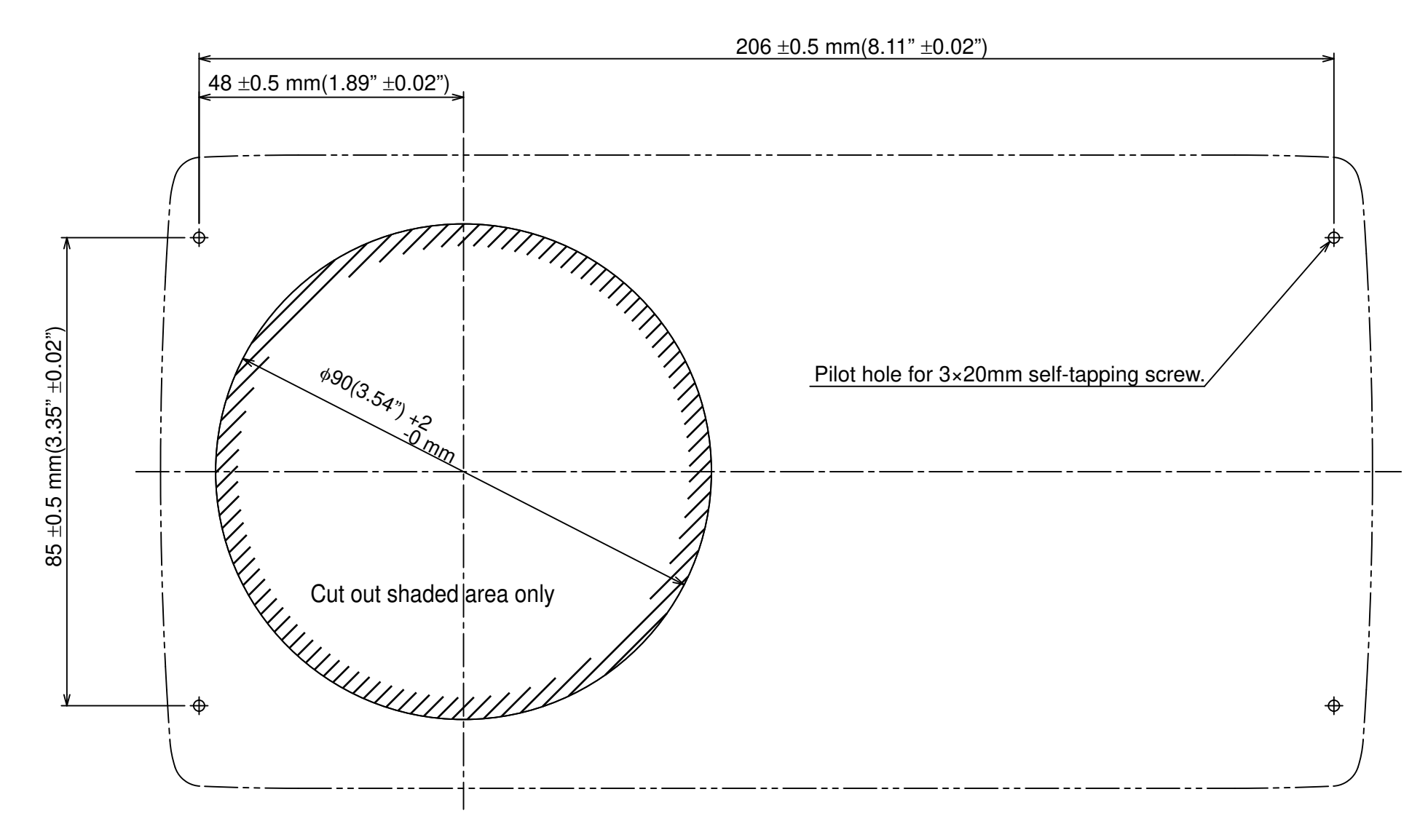

Control Unit FAP-7001 Surface Mount Template

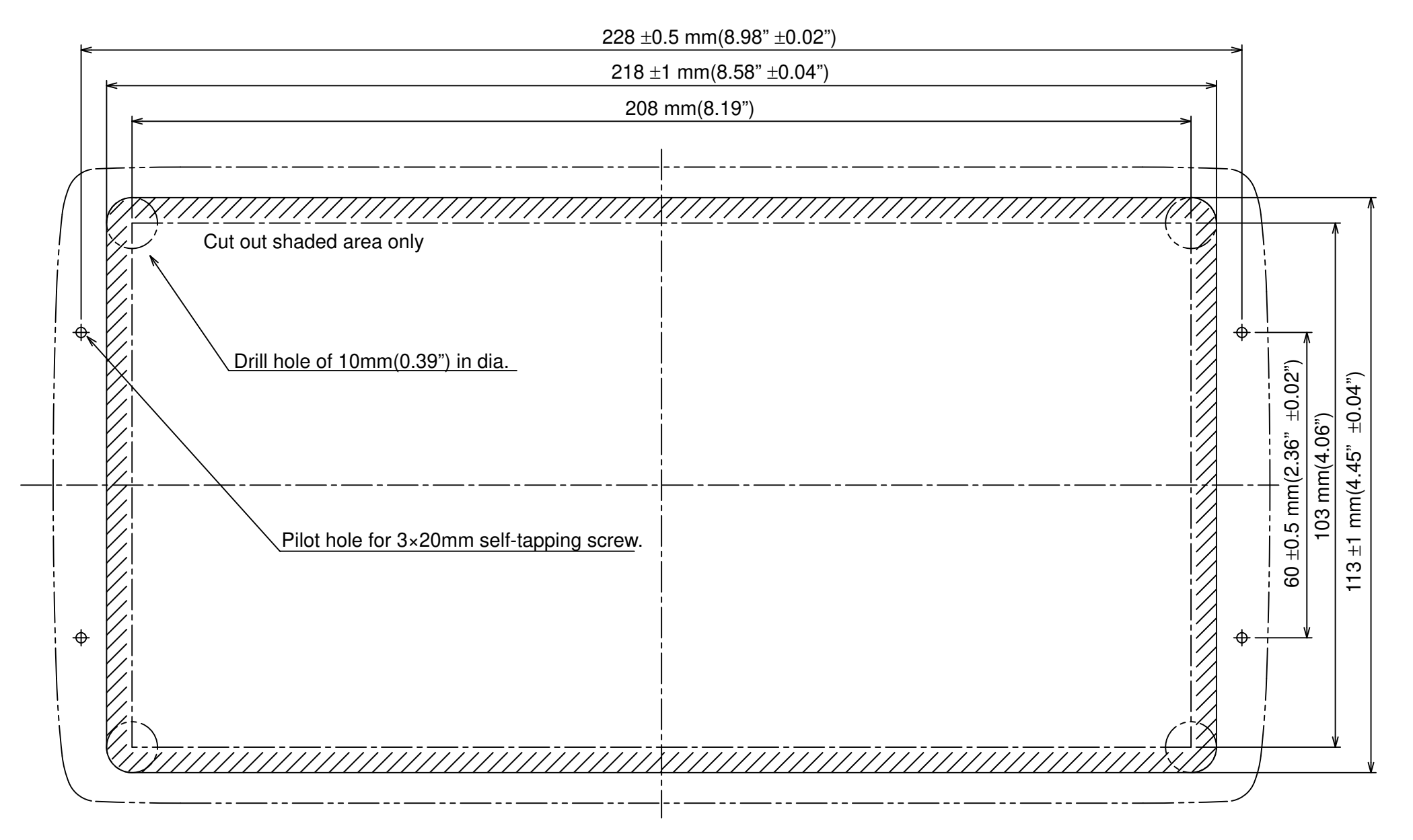

Control Unit FAP-7001 Flush Mount Template

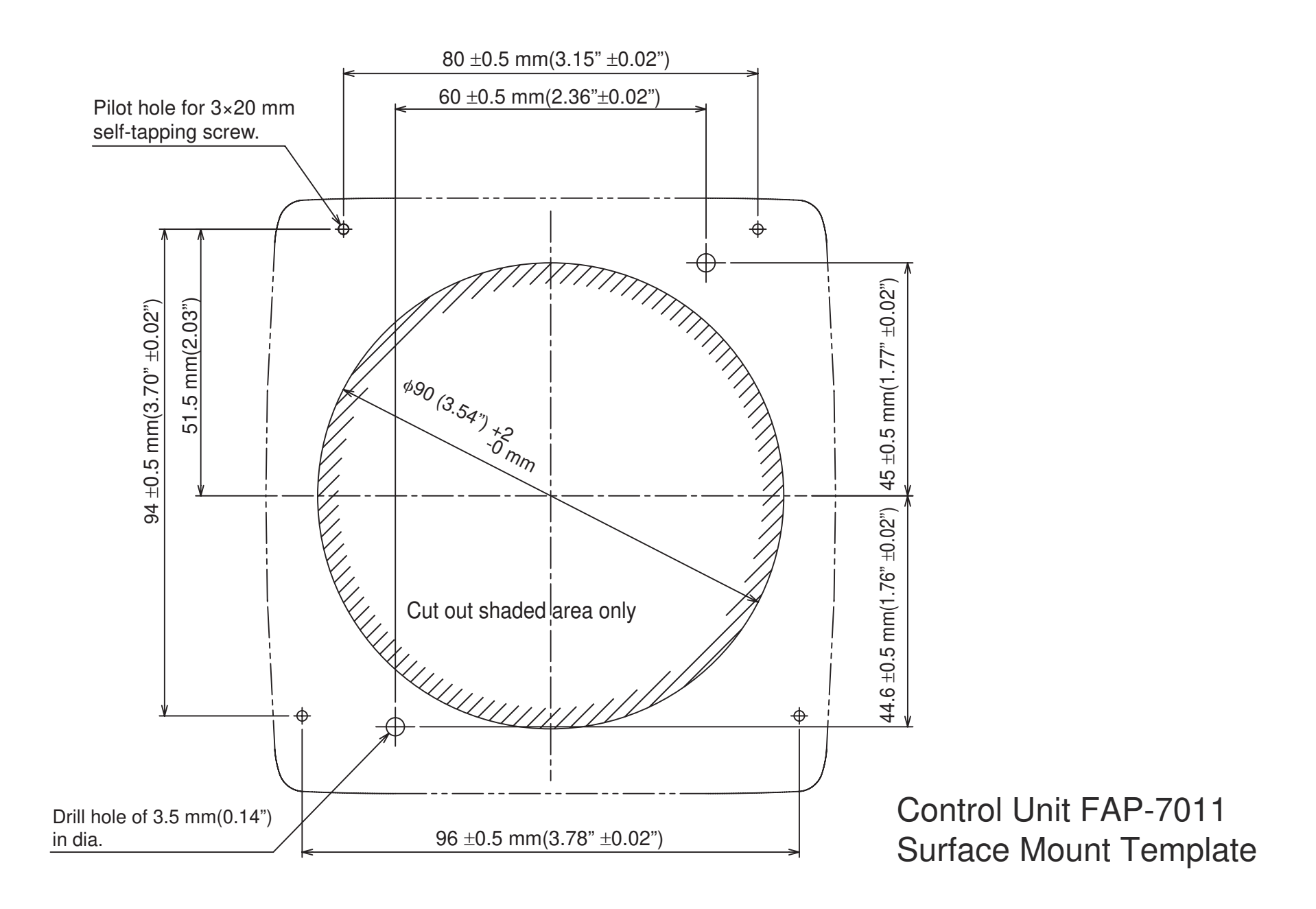

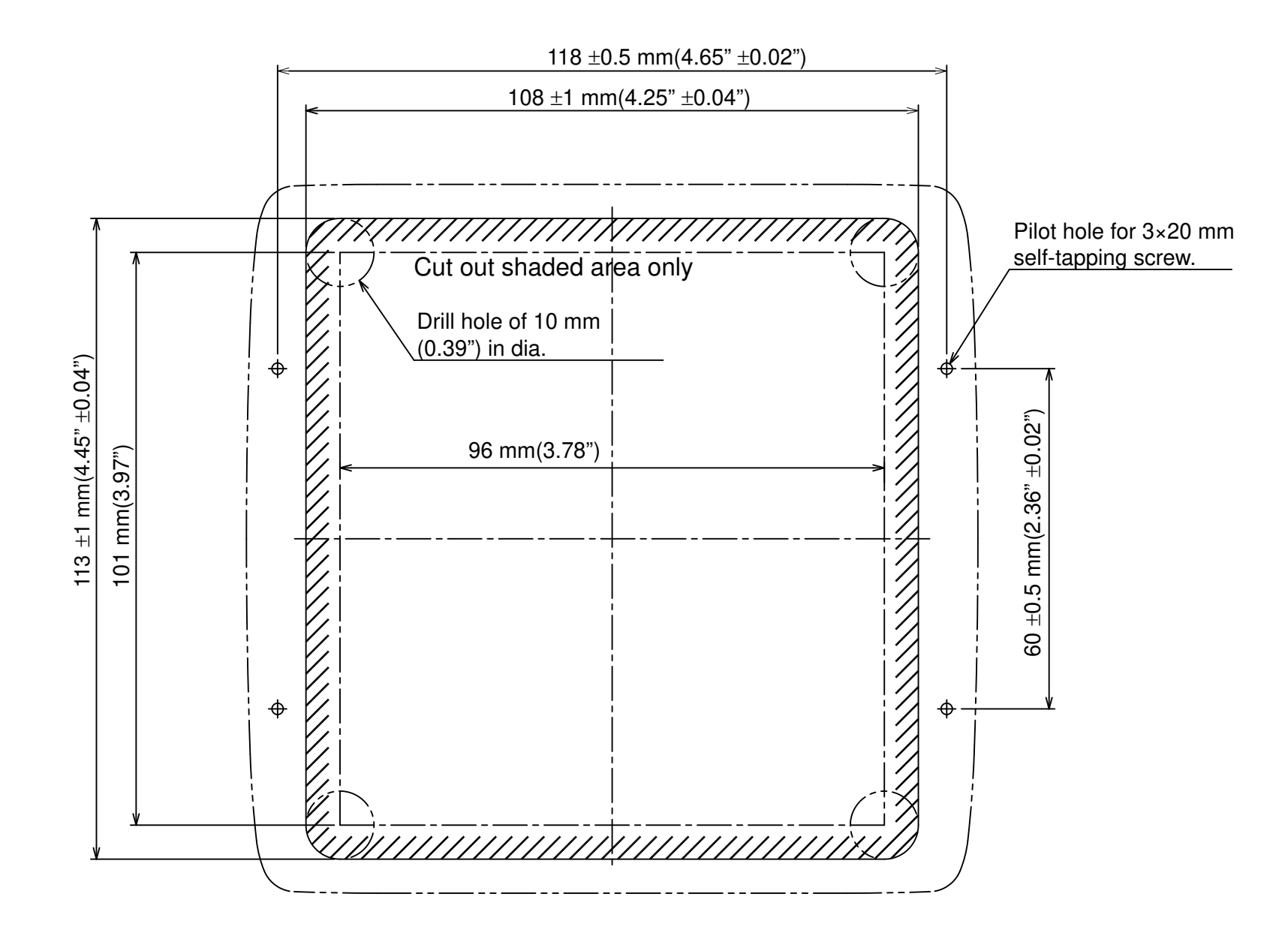

Control Unit FAP-7011 Flush Mount Template